# Instrukcja użytkownika aplikacji SL2021 Projekty

Wersja: 1.9

# Spis treści

| 1 | С   | el dok                       | sumentu                                  | 9  |  |
|---|-----|------------------------------|------------------------------------------|----|--|
| 2 | S   | SL2021 – moduły funkcjonalne |                                          |    |  |
| 3 | D   | ostęp                        | do SL2021 Projekty                       | 11 |  |
| 4 | Ε   | kran główny aplikacji        |                                          |    |  |
| 5 | Р   | rzeglą                       | danie informacji o projektach            | 14 |  |
|   | 5.1 | Uwa                          | gi wstępne                               | 14 |  |
|   | 5.2 | Lista                        | ı projektów                              | 14 |  |
|   | 5.3 | Podg                         | gląd szczegółów projektu                 | 17 |  |
|   | 5.4 | Lista                        | n wersji projektu                        | 19 |  |
|   | 5.5 | Prze                         | glądanie wersji projektu                 | 21 |  |
|   | 5.6 | Gene                         | erowanie wersji projektu do PDF          | 22 |  |
|   | 5.7 | Poró                         | wnanie wersji projektu                   | 22 |  |
| 6 | N   | Iodyfi                       | kacja danych projektu – wnioski o zmianę | 24 |  |
|   | 6.1 | Two                          | rzenie wniosku o zmianę                  | 24 |  |
|   | 6.2 | Edyc                         | zja bloków danych wniosku o zmianę       | 28 |  |
|   | 6.  | .2.1                         | Blok danych Informacje o projekcie       | 30 |  |
|   | 6.  | .2.2                         | Blok danych Miejsca realizacji           | 32 |  |
|   | 6.  | .2.3                         | Blok danych Dane Beneficjenta            | 33 |  |
|   | 6.  | .2.4                         | Blok danych Realizatorzy                 | 35 |  |
|   | 6.  | .2.5                         | Blok danych Wskaźniki                    | 37 |  |
|   | 6.  | .2.6                         | Blok danych Zadania                      | 40 |  |
|   | 6.  | .2.7                         | Blok danych Budżet projektu              | 41 |  |
|   | 6.  | .2.8                         | Blok danych Podsumowanie wydatków        | 43 |  |
|   | 6.  | .2.9                         | Blok danych Źródła finansowania          | 45 |  |
|   | 6.  | .2.10                        | Blok danych Charakterystyka              | 47 |  |
|   | 6.  | .2.11                        | Blok danych Klasyfikacja                 | 48 |  |
|   | 6.  | .2.12                        | Blok danych Proces oceny                 | 50 |  |
|   | 6.3 | Złoż                         | enie wniosku o zmianę                    | 51 |  |
|   | 6.4 | Prze                         | kazanie do poprawy                       | 53 |  |
|   | 6.5 | Odrz                         | zucenie wniosku o zmianę                 | 54 |  |
|   | 6.6 | Akce                         | eptacja wniosku o zmianę                 | 55 |  |
| 7 | D   | okum                         | enty                                     | 57 |  |
|   | 7.1 | Lista                        | ı dokumentów                             | 57 |  |

|   | 7.2  | Podgląd Umowy                                     | 59 |
|---|------|---------------------------------------------------|----|
|   | 7.3  | Utworzenie umowy                                  | 60 |
|   | 7.4  | Modyfikacja umowy                                 | 61 |
|   | 7.5  | Podgląd Aneksu                                    | 63 |
|   | 7.6  | Utworzenie aneksu                                 | 64 |
|   | 7.7  | Modyfikacja aneksu                                | 66 |
|   | 7.8  | Usunięcie dokumentu Umowy/Aneksu do umowy         | 67 |
|   | 7.9  | Przekazanie dokumentu do podpisu                  | 69 |
|   | 7.10 | Podpisanie dokumentu                              | 69 |
|   | 7.11 | Zwrot dokumentu bez podpisu                       | 70 |
|   | 7.12 | Podgląd Wniosku o zmianę                          | 71 |
|   | 7.13 | Pobranie pliku Wniosku o zmianę do PDF            | 72 |
|   | 7.14 | Usunięcie Wniosku o zmianę                        | 73 |
| 8 | W    | nioski o Płatność                                 | 75 |
|   | 8.1  | Lista Wniosków o Płatność                         | 75 |
|   | 8.2  | Tworzenie Wniosku o Płatność                      | 79 |
|   | 8.3  | Podgląd wniosku                                   | 81 |
|   | 8.   | 3.1 Menu Zarządzanie wnioskiem                    | 82 |
|   | 8.   | 3.2 Menu Przejdź do innego bloku danych           | 83 |
|   | 8.4  | Bloki wniosku o płatność                          | 85 |
|   | 8.4  | 4.1 Blok danych Informacje o projekcie            | 86 |
|   | 8.4  | 4.2 Blok danych Postęp rzeczowy                   | 89 |
|   | 8.4  | 4.3 Blok danych Wskaźniki projektu                | 90 |
|   | 8.4  | 4.4 Blok danych Zwroty / Korekty                  | 92 |
|   | 8.4  | 4.5 Blok danych Oświadczenia                      | 94 |
|   | 8.4  | 4.6 Blok danych Podsumowanie                      | 95 |
|   | 8.4  | 4.7 Blok danych Załączniki                        | 96 |
|   | 8.4  | 4.8 Blok danych Źródła finansowania wydatków      | 98 |
|   | 8.4  | 4.9 Blok danych Zestawienie dokumentów            | 99 |
|   | 8.4  | 4.10 Blok danych Uproszczone metody rozliczania 1 | 00 |
|   | 8.4  | 4.11         Blok danych Rozliczenie zaliczek1    | 02 |
|   | 8.4  | 4.12 Blok danych Dochód1                          | 03 |
|   | 8.5  | Weryfikacja poprawności Wniosku o płatność1       | 05 |
|   | 8.6  | Usunięcie Wniosku o Płatność1                     | 06 |
|   | 8.7  | Podpisanie Wniosku o Płatność1                    | 06 |
|   | 8.8  | Złożenie Wniosku o Płatność 1                     | 07 |

|    | 8.9  | Zatwierdzenie częściowego Wniosku o Płatność              | 108 |  |
|----|------|-----------------------------------------------------------|-----|--|
|    | 8.10 | 10 Cofnięcie zatwierdzenia częściowego Wniosku o Płatność |     |  |
|    | 8.11 | 11 Przekazanie częściowego wniosku o płatność do poprawy  |     |  |
|    | 8.12 | Cofnięcie przekazania wniosku częściowego do poprawy      | 109 |  |
|    | 8.13 | Ekran zarządczy wniosków o płatność                       | 110 |  |
|    | 8.14 | Przekazanie wniosku do weryfikacji                        | 112 |  |
|    | 8.15 | Karta weryfikacji wniosku                                 | 113 |  |
|    | 8.16 | Przebieg weryfikacji wniosku                              | 114 |  |
|    | 8.17 | Poprawa i korekta wniosku                                 | 115 |  |
| 9  | Za   | ałączniki                                                 | 117 |  |
|    | 9.1  | Katalog załączników                                       | 117 |  |
|    | 9.2  | Modyfikacja załącznika                                    | 119 |  |
|    | 9.3  | Dowiązanie załącznika do dokumentu                        | 120 |  |
|    | 9.4  | Odwiązanie załącznika od dokumentu                        | 122 |  |
|    | 9.5  | Usunięcie załącznika                                      | 123 |  |
|    | 9.6  | Dodanie załącznika z poziomu katalogu załączników         | 124 |  |
|    | 9.7  | Wyszukiwanie załączników w obszarze wielu projektów       | 125 |  |
| 1( | )    | Zarządzanie użytkownikami                                 | 126 |  |
|    | 10.1 | Rejestracja podmiotów zarządzających                      | 126 |  |
|    | 10.2 | Zarządzanie osobami uprawnionymi                          | 131 |  |
|    | 10   | 0.2.1 Lista osób uprawnionych                             | 131 |  |
|    | 10   | 0.2.2 Podgląd szczegółów osoby uprawnionej                | 133 |  |
|    | 10   | 0.2.3 Modyfikacja danych osoby uprawnionej                |     |  |
|    | 10   | D.2.4Zablokowanie osoby uprawnionej                       | 135 |  |
|    | 10   | 0.2.5 Odblokowanie osoby uprawnionej                      | 136 |  |
| 11 | L    | Zadania użytkownika                                       | 137 |  |
|    | 11.1 | Lista zadań                                               | 137 |  |
|    | 11.2 | Podgląd historii zadania                                  | 140 |  |
|    | 11.3 | Usunięcie zadania z obserwowanych                         | 141 |  |
|    | 11.4 | Przypisanie zadania                                       | 141 |  |
|    | 11.5 | Zakończenie zadania                                       | 142 |  |
| 12 | 2    | Granty                                                    | 144 |  |
|    | 12.1 | Lista Grantów                                             | 144 |  |
|    | 12.2 | Podgląd Formularza Grantu                                 |     |  |
|    | 12.3 | Edycja oraz dodawanie nowego Formularza Grantu            | 150 |  |

# Spis rysunków:

| Rysunek 1 Dostęp do modułów SL2021 Projekty                                 | . 10 |
|-----------------------------------------------------------------------------|------|
| Rysunek 2 Wybór kontekstu pracy                                             | . 12 |
| Rysunek 3 Ekran główny po wywołaniu powitalnej strony aplikacji             | . 13 |
| Rysunek 4 Lista projektów                                                   | . 15 |
| Rysunek 5 Panel filtrowania i sortowania projektów                          | . 15 |
| Rysunek 6 Przykład filtrowania projektów                                    | . 16 |
| Rysunek 7 Akcje na Liście projektów                                         | . 16 |
| Rysunek 8 Podgląd szczegółów projektu                                       | . 18 |
| Rysunek 9 Lista wersji projektu                                             | . 20 |
| Rysunek 10 Akcje na Liście wersji projektów                                 | . 21 |
| Rysunek 11 Podgląd wersji projektu                                          | . 21 |
| Rysunek 12 Generowanie wersji projektu do PDF                               | . 22 |
| Rysunek 13 Porównanie wersji projektu                                       | . 23 |
| Rysunek 14 Tworzenie wniosku o zmianę                                       | . 25 |
| Rysunek 15 Okno z pytaniem o utworzenie wniosku o zmianę wraz z komentarzem | . 25 |
| Rysunek 16 Wniosek o zmianę                                                 | . 26 |
| Rysunek 17 Edycja bloku danych w ramach wniosku o zmianę                    | . 27 |
| Rysunek 18 Edycja wniosku o zmianę                                          | . 28 |
| Rysunek 19 Wniosek o zmianę                                                 | . 29 |
| Rysunek 20 Edycja bloku danych w ramach wniosku o zmianę                    | . 29 |
| Rysunek 21 Edycja bloku Informacje o projekcie                              | . 30 |
| Rysunek 22 Sekcja Dane audytowe                                             | . 31 |
| Rysunek 23 Edycja bloku Miejsca realizacji                                  | . 32 |
| Rysunek 24 Dodanie Miejsca realizacji                                       | . 33 |
| Rysunek 25 Edycja bloku Dane Beneficjenta                                   | . 34 |
| Rysunek 26 Edycja bloku danych Realizatorzy                                 | . 36 |
| Rysunek 27 Dodanie Realizatora                                              | . 37 |
| Rysunek 28 Edycja bloku danych Wskaźniki                                    | . 38 |
| Rysunek 29 Dodanie Wskaźnika                                                | . 39 |
| Rysunek 30 Edycja bloku danych Zadania                                      | . 40 |
| Rysunek 31 Dodanie Zadania                                                  | . 41 |
| Rysunek 32 Edycja bloku danych Budżet projektu                              | . 42 |
| Rysunek 33 Edycja kosztu w ramach Budżetu projektu dla stawki jednostkowej  | . 43 |
| Rysunek 34 Podsumowanie wydatków                                            | . 44 |
| Rysunek 35 Edycja bloku danych Źródła finansowania                          | . 46 |
| Rysunek 36 Edycja bloku danych Charakterystyka                              | . 47 |
| Rysunek 375 Edycja bloku danych Klasyfikacja                                | . 49 |
| Rysunek 38 Edycja bloku danych Proces oceny                                 | . 50 |
| Rysunek 39 Złożenie wniosku o zmianę                                        | . 52 |
| Rysunek 40 Komunikat przekazania wniosku o zmianę                           | . 52 |
| Rysunek 41 Przekazanie do poprawy                                           | . 53 |
| Rysunek 42 Okno zwrotu wniosku o zmianę do poprawy                          | . 54 |
| Rysunek 43 Odrzucenie wniosku o zmianę                                      | . 55 |

| Rysunek 44 Okno odrzucenia wniosku o zmianę                                                 | 55      |
|---------------------------------------------------------------------------------------------|---------|
| Rysunek 45 Akceptacja wniosku o zmianę                                                      | 56      |
| Rysunek 46 Okno akceptacji wniosku o zmianę                                                 | 56      |
| Rysunek 47 Lista dokumentów                                                                 | 58      |
| Rysunek 48 Panel filtrowania i sortowania dokumentów                                        | 58      |
| Rysunek 49 Akcje na liście dokumentów                                                       | 59      |
| Rysunek 50 Podgląd metryki dokumentu                                                        | 60      |
| Rysunek 51 Podgląd akcji Zarządzanie projektem                                              | 61      |
| Rysunek 53 Podgląd dokumentu Umowa                                                          | 62      |
| Rysunek 54 Podgląd listy akcji załączników do dokumentu                                     | 63      |
| Rysunek 55 Podgląd metryki dokumentu o typie Aneks                                          | 64      |
| Rysunek 56 Podgląd listy akcji w menu Zarządzanie projektem                                 | 65      |
| Rysunek 57 Podgląd dokumentu o typie Aneks                                                  | 65      |
| Rysunek 58 Podgląd dokumentu Aneks                                                          | 66      |
| Rysunek 59 Podgląd akcji edycji załączników do dokumentów                                   | 67      |
| Rysunek 60 Usuniecie Umowy lub Aneksu do umowy                                              | 68      |
| Rvsunek 61 Komunikat dla usuniecia dokumentu Umowy                                          | 68      |
| Rysunek 62 Okno przekazania dokumentu do podpisu                                            | 69      |
| Rysunek 62 Dostep do funkcij edvcij profilu                                                 | 70      |
| Rysunek 63 Okno przekazania dokumentu bez podpisu                                           | 71      |
| Rysunek 64 Podglad metryki dokumentu Wniosek o zmiane                                       |         |
| Rysunek 65 Zwizualizowanie nliku Wniosku o zmiane                                           | 72      |
| Rysunek 66 Usuniecie Wniosku o zmiane                                                       | 72      |
| Rysunek 67 Komunikat dla usuniacia Wniosku o zmiana                                         | 73      |
| Rysunek 67 Komunikat dia usungela Winosku 0 Zimang                                          | 75      |
| Rysunek 68 widek Listy wineskow o Flatnose                                                  | 70      |
| Rysunek 69 widok gornego bioku danych projektu                                              | 0/      |
| Rysunek /0 widok szczegołów wybranego wniosku na liscie wnioskow                            | //      |
| Rysunek /1 widok panetu sortowania i introwania                                             | 78      |
| Rysunek /2 Widok ekranu tworzenia wniosku o płatnosc                                        | 79      |
| Rysunek /3 Widok ekranu tworzenia szybkiego wniosku o zaliczkę                              | 81      |
| Rysunek /4 Widok sekcji z podstawowymi informacjami o wniosku                               | 81      |
| Rysunek 75 Widok Wniosku Sprawozdawczego – Informacje o projekcie                           | 86      |
| Rysunek 76 Widok Wniosku zaliczkowego – Informacje o projekcie                              | 87      |
| Rysunek 77 Widok Wniosku refundacyjnego – Informacje o projekcie                            | 88      |
| Rysunek 78 Widok Wniosku rozliczającego zaliczkę – Informacje o projekcie                   | 89      |
| Rysunek 79 Blok danych Postęp rzeczowy – edycja jednego z zadań                             | 90      |
| Rysunek 80 Blok danych Wskaźniki projektu – wskaźniki produktu – przykład bez podziału na j | płeć 91 |
| Rysunek 81 Blok danych Wskaźniki projektu – wskaźniki rezultatu – przykład z podziałem na p | łeć. 92 |
| Rysunek 82 Tworzenie nowego Zwrotu/Korekty                                                  | 93      |
| Rysunek 83 Widok Bloku Oświadczeń – tryb edycji                                             | 94      |
| Rysunek 84 Widok Bloku Podsumowania                                                         | 96      |
| Rysunek 85 Widok Bloku Załączniki                                                           | 96      |
| Rysunek 86 Widok dodawania nowego załącznika                                                | 97      |
| Rysunek 87 Widok dowiązywania istniejącego załącznika                                       | 97      |
| Rysunek 88 Widok funkcji dostępnych dla załącznika na Liście załączników                    | 98      |
| Rysunek 89 Widok bloku Źródła finansowania wydatków – tryb edvcii                           | 98      |
| Rysunek 90 Widok dodawania pozycii Zestawienia dokumentów – pola obligatorvine              | 100     |
| Rysunek 91 Widok edycji ryczałtu w przypadku Stawki jednostkowej                            | 101     |
| e e e e e e e e e e e e e e e e e e e                                                       |         |

| Rysunek 92 Widok edycji ryczałtu w przypadku Kwoty ryczałtowej                            | 101        |
|-------------------------------------------------------------------------------------------|------------|
| Rysunek 93 Widok edycji ryczałtu w przypadku Stawki ryczałtowej                           | 102        |
| Rysunek 94 Widok bloku Rozliczenie zaliczek                                               | 103        |
| Rysunek 95 Widok bloku Dochód                                                             | 104        |
| Rysunek 96 Widok funkcji dostępnych dla pozycji dochodu                                   | 104        |
| Rysunek 97 Widok komunikatów walidacyjnych przy sprawdzaniu poprawności wniosku           | 105        |
| Rysunek 98 Widok opcji dostępnych przy podpisie wniosku                                   | 106        |
| Rysunek 99 Widok dla podpisu niekwalifikowalnego - kod autoryzacyjny                      | 106        |
| Rysunek 100 Widok ekranu zarządczego – wnioski złożone                                    | 111        |
| Rysunek 101 Widok ekranu zarządczego - wnioski w trakcie oceny                            | 112        |
| Rysunek 102 Widok ekranu przydzielania osób do weryfikacji wniosku                        | 113        |
| Rysunek 103 Podgląd Karty weryfikacji wniosku o płatność                                  | 114        |
| Rysunek 104 Widok edycji Karty weryfikacji wniosku o płatność                             | 114        |
| Rysunek 105 Widok edycji przebiegu weryfikacji wniosku o płatność                         | 115        |
| Rysunek 106 Lista załączników                                                             | 118        |
| Rysunek 107 Panel filtrowania i sortowania dokumentów                                     | 118        |
| Rysunek 108 Akcje na liście załaczników                                                   | 119        |
| Rysunek 109 Modyfikacja załącznika                                                        | 119        |
| Rysunek 110 Edycja atrybutów załacznika                                                   | 120        |
| Rysunek 111 Dowiazanie złacznika do dokumentu                                             | 121        |
| Rysunek 112 Wybranie załaczników do dowiazania.                                           | 122        |
| Rysunek 113 Rysunek przedstawiajacy odwiazanie dokumentu                                  | 122        |
| Rvsunek 114 Usuniecie załacznika                                                          | 123        |
| Rysunek 115 Komunikat z potwierdzeniem usuniecia załacznika                               | 123        |
| Rysunek 116 Podglad Listy załaczników                                                     | 124        |
| Rysunek 117 Podglad panelu Dodanie załacznika                                             | 124        |
| Rysunek 118 Lista akcji dla danego załacznika na Liście załaczników                       | 125        |
| Rysunek 119 Komunikat po wyborze funkcji Znajdź w innych projektach                       | 125        |
| Rysunek 120 Zapraszanie użytkowników zarządzających                                       |            |
| Rysunek 121 Zapraszanie użytkowników zarządzających - Nowy podmiot                        | 128        |
| Rysunek 127 Zapraszanie użytkowników zarządzających – notwierdzenie podmiotu z Administr. | acii       |
|                                                                                           | 129        |
| Rysunek 123 Informacia o zakończeniu procesu zaproszenia użytkownika zarządzającego.      | 130        |
| Rysunek 124 Lista zaproszeń zarządzających                                                | 130        |
| Rysunek 125 Dostep do listy zaproszeń                                                     | 130        |
| Rysunek 126 Lista akcji w zarządzaniu projektem w widoku listy uprawnionych użytkowników  | 132        |
| Rysunek 127 Lista akcji możliwych do wykonania dla poszczególnych użytkowników            | 133        |
| Rysunek 127 Lista szczegółów widocznych dla poszczególnych użytkowników                   | 134        |
| Rysunek 129 Widok aktywnych pół do modyfikacji danych osoby uprawnionej                   | 135        |
| Rysunek 130 Zahlokowanie osoby uprawnionej                                                | 135        |
| Rysunek 130 Zablokowanie osoby uprawnionej                                                | 136        |
| Rysunek 137 Outblokowalie osoby uprawinolej                                               | 127        |
| Rysunek 133 Panel filtrowania i sortowania zadań                                          | 137        |
| Rysunek 134 Przykład filtrowania zadań                                                    | 122        |
| Rysunek 137 1 Izykiau muowama zauan<br>Rysunek 135 Akcie na Liście zadań                  | 120        |
| Nyouner 155 ANOJE na Libere zauan.                                                        | 110        |
| Nysunek 150 Fougiau instorm zadania<br>Dusunak 137 Przypisania zadania                    | 140<br>117 |
| Nysunek 157 FIZypisanie zauania                                                           | 142        |
| Rysungk 130 Okno Zakoncz zaudnie                                                          | 143        |

| 44 |
|----|
| 45 |
| 46 |
| 47 |
| 48 |
| 49 |
| 49 |
| 49 |
| 49 |
| 50 |
| 51 |
| 51 |
|    |

# 1 Cel dokumentu

Celem dokumentu jest przedstawienie głównych ekranów oraz funkcjonalności dostępnych dla użytkowników aplikacji SL2021 Projekty. Struktura instrukcji odpowiada podziałowi aplikacji na moduły. Dla każdego z głównych ekranów aplikacji instrukcja zawiera opis widocznego na nim zakresu danych oraz czynności możliwych do podjęcia. Opisy te rozróżniają czynności możliwe do wykonania przez trzy główne rodzaje użytkowników: beneficjentów, realizatorów oraz pracowników instytucji.

# 2 SL2021 – moduły funkcjonalne

Aplikacja SL2021 jest narzędziem informatycznym wspierającym proces rozliczania projektów finansowanych z Funduszy Europejskich. W tym celu udostępnia wiele funkcjonalności pogrupowanych w moduły.

Niektóre moduły dostępne po zalogowaniu do aplikacji SL2021 Projekty posiadają odrębne instrukcje (np. Korespondencja).

Wszystkie moduły są dostępne na jeden z dwóch sposobów:

1) do funkcjonalności nie dotyczących konkretnych projektów wchodzi się poprzez pozycję w menu bocznym z lewej strony ekranu,

2) do funkcjonalności powiązanych z konkretnymi wchodzi się poprzez menu "Realizacja projektu" w widoku szczegółów danego projektu lub poprzez menu kontekstowe (trzy kropki) na karcie danego projektu na liście projektów.

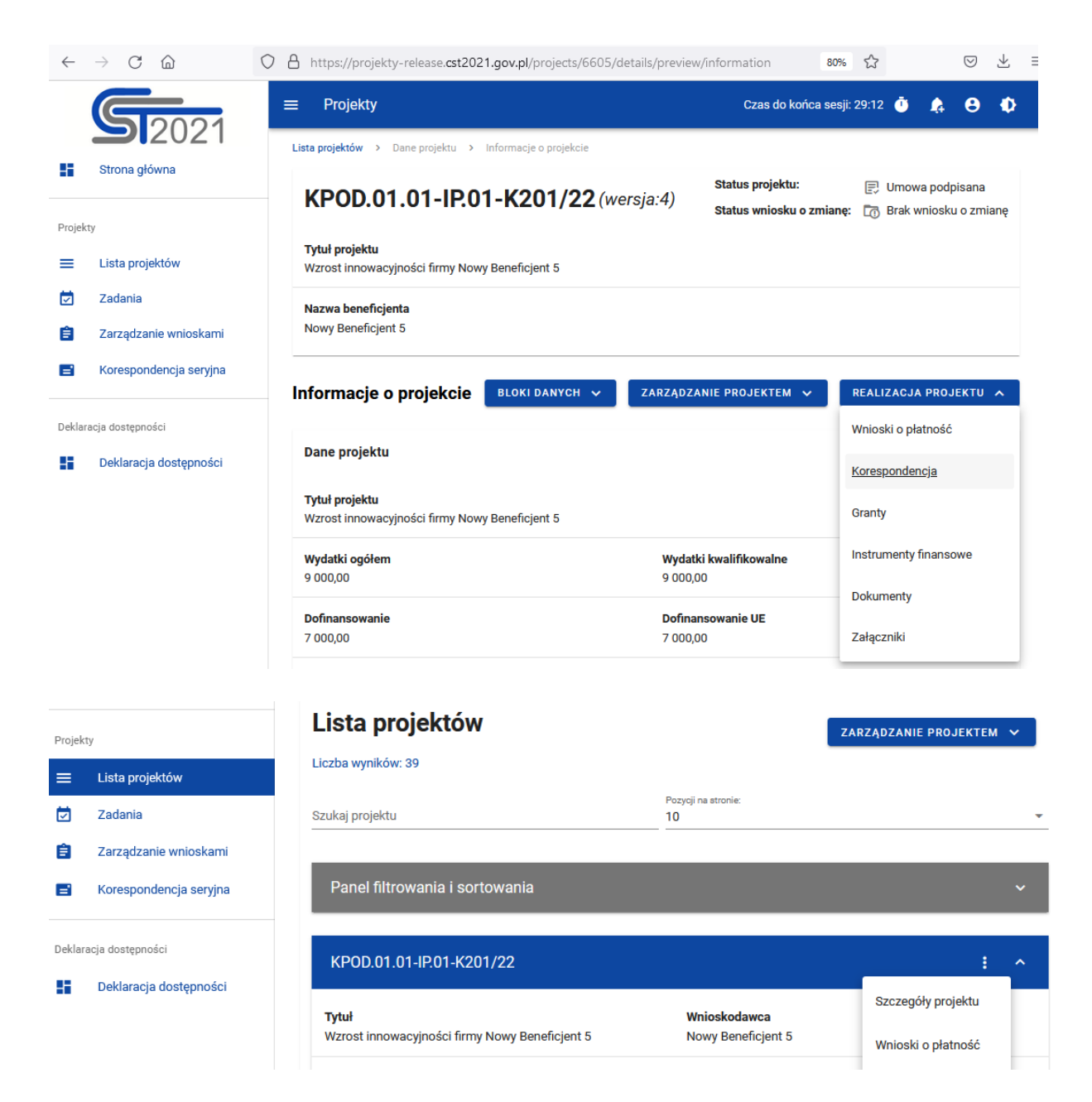

Rysunek 1 Dostęp do modułów SL2021 Projekty

SL2021 wspiera w szczególności:

- Zarządzanie projektem procesy modyfikacji danych projektu,
- Dokumentację tworzenie, podpisywanie lub oznaczanie jako podpisane umów oraz aneksów,
- Załączniki m.in. dodawanie oraz powiązywanie z dokumentami,

- Zadania tworzenie i obsługa zadań związanych z procesami podpisu dokumentacji projektowej (m.in. umowy, wniosku o płatność) oraz akceptacji wniosków o zmianę,
- Zarządzanie użytkownikami wspieranie procesu rejestracji użytkowników zarządzających projektem, osób uprawionych do projektu oraz zarządzanie ich uprawieniami,
- Zarządzanie wnioskami o płatność obieg wniosków o płatność pomiędzy beneficjentami, realizatorami (w przypadku projektów rozliczanych wnioskami częściowymi) oraz instytucjami rozliczającymi projekty.

# 3 Dostęp do SL2021 Projekty

Przyznawanie uprawnień do SL2021 dla pracowników instytucji odbywa się w aplikacji Administracja, natomiast dla beneficjentów i realizatorów – w sposób opisany w rozdziale 10 tej instrukcji.

Logowanie do aplikacji odbywa się poprzez wspólną bramkę logowania systemu CST2021: https://sso.cst2021.gov.pl

Po wprowadzaniu loginu i hasła należy wybrać przycisk z napisem Projekty.

# Uwaga!

**Podczas logowania należy zwrócić uwagę, czy wybrany kontekst pracy użytkownika (czyli reprezentowany podmiot oraz jego rola) jest poprawny.** Kontekst można wybrać klikając na ikonkę "ludzika" w prawym górnym rogu ekranu. W przypadku braku wyboru kontekstu w SL2021 mogą nie być widoczne żadne projekty. Aplikacja zapamięta wybrany kontekst, zatem jeśli dany użytkownik reprezentuje tylko jeden podmiot w jednej roli instytucjonalnej, po jednokrotnym wyborze kontekstu nie będzie miał potrzeby wybierać go ponownie.

| $\leftarrow \rightarrow$ ( | thttps://sso-release.cst2021.gov.pl/system/                                                                  | ☆                          | $\boxtimes$ $+$ |
|----------------------------|----------------------------------------------------------------------------------------------------|----------------------------|-----------------|
| ≡ c                        | ST 2021                                                                                                    | Czas do końca sesji: 13:01 | ⊕_9_¢           |
|                            | Wybierz kontekst pracy                                                                                       |                            |                 |
|                            | Aktualnie wybrany kontekst<br>Cst_test1 Company - Beneficjent<br>Reprezentowany podmiot<br>Cst_test1 Company |                            |                 |
|                            | Typ roli instytucjonalnej<br>Beneficjent                                                                     |                            |                 |
|                            | Projekty E                                                                                                   | ontrole                    |                 |

Rysunek 2 Wybór kontekstu pracy

# 4 Ekran główny aplikacji

Główny ekran aplikacji SL2021 po zalogowaniu się przez użytkownika przedstawia domyślnie *Listę projektów*.

Po lewej stronie widnieje menu:

- Strona główna prezentuje ekran powitalny,
- Lista projektów prezentuje podstawowe informacje o projektach dostępnych dla zalogowanego użytkownika,
- Zadania prezentuje obserwowane przez użytkownika zadania,
- Deklaracja dostępności prezentuje informacje o dostępności aplikacji.

Pracownik instytucji, zależnie od posiadanych uprawnień, może widzieć tu również pozycje: Zarządzanie wnioskami (o płatność) oraz Korespondencja seryjna.

W prawym górnym rogu znajdują się informacje o czasie do końca sesji, dane zalogowanego użytkownika, powiadomienia systemowe oraz możliwość zmiany kontrastu aplikacji.

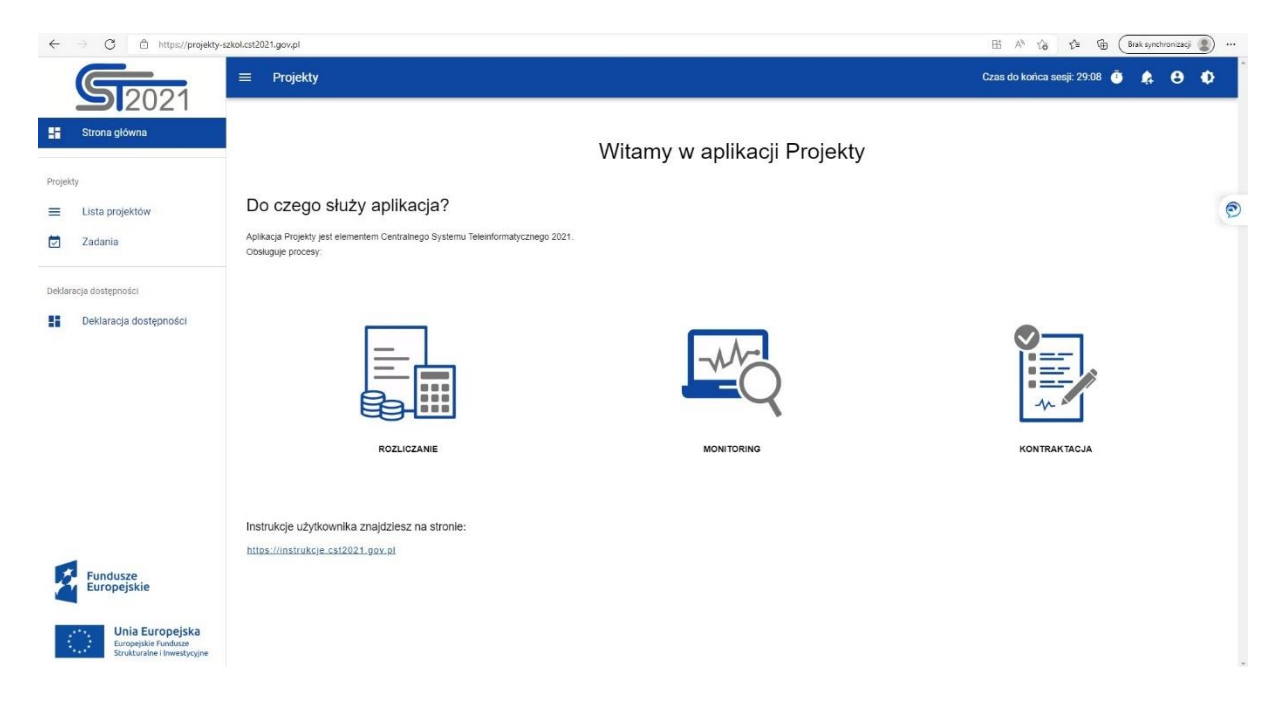

Rysunek 3 Ekran główny po wywołaniu powitalnej strony aplikacji

# 5 Przeglądanie informacji o projektach

# 5.1 Uwagi wstępne

Większość działań w SL2021 wykonuje się z poziomu konkretnego projektu.

W aplikacji nie tworzy się projektów (są one tworzone automatycznie na podstawie danych przesyłanych z generatorów wniosków o dofinansowanie), ale można uzupełniać i modyfikować ich dane.

Z poziomu listy projektów wchodzi się do widoku szczegółów danego projektu i z wewnątrz niego uruchamia funkcje związane z zarówno z przeglądem bardziej szczegółowych informacji, jak również – z ich zmianą.

# 5.2 Lista projektów

Ekran *Listy projektów* wywołujemy z menu w pasku po lewej stronie aplikacji. Na widoku listy projektów prezentowane są projekty dostępne dla użytkownika w danym kontekście pracy (por. rozdział 3). Karta zawiera podstawowe informacje o projekcie tj.: *Numer Projektu* (widoczny na belce), *Tytuł projektu*, *Nazwę Wnioskodawcy, Wartość wydatków kwalifikowalnych, Wartość dofinansowania, Status projektu, Datę ostatniej zmiany danych.* 

| $\leftarrow$ $\rightarrow$ $\odot$ $\oplus$ https://projekty-szk       | col.cst2021.gov.pl/projects                   |                                              | 🗄 🗚 🏠 🏂 储 🕼 Brak synchronizacji 🔹 |
|------------------------------------------------------------------------|-----------------------------------------------|----------------------------------------------|-----------------------------------|
| Stona główna                                                           | Projekty Lista projektow                      |                                              | Czas do końca sesji: 29:18 🗿 🏚 🚯  |
| Projekty                                                               | Lista projektów                               |                                              |                                   |
| <ul> <li>Lista projektów</li> <li>Zadania</li> </ul>                   | Szukaj projektu                               | Pozycji na stronik;<br>10                    | *                                 |
| Deklaracja dostępności                                                 | Panel filtrowania i sortowania                |                                              | •                                 |
| Deklaracja dostępności                                                 | TEST.01.01-IZ.00-K502/22                      |                                              | 1 *                               |
|                                                                        | Tytuł<br>JK - projekt do obsługi przez LSI 5x | Wnioskodawca<br>Nowybenek3                   |                                   |
|                                                                        | Wydatki kwalifikowalne<br>9 000,00            | Dofinansowanie<br>7 000,00                   |                                   |
|                                                                        | Status 🕑 Wybrany                              | Data ostatniej zmiany<br>2022-07-27 16:02:44 |                                   |
| Fundusze<br>Europejskie                                                | TEST.01.01-IZ.00-K501/22                      |                                              | 1. *                              |
| Unia Europejska<br>Europejskie Fundusze<br>Strukturalne i Inwestycyjne | Tytuł<br>JK - projekt do obsługi przez LSI 5x | <b>Wnioskodawca</b><br>NowybeneK3            |                                   |
|                                                                        | Mindedd Innell@Innelle                        | Defensesuals                                 |                                   |

#### Rysunek 4 Lista projektów

Pozostałe elementy widoku to:

- Liczba wyników widoczna na głównej belce widoku informuje o liczbie wyszukanych elementów.
- Liczba wyników na stronie określa, liczbę elementów wyświetlanych na stronie. Możliwy jest wybór wartości:10, 20, 40, 60, 80 lub 100.
- Szukaj projektu szybkie wyszukiwanie projektu.
- Panel sortowania i filtrowania domyślnie panel jest zwinięty, po rozwinięciu panelu użytkownik uzyskuje dostęp do następujących elementów:

| Р | Panel filtrowania i sortowania |               |  |  |  |
|---|--------------------------------|---------------|--|--|--|
|   | Wybrane filtry:                |               |  |  |  |
|   | Wybierz pole                   | •             |  |  |  |
|   | Wybrane sortowanie:            |               |  |  |  |
|   | Sortuj według                  | ▼ Om Malejąco |  |  |  |
|   |                                |               |  |  |  |

# Rysunek 5 Panel filtrowania i sortowania projektów

Pole **Wybierz pole** służy do wprowadzenia nazwy pola, na podstawie którego będzie filtrowana lista projektów.

Przełącznik opcji **Malejąco/Rosnąco** służy do ustalenia sposobu sortowania projektów filtrowanych po wybranych polach. Po wyborze metody sortowania pojawia się przycisk **Wyczyść sortowanie** pozwalający na powrót do ustawienia domyślnego ("Data ostatniej zmiany danych projektu")

Przycisk Wyczyść sortowanie służy do usunięcia wprowadzonej reguły sortowania.

Pierwszy filtr dodaje się bezpośrednio w polu pod napisem Wybrane filtry. Kolejne filtry dodawane są przy użyciu przycisku **Dodaj Filtr**, który pojawia się po wprowadzeniu pierwszego filtru. Filtr stanowi wyrażenie składające się z trzech pól panelu filtrowania, na przykład:

| /yblerz pole<br>itatus |             | warunek<br>▼ Równe           | • | Wartość<br>Złożony | USUŃ |
|------------------------|-------------|------------------------------|---|--------------------|------|
|                        | DODAJ FILTR |                              |   | WYCZYŚĆ FILTRY     |      |
| Vybrane sortowanie:    |             |                              |   |                    |      |
| Sortuj według          |             | <ul> <li>Malejąco</li> </ul> |   |                    |      |

Rysunek 6 Przykład filtrowania projektów

Wyświetlone będą tylko projekty, których status jest równy wartości Złożony.

**Wybierz pole** pozwala na wskazanie pola **Projektu**, na podstawie którego ma zostać przeprowadzone filtrowanie. **Warunek** określa kryteria porównania. W zależności od rodzaju wybranego pola **Warunek** może przyjmować wartości: **Mniejsze, Większe, Równe, Zawiera**. Sekcja **Wartość** określa do jakiej wartości będzie porównywane wybrane pole. Możliwe jest wprowadzenie wartości ręcznie (np. dla pola Numer), lub za pomocą listy rozwijalnej (np. dla pola Status).

Przycisk Usuń służy do usuwania wprowadzonego wyrażenia.

W celu dokonania wyszukania po zdefiniowanych filtrach należy kliknąć przycisk Szukaj.

Przycisk Wyczyść filtry powoduje usunięcie wszystkich wprowadzonych filtrów.

• Akcje na liście projektów - wywołujemy przez przycisk w formie trzech kropek umiejscowiony po prawej stronie projektu na liście

| FESL.02.02-IZ.02-KH16/22                                                                                         | :                                            |                           |
|----------------------------------------------------------------------------------------------------|----------------------------------------------|---------------------------|
| Tytuł                                                                                                    | Wnioskodawca                                 | Szczegóły projektu        |
| Projekt KH – 06.07.2022 – projekt niepartnerski. Budžet z limitami. Do testowania danych audytowych na wnioskach | Fundacja Szczęśliwa                          | Wnioski o płatność        |
| Wydatki kwalifikowalne                                                                                           | Dofinansowanie                               | Korespondencja            |
| 150 000,00                                                                                                    | 120 000,00                                   | Dokumenty                 |
| Status<br>E Umowa podpisana                                                                                      | Data ostatniej zmiany<br>2022-07-27 13:47:10 | Załączniki                |
|                                                                                                    |                                              | Zadania                   |
| FESL.02.02-IZ.00-KH26/22                                                                                         |                                              | Zarządzanie użytkownikami |

Rysunek 7 Akcje na Liście projektów

Dostępne akcje:

- a) Szczegóły projektu pozwala na wyświetlenie szczegółów wybranego projektu.
- b) Wnioski o płatność pozwala na wyświetlenie wszystkich utworzonych wniosków do projektu
- c) Korespondencja przejście do modułu korespondencji.
- d) Dokumenty pozwala na wyświetlenie dokumentów do projektu.
- e) Załączniki pozwala na wyświetlenie katalogu załączników do projektu.
- f) Zadania pozwala na wyświetlenie obserwowanych zadań.
- g) Zarządzanie użytkownikami pozwala na wyświetlenie listy użytkowników uprawnionych do projektu.
- 5.3 Podgląd szczegółów projektu

Ekran *Podglądu szczegółów projektu* wywoływany jest przez przycisk akcji na liście projektów **Szczegóły projektu**.

Szczegóły projektu mają stały blok danych z podstawowymi informacjami o projekcie, który widoczny jest w górnej części strony, zawiera on takie informacje jak: *Numer projektu (wraz z numerem aktualnej wersji danych projektu), Tytuł, Nazwa beneficjenta, Status projektu* oraz *Status wniosku o zmianę.* 

Poniżej stałego bloku danych widnieje blok *Informacje o projekcie*. Jest to pierwszy blok danych widoczny po wywołaniu funkcji *Szczegóły projektu*.

Użytkownik może przejrzeć zawartość wszystkich bloków danych projektu przez kliknięcie na odpowiedni blok danych w rozwijalnym menu *Bloki danych*.

| FESL.02.02-IZ.00-KH26/22                                                                            |                                              | Status projektu:<br>Status wniosku o zmianę: | 📄 Umowa podpisana<br>: 🕞 Brak wniosku o zmianę |
|----------------------------------------------------------------------------------------------------|----------------------------------------------|----------------------------------------------|------------------------------------------------|
| Tytuł projektu<br>Projekt KH - 27.07.2022. Projekt rozliczany wnioskami częściowymi. 3 Realizatorów |                                              |                                              |                                                |
| Nazwa beneficjenta<br>Fundacja Szczęśliwa                                                           |                                              |                                              |                                                |
| Informacje o projekcie                                                                              | BLOKI DANYCH 🔺                               | ZARZĄDZANIE PROJEKTEM 💙                      | REALIZACJA PROJEKTU 🗡                          |
| Dane projektu                                                                                       | Informacje o projekcie<br>Dane beneficjenta  |                                              |                                                |
| Tytuł projektu<br>Projekt KH - 27.07.2022. Projekt rozliczany wnioskami częściowymi. 3 Realizatorów | Realizatorzy                                 |                                              |                                                |
| Wydatki ogółem<br>260 000,00                                                                        | Wskaźniki                                    |                                              |                                                |
| Dofinansowanie<br>208.000,00                                                                        | Miejsca realizacji                           |                                              |                                                |
| Data rozpoczęcia<br>2022-01-01                                                                      | Budžet projektu                              |                                              |                                                |
| Instytucja zawierająca umowę<br>Urząd Marszałkowski Województwa Śląskiego                           | Podsumowanie wydatków<br>Źródła finansowania | ekt<br>wództwa Śląskiego                     |                                                |
| Data podpisania umowy<br>2022-07-27                                                                 | Charakterystyka                              |                                              |                                                |
| Informacje szczegółowe                                                                              | Klasyfikacja                                 |                                              | ~                                              |
| Dane audytowe                                                                                       | Proces oceny                                 |                                              | ~                                              |

# Rysunek 8 Podgląd szczegółów projektu

W ramach podglądu projektu użytkownik ma możliwość przeglądania bloków danych:

- Informacje o projekcie
- Dane beneficjenta
- Realizatorzy
- Wskaźniki
- Zadania
- Miejsca realizacji
- Budżet projektu
- Podsumowanie wydatków
- Źródła finansowania
- Charakterystyka
- Klasyfikacja
- Proces oceny

W ramach podglądu *Szczegółów projektu* użytkownik ma możliwość zarządzania projektem poprzez rozwijalną listę *Zarządzanie projektem*. W tym menu zgrupowane są funkcje dotyczące zmiany danych projektu, zmiany statusu projektu oraz zarządzania użytkownikami. Lista akcji prezentowana w ramach tego przycisku uzależniona jest od uprawień zalogowanego użytkownika, statusu projektu, statusu wniosku o zmianę oraz miejsca aplikacji, w której aktualnie znajduje się użytkownik. W innych modułach SL2021 niż zarządzanie danymi projektu, menu Zarządzanie projektem jest zastępowane menu właściwym dla danego modułu (np. Zarządzanie grantami). Natomiast menu Realizacja projektu pozwala nawigować pomiędzy modułami.

Użytkownik z uprawieniami Beneficjenta znajdujący się na podglądzie szczegółów projektu ma dostępną grupę przycisków:

- Wniosek o zmianę przycisk wyświetla się, kiedy istnieje wniosek o zmianę
- Utwórz wniosek o zmianę przycisk wyświetla się, gdy nie istnieje wniosek o zmianę lub istnieją jedynie zaakceptowane wnioski
- Pobierz wersję projektu do PDF przycisk wywołuje funkcję generowania danych projektu w formacie PDF
- Zarządzanie użytkownikami lista osób uprawionych do projektu
- Lista wersji projektów lista wersji projektu

Użytkownikowi Instytucji oprócz wskazanej wyżej grupy przycisków wyświetlane są przyciski:

- Utwórz Umowę
- Utwórz Aneks do umowy
- Zmiana statusu projektu
- Zapraszanie zarządzających
- 5.4 Lista wersji projektu

Ekran *Lista wersji projektu* wywoływany jest poziomu Podglądu szczegółów projektu przyciskiem *Lista wersji projektu* w menu Zarządzanie projektem. Na widoku listy wersji projektów prezentowane są wszystkie wersje projektu. Karta zawiera podstawowe informacje o wersji tj.: *Nazwę projektu* wraz z numerem wersji (widoczne na belce), *Utworzony przez, Data utworzenia, Status.* 

| Lista projektów > Wersje projektu          |                               |                                                                                |
|--------------------------------------------|-------------------------------|--------------------------------------------------------------------------------|
| 058085-5385                                |                               | Status projektu: 🔯 Umowa w przygotowaniu<br>Status wniosku o zmiane: 🍽 Roboczy |
| Tytut projektu<br>scelerisgue, lorem ipsum |                               |                                                                                |
| Nazwa beneficjenta<br>Ryszard Ochicki      |                               |                                                                                |
| Lista wersji projektu                      |                               | ZARZĄDZANIE PROJEKTEM 🔺                                                        |
| □ scelerisque, lorem ipsum (v.1)           |                               | Dane projektu                                                                  |
|                                            |                               | Porównaj wersje                                                                |
| Utworzony przez<br>Maksymilian Paradys     | Data utworzenia<br>7.09.2021  |                                                                                |
| Status<br>zakiceptowany                    |                               |                                                                                |
|                                            |                               |                                                                                |
| 🗖 scelerisque, lorem ipsum (v.2)           |                               | : ^                                                                            |
| Utworzony przez<br>Maksymilian Paradys     | Data utworzenia<br>28.09.2021 |                                                                                |
| Status<br>Zaskceptowany                    |                               |                                                                                |
|                                            |                               |                                                                                |
| □ scelerisque, lorem ipsum (v.3)           |                               | : ^                                                                            |
| Utworzony przez<br>Maksymilian Paradys     | Data utworzenia<br>29.09.2021 |                                                                                |
| Status<br>zaakceptowany                    |                               |                                                                                |

Rysunek 9 Lista wersji projektu

Na widoku listy wersji projektu w menu Zarządzaniu projektem pojawiają się przyciski:

- Szczegóły projektu przycisk wywołujący powrót do ekranu Szczegółów projektu, na którym widać dane aktualnej, oficjalnej wersji projektu,
- Porównaj wersje przycisk wywołuję funkcję porównania dwóch wersji projektów.

Pozostałe elementy widoku to:

- Stały blok danych z podstawowymi informacjami o projekcie, który widoczny jest w górnej części strony, zawiera on takie informacje jak: *Numer projektu, Tytuł, Nazwa beneficjenta, Status projektu* oraz *Status wniosku o zmianę*.
- Akcje na liście wersji projektów wywołujemy przez przycisk w formie trzech kropek umiejscowiony po prawej stronie na liście wersji

| Pellentesque habitant morbi (v.1)     |                             | : ^     |
|---------------------------------------|-----------------------------|---------|
| Utworzony przez<br>Użytkownik Testowy | Data utworzenia<br>29.10.21 | Podgląd |
| Status<br>brak                        |                             |         |

Rysunek 10 Akcje na Liście wersji projektów

Dostępne akcje:

- Podgląd skutkuję przeniesieniem na podgląd szczegółów wersji projektu, który prezentuję dane projektu z podziałem na bloki danych.
- 5.5 Przeglądanie wersji projektu

Ekran *Przeglądanie wersji projektu* wywoływany jest z listy wersji projektu przez przycisk **Podgląd wersji projektu**. Prezentacja danych na tym ekranie jest spójna z prezentacją szczegółów projektu. Przedstawia dane projektu z podziałem na bloki danych, które użytkownik może przeglądać poprzez wybranie odpowiedniego bloku danych w menu *Bloki danych*.

| FESL.02.02-IZ.00-KH26/22                                                                            |                        | Status projektu:<br>Status wniosku o zmianę | 🗊 Umowa podpisana<br>:: 🛅 Brak wniosku o zmianę |
|----------------------------------------------------------------------------------------------------|------------------------|---------------------------------------------|-------------------------------------------------|
| Tytuł projektu<br>Projekt KH - 27.07.2022, Projekt rozliczany wnioskami częściowymi. 3 Realizatorów |                        |                                             |                                                 |
| Nazwa beneficjenta<br>Fundacja Szczęśliwa                                                           |                        |                                             |                                                 |
| Informacje o projekcie                                                                              | BLOKI DANYCH A         | ZARZĄDZANIE PROJEKTEM 🗸 🗸                   | REALIZACJA PROJEKTU 🗸 🗸                         |
| Done vraiaktu                                                                                       | Informacje o projekcie |                                             |                                                 |
| Dane projeku                                                                                        | Dane beneficjenta      |                                             |                                                 |
| Tytuł projektu<br>Projekt KH - 27.07.2022. Projekt rozliczany wnioskami częściowymi. 3 Realizatorów | Realizatorzy           |                                             |                                                 |
| Wydatki ogółem<br>260 000,00                                                                        | Wskaźniki              |                                             |                                                 |
| Dofinansowanie                                                                                      | Zadania                |                                             |                                                 |
| 208 000,00                                                                                          | Miejsca realizacji     |                                             |                                                 |
| Data rozpoczęcia<br>2022-01-01                                                                      | Budžet projektu        |                                             |                                                 |
| Instytucja zawierająca umowę                                                                        | Podsumowanie wydatków  | ekt                                         |                                                 |
| Urząd Marszałkowski Województwa Śląskiego                                                           | Źródła finansowania    | wództwa Śląskiego                           |                                                 |
| Data podpisania umowy<br>2022-07-27                                                                 | Charakterystyka        |                                             |                                                 |
| Informacje szczegółowe                                                                              | Klasyfikacja           |                                             | ~                                               |
| Dane audytowe                                                                                       | Proces oceny           |                                             | ~                                               |

Rysunek 11 Podgląd wersji projektu

# 5.6 Generowanie wersji projektu do PDF

Funkcja *Generowanie wersji projektu do PDF* jest wywoływana z poziomu Podglądu szczegółów projektu lub Podglądu szczegółów wersji projektu przyciskiem *Pobierz wersję projektu do PDF* w menu Zarządzanie projektem.

| Lista projektów >> Dane projektu >> Informacje o projekcie        |                                                                                         |                                        |                                                 |
|-------------------------------------------------------------------|-----------------------------------------------------------------------------------------|----------------------------------------|-------------------------------------------------|
| 988701-6815                                                       |                                                                                         | Status projektu:<br>Status wniosku o a | W trakcie oceny miane: Przekazany do akceptacji |
| Tytuf projektu<br>Pellentesque habitant morbi                     |                                                                                         |                                        |                                                 |
| Nazwa beneficjenta<br>Ryszard Ochócki                             |                                                                                         |                                        |                                                 |
| Informacje o projekcie                                            |                                                                                         | PRZEJDŹ DO INNEGO BLOKU DANYCH 🗸       | ZARZĄDZANIE PROJEKTEM 🔺                         |
| Dane projektu                                                     |                                                                                         |                                        | Lista wersji projektu                           |
| Wydalki ogolem<br>522 227.00                                      | Wydatki kwalifikowalne<br>485 325.00                                                    |                                        | Wygeneruj wersję PDF                            |
| Dofinansowanie<br>88 273.00                                       | Dofinansowanie UE<br>92 392.00                                                          |                                        |                                                 |
| Data nozpoczęcia<br>20.01.13                                      | Data zakończenia<br>20.02.5                                                             |                                        |                                                 |
| Instytucja zawierająca umowę<br>Wojewódzki Urząd Pracy w Krakowie | <b>Instytucja rozliczająca projekt</b><br>Urząd Marszałkowski Województwa Małopolskiego |                                        |                                                 |
| Data podpisania umowy<br>20.07.31                                 | Data rozwiązania umowy<br>1.01.1                                                        |                                        |                                                 |
| Informacje szczegółowe                                            |                                                                                         |                                        |                                                 |
| Dane audytowe                                                     |                                                                                         |                                        |                                                 |

#### Rysunek 12 Generowanie wersji projektu do PDF

Uruchamiając funkcję, pobieramy plik PDF na nasze urządzanie. Pobrany PDF wersji projektu przedstawia wszystkie informacje o projekcie z podziałem na bloki danych.

# 5.7 Porównanie wersji projektu

Funkcja *Porównanie wersji projektu* wywoływana jest z poziomu Listy wersji projektu przyciskiem *Porównaj wersje* w menu Zarządzanie projektem.

| Example for the population of the population of |                                                                                |
|----------------------------------------------------------------------------------------------------|--------------------------------------------------------------------------------|
| 058085-5385                                                                                                    | Status projektu: 😨 Umowa w przygotowaniu<br>Status wniosku o zmianę: 🖿 Roboczy |
| Tytul projektu<br>scelerisque, lorem lpsum                                                                                                    |                                                                                |
| Nazwa beneficjenta<br>Ryszard Ochócki                                                                                                    |                                                                                |
| Lista wersji projektu                                                                                                    | ZARZĄDZANIE PROJEKTEM 🔺                                                        |
| ✓ scelerisque, lorem ipsum (v.1)                                                                                                    | Dane projektu                                                                  |
|                                                                                                    | Porównaj wersje                                                                |
| Utworzony przez         Data utworzenia           Maksymilian Paradys         7.09.2021                                                                                                    |                                                                                |
| Status<br>zasiceptovany                                                                                                    |                                                                                |
|                                                                                                    |                                                                                |
| ☑ scelerisque, lorem ipsum (v.2)                                                                                                    | : ^                                                                            |
| Utworzony przez         Data utworzenia           Maksymilian Paradys         28.09.2021                                                                                                    |                                                                                |
| Status<br>zaakceptowany                                                                                                    |                                                                                |

Rysunek 13 Porównanie wersji projektu

Na widoku *Listy wersji projektu* należy zaznaczyć checkbox'em wybrane wersje projektu i następnie wybrać przycisk **Porównaj wersje**. Uruchamiając funkcję, pobieramy plik PDF na nasze urządzanie. Pobrany plik prezentuje różnice pomiędzy wersjami.

# 6 Modyfikacja danych projektu – wnioski o zmianę

Modyfikacja danych projektu w aplikacji jest możliwa jedynie dla projektów znajdujących się w statusie Umowa w przygotowaniu lub późniejszym (Umowa podpisana, Zakończony, Umowa rozwiązana). Odbywa się poprzez utworzenie *Wniosku o zmianę*, co może zrobić zarówno beneficjent jak i pracownik instytucji. W ramach wniosku użytkownik ma możliwość modyfikowania poszczególnych bloków danych projektu. Kiedy uzna, że wprowadził komplet zmian potrzebnych w danym momencie, składa wniosek o zmianę do akceptacji instytucji. W momencie akceptacji wniosku przez pracownika instytucji (może być nim również autor wniosku) wersja danych projektu zapisana jako wniosek o zmianę staje się aktualną, oficjalną wersją projektu. Dotychczasowe dane projektu zostają zachowane i są widoczne na liście wersji jako poprzednia wersja w statusie "zaakceptowana".

W danym momencie w projekcie może istnieć tylko jeden roboczy wniosek o zmianę. Strona umowy nie może edytować wniosku aktualnie przypisanego (poprzez mechanizm zadań) do drugiej strony. W wyjątkowych sytuacjach może być wykorzystane uprawnienie Administratora instytucji do usunięcia wniosku znajdującego się po stronie beneficjenta.

Dla zmian wymagających aneksowania umowy istnieje odrębna ścieżka akceptacji wniosku o zmianę powiązanego z danym aneksem i została przedstawiona w rozdziale 7.7. Modyfikacja aneksu.

#### 6.1 Tworzenie wniosku o zmianę

Tworzenie wniosku o zmianę jest możliwe z poziomu *Szczegółów projektu* poprzez opcję *Utwórz wniosek o zmianę* w menu Zarządzanie projektem.

| <b>S</b> 2021                                                          | ≡ Projekty<br>Fundacja szczęsliwa                                         |                                                                 | Czas do końca :                                         | sesji: 27:01 Ö 🏚 😝 🕸  |
|------------------------------------------------------------------------|---------------------------------------------------------------------------|-----------------------------------------------------------------|---------------------------------------------------------|-----------------------|
| Strona główna                                                          | Informacje o projekcie                                                    | BLOKI DANYCH 🗸                                                  | ZARZĄDZANIE PROJEKTEM 🔿                                 | REALIZACJA PROJEKTU 💙 |
| Projekty                                                               | Dane projektu                                                             |                                                                 | Utwórz wniosek o zmianę<br>Utwórz aneks do umowy        |                       |
| 🔁 Zadania                                                              | <b>Tytuł projektu</b><br>Projekt KH - 04.08.2022. Projekt niepartnerski.  |                                                                 | Lista wersji projektu                                   |                       |
| Deklaracja dostępności  Deklaracja dostępności                         | Wydatki ogółem<br>150 000,00                                              | Wydatki kwalifikowalne<br>150 000,00                            | Zarządzanie użytkownikami<br>Zapraszanie zarządzających |                       |
|                                                                        | Dofinansowanie<br>120 000,00                                              | Dofinansowanie UE<br>120 000,00                                 | Zmień status na Zakonczony                              |                       |
|                                                                        | Data rozpoczęcia<br>2022-01-01                                            | Data zakończenia<br>2022-12-31                                  | Zmień status na Rozwiązana                              |                       |
|                                                                        | Instytucja zawierająca umowę<br>Urząd Marszalkowski Województwa Śląskiego | Instytucja rozliczająca projekt<br>Urząd Marszałkowski Wojewódz | twa Śląskiego                                           |                       |
|                                                                        | Data podpisania umowy<br>2022-08-04                                       | Data rozwiązania umowy<br>Brak                                  |                                                         |                       |
| Europejskie                                                            | Informacje szczegółowe                                                    |                                                                 |                                                         | ~                     |
| Unia Europejska<br>Europejskie Fundusze<br>Strukturalne i Inwestycyjne | Dane audytowe                                                             |                                                                 |                                                         | •                     |

Rysunek 14 Tworzenie wniosku o zmianę

W momencie wybrania opcji *Utwórz wniosek o zmianę*, aplikacja wyświetla okno z pytaniem o potwierdzenie utworzenia wniosku o zmianę wraz z polem *Komentarz* do uzupełnienia. Aplikacja tworzy zadanie obsługi wniosku o zmianę (por. rozdział 11. Zadania użytkowników) oraz odkłada informację w historii zadania.

|                                                                        | ≡ Projekty                                                                | Czas do końca seśji: 28 03 🎍 🏚 🚯                                                       |
|------------------------------------------------------------------------|---------------------------------------------------------------------------|----------------------------------------------------------------------------------------|
| Strona główna                                                          | FESL.02.02-IZ.00-KH32/22                                                  | Status projektu: 📄 Umowa podpisana<br>Status wniosku o zmianę: 🔯 Brak wniosku o zmianę |
| Projekty                                                               | <b>Tytul projektu</b><br>Projekt KH - 02.08.2022. Projekt niepartnerski.  |                                                                                        |
| ≡ Lista projektów                                                      | Nazwa beneficjenta                                                        |                                                                                        |
| Zadania                                                                | Utwórz wniosek o zmianę                                                   |                                                                                        |
| Deklaracja dostępności                                                 | Informacje Czy potwierdzasz utworzenie wniosku o zmianę?                  | ie projektem 🗸 🛛 Realizacja projektu 🗸                                                 |
| Deklaracja dostępności                                                 | Dane projekt                                                              |                                                                                        |
|                                                                        | <b>Tytul projektu</b><br>Projekt KH - 07                                  |                                                                                        |
|                                                                        | Wydatki ogółe<br>150 000,00                                               |                                                                                        |
| -                                                                      | Dofinansowanie<br>120 000,00                                              | Dofinansowanie UE<br>120 000,00                                                        |
| Europejskie                                                            | Data rozpoczęcia<br>2022-01-01                                            | Data zakończenia<br>2022-12-31                                                         |
| Unia Europejska<br>Europejskie Fundusze<br>Strukturalne i Inwestycyjne | Instytucja zawierająca umowę<br>Urząd Marszałkowski Województwa Śląskiego | Instytucja rozliczająca projekt<br>Urząd Marszalkowski Województwa Śląskiego           |

Rysunek 15 Okno z pytaniem o utworzenie wniosku o zmianę wraz z komentarzem

Po wywołaniu funkcji utworzenia wniosku o zmianę (lub wejściu w podgląd wniosku o zmianę z menu Zarządzanie projektem) na każdym ekranie wybranego bloku danych widoczny jest przycisk **Edytuj**. Wyraźnie widać też, że znajdujemy się w danych wniosku, a nie danych projektu (por. rysunek poniżej). Po wybraniu edycji możliwe jest modyfikowanie danych

projektu w bloku danych, na którym obecnie się znajdujemy. W sytuacji, gdy użytkownik chce zmodyfikować inny blok danych niż widoczny na ekranie, przechodzi do niego przez menu *Blok danych* i również przez opcję edycji ma możliwość modyfikacji.

| $\leftrightarrow$ ) C $\textcircled{a}$                                     | O A https://projekty-release.cst2021.gov.pl/projec                                                    | cts/6605/details/edit/classification                          | 80%                                         |                         | $\bigtriangledown$ |
|-----------------------------------------------------------------------------|----------------------------------------------------------------------------------------------------|---------------------------------------------------------------|---------------------------------------------|-------------------------|--------------------|
| ≡ Projekty                                                                  |                                                                                                    |                                                               | Czas do końca sesji: 29                     | 47 🝈 🛕                  | θ Φ                |
| Lista projektów > Dane proje                                                | ktu 🔸 Wniosek o zmianę 🔸 Klasyfikacja                                                                 |                                                               |                                             |                         |                    |
| Wniosek o zr                                                                | niane do KPOD.01.01-IP.01-K201/                                                                       | <b>22</b> (wersja:4)                                          | Status projektu:<br>Status wniosku o zmianę | E Umowa po<br>B Roboczy | odpisana           |
| <b>Tytuł projektu</b><br>Wzrost innowacyjności firm                         | ny Nowy Beneficjent 5                                                                                 |                                                               |                                             |                         |                    |
| Nazwa beneficjenta<br>Nowy Beneficjent 5                                    |                                                                                                    |                                                               |                                             |                         |                    |
| Klasyfikacja                                                                |                                                                                                    | BLOKI DANYCH 🗸                                                | ZARZĄDZANIE PROJEKTEM 🗸 REJ                 | ALIZACJA PROJEI         | кти 🗸              |
| Zakres interwencji<br>Inwestycje w środki trwałe<br>bezpośrednio związane z | y, w tym infrastrukturę badawczą, w mikroprzedsiębiorstwach<br>działaniami badawczymi i innowacyjnymi | Forma wsparcia<br>Dotacja                                     |                                             |                         |                    |
| Rodzaj działalności gospo<br>Budownictwo                                    | darczej                                                                                               | Realizacja instrumentów tery<br>Brak ukierunkowania terytoria | rtorialnych<br>alnego                       |                         |                    |
| Wymiar równości płci<br>Projekty uwzględniające k                           | westię równouprawnienia płci                                                                          |                                                               |                                             |                         |                    |
|                                                                             |                                                                                                    |                                                               |                                             |                         |                    |
|                                                                             |                                                                                                    |                                                               |                                             | E                       | рутиј              |

#### Rysunek 16 Wniosek o zmianę

Gdy użytkownik wybierze opcję edycji, pola na ekranie stają się edytowalne oraz pojawiają się dodatkowe przyciski umiejscowione w prawym dolnym rogu ekranu:

- Zapisz skutkuje zapisem wprowadzonych zmian
- Anuluj skutkuje zakończeniem edycji bez zapisu wprowadzonych zmian

| Dane projektu<br><sup>Ogis projektu</sup><br>magna. Nam ligula elit, <u>pretium</u> et, <u>rutrum</u> non, <u>hendrerit</u> id, <u>ante</u> . Nunc <u>mauris sapien, cursus</u> in, <u>hendrer</u> | t <u>consectetuer, cursus</u> et, <u>magna</u> . <u>Praesent interdum</u> ligula <u>eu</u><br> |
|----------------------------------------------------------------------------------------------------|------------------------------------------------------------------------------------------------|
| Data rozpoczęcia                                                                                                    | Data zakończenia                                                                               |
| 01.01.0001                                                                                                    | 01.01.0001                                                                                     |
| Wydatki opółem                                                                                                    | Wydatki kwalifkrowalne                                                                         |
| 785867                                                                                                    | 906268                                                                                         |
| Dofinansowarie                                                                                                    | Dofmansowanie UE                                                                               |
| 87071                                                                                                    | 51671                                                                                          |
| Data podpisania umowy                                                                                                    | Data rozwiązania umowy                                                                         |
| 20.08.2010                                                                                                    | 01.01.0001                                                                                     |
| Instytucja zawierająca umowę                                                                                                    | Instytucja rozliczająca projekt                                                                |
| 7                                                                                                    | 8                                                                                              |
| Informacje szczegółowe                                                                                                    | •                                                                                              |
| Program -                                                                                                    | Priorytet ZAPISZ ANULUJ                                                                        |

Rysunek 17 Edycja bloku danych w ramach wniosku o zmianę

W sytuacji, gdy użytkownik nie zapisze wprowadzonych zmian i wywoła przejście do innego bloku danych, pojawi się odpowiedni komunikat z pytaniem, czy użytkownik chce zapisać wprowadzone zmiany we wniosku.

# Uwaga:

Tworzenie wniosku o zmianę jest możliwe, gdy nie istnieje utworzony wcześniej wniosek o zmianę lub, gdy wszystkie powstałe wnioski zostały zaakceptowane.

# 6.2 Edycja bloków danych wniosku o zmianę

Edycja wniosku o zmianę jest możliwa do wywołania z ekranu *Szczegółów projektu* poprzez wybranie opcji *Wniosek o zmianę* w menu Zarządzanie projektem.

| <b>S1</b> 2021                                                         | 🚍 Projekty<br>Fundacja szczęśliwa                                         |                                                                  | Czas do końca se                                        | iji: 27:01 🖲 🏚 🔂 🏚    |
|------------------------------------------------------------------------|---------------------------------------------------------------------------|------------------------------------------------------------------|---------------------------------------------------------|-----------------------|
| Strona główna                                                          | Informacje o projekcie                                                    | BLOKI DANYCH 🗸                                                   | ZARZĄDZANIE PROJEKTEM \land                             | REALIZACJA PROJEKTU 🗸 |
| Projekty<br>Lista projektów                                            | Dane projektu                                                             |                                                                  | Utwórz wniosek o zmianę<br>Utwórz aneks do umowy        |                       |
| Zadania Zadania                                                        | Tytuł projektu<br>Projekt KH - 04.08.2022. Projekt niepartnerski.         |                                                                  | Lista wersji projektu                                   |                       |
| Deklaracja dostępności  Deklaracja dostępności                         | Wydatki ogółem<br>150 000,00                                              | Wydatki kwalifikowalne<br>150 000,00                             | Zarządzanie użytkownikami<br>Zapraszanie zarządzających |                       |
|                                                                        | Dofinansowanie<br>120 000,00                                              | Dofinansowanie UE<br>120 000,00                                  | Zmień status na Zakonczony                              |                       |
|                                                                        | Data rozpoczęcia<br>2022-01-01                                            | Data zakończenia<br>2022-12-31                                   | Zmień status na Rozwiązana                              |                       |
|                                                                        | Instytucja zawierająca umowę<br>Urząd Marszalkowski Województwa Śląskiego | Instytucja rozliczająca projekt<br>Urząd Marszałkowski Województ | wa Śląskiego                                            |                       |
|                                                                        | Data podpisania umowy<br>2022-08-04                                       | Data rozwiązania umowy<br>Brak                                   |                                                         |                       |
| Europejskie                                                            | Informacje szczegółowe                                                    |                                                                  |                                                         | ~                     |
| Unia Europejska<br>Europejskie Fundusze<br>Strukturalne i Inwestycyjne | Dane audytowe                                                             |                                                                  |                                                         | •                     |

Rysunek 18 Edycja wniosku o zmianę

Po wywołaniu funkcji *Wniosek o zmianę*, na każdym ekranie wybranego bloku danych widoczny jest przycisk **Edytuj.** Po wybraniu edycji mamy możliwość modyfikowania danych projektu w bloku danych, na którym obecnie się znajdujemy. W sytuacji, gdy użytkownik chce zmodyfikować inny blok danych niż widoczny na ekranie przechodzi do niego przez opcję *Przejdź do innego bloku danych* i również przez opcję edycji ma możliwość modyfikacji.

|                                                                        | ≡ Projekty                                                                | Czas do końca sesji: 29.48 🗴 🍂                                               | e e   |
|------------------------------------------------------------------------|---------------------------------------------------------------------------|------------------------------------------------------------------------------|-------|
| Strona główna                                                          | Nazwa beneficjenta<br>Fundacja Szczęśliwa                                 |                                                                              |       |
| Projekty                                                               | Informacje o projekcie                                                    | BLOKI DANYCH 🗸 🔪 ZARZĄDZANIE PROJEKTEM 🗸 REALIZACJA PROJE                    | KTU 🗸 |
| Zadania                                                                | Dane projektu                                                             |                                                                              |       |
| Deklaracja dostępności                                                 | Tytul projektu<br>Projekt KH - 04.08.2022. Projekt niepartnerski.         |                                                                              |       |
| Deklaracja dostępności                                                 | Wydatki ogółem<br>150 000,00                                              | Wydatki kwalifikowalne<br>150 000,00                                         |       |
|                                                                        | Dofinansowanie<br>120 000,00                                              | Dofinansowanie UE<br>120 000,00                                              |       |
|                                                                        | Data rozpoczęcia<br>2022-01-01                                            | Data zakończenia<br>2022-12-31                                               |       |
|                                                                        | Instytucja zawierająca umowę<br>Urząd Marszałkowski Województwa Śląskiego | Instytucja rozliczająca projekt<br>Urząd Marszałkowski Województwa Śląskiego |       |
|                                                                        | Data podpisania umowy<br>2022-08-04                                       | Data rozwiązania umowy<br>Brak                                               |       |
|                                                                        | Informacje szczegółowe                                                    |                                                                              | ~     |
| Fundusze<br>Europejskie                                                | Dane audytowe                                                             |                                                                              | č     |
| Unia Europejska<br>Europejskie Fundusze<br>Strukturalne i Inwestycyjne |                                                                           |                                                                              | UTV   |

Rysunek 19 Wniosek o zmianę

Gdy użytkownik wybierze opcję edycji, pola na ekranie stają się edytowalne oraz pojawiają się dodatkowe przyciski umiejscowione w prawym dolnym rogu ekranu:

- Zapisz skutkuje zapisem wprowadzonych zmian
- Anuluj skutkuje zakończeniem edycji bez zapisu wprowadzonych zmian

| Lista projektów > Dane projektu > Winiosek o zmianę > Informacje o projekcie |                                                                                                    |
|------------------------------------------------------------------------------|----------------------------------------------------------------------------------------------------|
| Wniosek o zmianę do 058085-5385<br>Trod pojetaw<br>soferiająw, kowie josum   | Status projektu: [ 🍐 W tralicie ocony<br>Status wilodus zmiane: 🛅 Roboccy                                  |
| Nazwo beneficjenta<br>Ryszard Condoli                                        |                                                                                                    |
| Informacje o projekcie                                                       | PRZEJSŻ DO INNICO BLORU DANYCH. 🗸 🔰 ZARZĄDZANIE PROJEKTEM. 🛩                                               |
| Dane projektu<br>Njetni sjolen<br>S                                          | Netti valferan<br>10                                                                                       |
| Diferences<br>124                                                            | 2/manuars12<br>3                                                                                           |
| Devicements<br>21.05.2021                                                    | Des anticipanse<br>21.09.2021                                                                              |
| herodosso integes veset<br>Text toxet; gratity segunicated                   | renová mícnice práti<br>Minstenstvo Sprav Weunętrznych i Administracji, kotytucja Pośrednicząca PO WER – - |
| Designationes were<br>21:05:3021                                             | 21.09.2021                                                                                                 |
| Informacje azczegółowe                                                       | ^                                                                                                    |
| Funduz Spowiedlive; Transformacji (FST) -                                    | noyan<br>Fundusze Europejskie na Pomoc Techniczną 2021-2027 (FEPT) -                                       |
| Porez<br>1. Zastoly Judzie (FEFLO1) -                                        | torione<br>11 Stanlanie pierwstae w pronytecie 2 (PEMPI02 01) +                                            |
| Sing provinci<br>Vest                                                        |                                                                                                    |
|                                                                              | ZAPRIZ ANULUJ                                                                                              |

Rysunek 20 Edycja bloku danych w ramach wniosku o zmianę

W sytuacji, kiedy użytkownik nie zapisze wprowadzonych zmian i wywoła przejście do innego bloku danych pojawi się odpowiedni komunikat z pytaniem, czy użytkownik chce zapisać wprowadzone zmiany we wniosku.

# Uwaga:

Edycja wniosku o zmianę jest możliwa, gdy wniosek o zmianę został wcześniej stworzony oraz jego status dopuszcza możliwość modyfikacji.

# 6.2.1 Blok danych Informacje o projekcie

Modyfikacja danych projektu w bloku *Informacje o projekcie* wywoływana jest z poziomu ekranu *Szczegółów projektu* poprzez wybranie jednej z dwóch opcji: w menu Zarządzanie projektem *Utwórz wniosek o zmianę* lub *Wniosek o zmianę*. Po wybraniu jednej z dwóch opcji domyślnie wyświetla się blok danych *Informacje o projekcie*, ale użytkownik może również przejść do tego bloku z dostępnych opcji w menu Przejdź do innego bloku danych. Następnie, kiedy znajdzie się już w właściwym bloku danych, użytkownik wybiera przycisk **Edytuj** znajdujący się w prawym dolnym rogu formularza.

| Liata projektów → Dane projektu → Winiosek o zmianę → Informacje o projekcie   |                                                                                   |
|--------------------------------------------------------------------------------|-----------------------------------------------------------------------------------|
| Wniosek o zmianę do 058085-5385<br>Tyrał projektu<br>sosteristyce, lowen josum | Baatuu projektu: (), W takisir oceny<br>Baatuu welooku o zeniang: (2) Roboczy     |
| Nazwa beneficjenta<br>Ryszesi Ochódsi                                          |                                                                                   |
| Informacje o projekcie                                                         | РЯЗЕЛЯЙ ВО НИНЕВО ВІ. ОКИ ДАМУСИ. 👻 — ZARZĄDZANIE PROJEKTEM. 👻                    |
| Dane projektu                                                                  |                                                                                   |
| Wydathi opliwn                                                                 | Wydethi kwalifiatwalite                                                           |
| 5                                                                              | 10                                                                                |
| Defeaspoiate                                                                   | Dofransovanie US                                                                  |
| 124                                                                            | 3                                                                                 |
|                                                                                |                                                                                   |
| Data responsela<br>21.09.2021                                                  | Data salohisawia<br>21.09.2021                                                    |
|                                                                                |                                                                                   |
| Instruction consistentiation arrivate                                          | Instruction resistingen projekt                                                   |
| rest nowej gminy zagianicznej *                                                | winisterstwo spraw wewnęuznych i woministracji, instytucja Posrednicząda PO WEK * |
| Data podpisania umowy                                                          | Desireavises na unexu                                                             |
| 21.09.2021                                                                     | 21.09.2021                                                                        |
|                                                                                |                                                                                   |
| Informacje szczegółowe                                                         | ^                                                                                 |
| Fundusz Sorawiedliwei Transformacii (FST)                                      | Program<br>Fundusze Europeiskie na Pomoc Techniczna 2021-2027 (FEPT) *            |
|                                                                                |                                                                                   |
| Priorytet                                                                      | Dolaterie                                                                         |
| 1. Zasoby ludzkie (FEPT.01)                                                    | 2.1 Działanie pierwsze w priorytecie 2 (FEMP02.01) +                              |
|                                                                                |                                                                                   |
| test                                                                           |                                                                                   |
|                                                                                |                                                                                   |
|                                                                                | ZAPISZ ANULUJ                                                                     |
|                                                                                |                                                                                   |

Rysunek 21 Edycja bloku Informacje o projekcie

W ramach edycji bloku Informacje o projekcie aplikacja wyświetla edytowalny formularz.

# Opis pól:

- Wydatki ogółem pole liczbowe
- Wydatki kwalifikowalne pole liczbowe
- Dofinansowanie pole liczbowe
- Dofinansowanie UE pole liczbowe
- Data rozpoczęcia pole o typie kalendarz
- Data zakończenia pole o typie kalendarz
- Instytucja zawierająca umowę lista rozwijalna
- Instytucja rozliczająca projekt lista rozwijalna
- Data podpisania umowy pole o typie kalendarz
- Data rozwiązania umowy pole o typie kalendarz
- Fundusz pole słownikowe
- Program pole słownikowe
- Priorytet pole słownikowe
- Działanie pole słownikowe
- Opis pole tekstowe

Na ekranie widnieje również sekcja Dane audytowe, w której dane uzupełniane są automatycznie bez możliwości edycji.

| Dane audytowe                  |                                      | ^ |
|--------------------------------|--------------------------------------|---|
| Data utworzenia<br>7.09.2021   | <b>Kto utworzył</b><br>Administrator |   |
| Data modyfikacji<br>27.09.2021 | Kto modyfikował<br>Administrator     |   |

# Rysunek 22 Sekcja Dane audytowe

W prawym dolnym rogu ekranu znajdują się przyciski:

• **Zapisz** – skutkuje zapisem wprowadzonych zmian

• Anuluj - skutkuję zakończeniem edycji bez zapisu wprowadzonych zmian

# 6.2.2 Blok danych Miejsca realizacji

Modyfikacja danych projektu w bloku *Miejsca realizacji* wywoływana jest z poziomu ekranu *Szczegółów projektu* poprzez wybranie jednej z dwóch opcji w menu Zarządzanie projektem: *Utwórz wniosek o zmianę* lub *Wniosek o zmianę*. Po wybraniu jednej z dwóch opcji domyślnie wyświetla się blok danych *Informacje o projekcie* następnie użytkownik z dostępnych opcji w menu Przejdź do innego bloku danych wybiera blok *Miejsca realizacji*.

Na ekranie widnieje lista miejsc realizacji oraz przy każdym miejscu realizacji po wybraniu trzech kropek wyświetlają się opcje:

- Usuń skutkujące usunięciem miejsca realizacji
- Edytuj skutkujące włączeniem trybu edycji wybranego miejsca realizacji

| Lista projektów > Dane projektu > Wniosek o zmianę > Miejsca realizacji |                                                                                                    |
|-------------------------------------------------------------------------|----------------------------------------------------------------------------------------------------|
| Wniosek o zmianę do 058085-5385                                         | Status projektu: [ <sup>1</sup> <sub>0</sub> W trakcie oceny<br>Status wniosku o zmianę: 🗁 Roboczy |
| Tytul projektu<br>scelerisque, lorem ipsum                              |                                                                                                    |
| Nazwa beneficjenta<br>Ryszard Ochócki                                   |                                                                                                    |
| Miejsca realizacji                                                      | PRZEJBŻ DO INNEGO BLOKU DANYCH 🗸 ZARZĄDZANIE PROJEKTEM 🗸                                           |
| Pozpijna stonie.<br>5                                                   | DODAJ NOWE MIEJSCE REALIZACJI +                                                                    |
| Miejsce realizacji 1                                                    |                                                                                                    |
| Caty kraj<br>Tak                                                        | Edyhuj                                                                                             |
| Kraj<br>Polska                                                          | Województwo<br>MAZOWIECKIE                                                                         |
| Powiat<br>zwoleński (MAZOWIECKIE)                                       | Gmina<br>Policzna (MAZOWIECKIE - zwołański)                                                        |
| Miejsce realizacji 2                                                    | i ^                                                                                                |
| Caly kraj<br>Tak                                                        |                                                                                                    |
| Koj                                                                     | Województwo                                                                                        |
| Powiat                                                                  | Gmina                                                                                              |

# Rysunek 23 Edycja bloku Miejsca realizacji

Powyżej listy miejsc realizacji znajduje się przycisk **Dodaj miejsce realizacji** po wybraniu, którego użytkownik określa, czy miejsce realizacji to cały kraj czy region. Wybór opcji - region skutkuje wyświetleniem formularza dodania miejsca realizacji.

Opis pól:

- Województwo pole słownikowe
- Powiat pole słownikowe
- Gmina pole słownikowe

| Po<br>5 | yti) na stronie:                  |   |                                                        | DODAJ NOWE MIEJSCE REALIZACJI + |
|---------|-----------------------------------|---|--------------------------------------------------------|---------------------------------|
|         | Miejsce realizacji 1              |   |                                                        | i ^                             |
| ſ       | Cely kraj                         |   |                                                        |                                 |
|         | Koj<br>Polska                     | × | Wigevidative<br>MAZOWIECKIE                            | <br>•                           |
|         | Proist<br>zwoleński (MAZOWIECKIE) | * | <sup>Gmina</sup><br>Policzna (MAZOWIECKIE - zwoleński) | *                               |

# Rysunek 24 Dodanie Miejsca realizacji

W prawym dolnym rogu ekranu znajdują się przyciski:

- **Zapisz** skutkuje zapisem wprowadzonych zmian
- Anuluj skutkuje zakończeniem edycji bez zapisu wprowadzonych zmian

W przypadku wywołania funkcji edycji miejsca realizacji z poziomu listy, formularz edycji jest tożsamy z formularzem dodania miejsca realizacji.

# 6.2.3 Blok danych Dane Beneficjenta

Modyfikacja danych projektu w bloku *Dane Beneficjenta* wywoływana jest z poziomu ekranu *Szczegółów projektu* poprzez wybranie jednej z dwóch opcji w menu Zarządzanie projektem: *Utwórz wniosek o zmianę* lub *Wniosek o zmianę*. Po wybraniu jednej z dwóch opcji domyślnie wyświetla się blok danych *Informacje o projekcie*, użytkownik z dostępnych opcji w menu Przejdź do innego bloku danych wybiera blok *Dane Beneficjenta*. Następnie, kiedy znajdzie się już w właściwym bloku danych, użytkownik wybiera przycisk **Edytuj** znajdujący się w prawym dolnym rogu formularza.

| Lane projektive in Dens projekti in Timitak seminen in Dens kendigena |                                                                                   |
|-----------------------------------------------------------------------|-----------------------------------------------------------------------------------|
| Wniosek o zmianę do 058085-5385                                       | Status projeku: Ch. W traicie comy<br>Estatus ministrus a unissen. Ch. Estatusary |
| Tytul projektu<br>societristus, toremilistum                          |                                                                                   |
| Nava benfijerta                                                       |                                                                                   |
| Ryssand Cohdol                                                        |                                                                                   |
| Dane beneficjenta                                                     | PRELAZ DI INNEDI RECH EMPERATIN V                                                 |
| Informacje o Beneficiencie                                            |                                                                                   |
| Terrer Ryssel Dehtel                                                  |                                                                                   |
| Toise larylans                                                        | To desy/desy/y                                                                    |
| Feel .                                                                | 172200469                                                                         |
| Forma preventa 1 and 201                                              | Pone-sharaki<br>Daniy Palatona *                                                  |
|                                                                       |                                                                                   |
| Websilementering                                                      | · · · · · · · · · · · · · · · · · · ·                                             |
| Burghalanan                                                           |                                                                                   |
|                                                                       | *                                                                                 |
| rid<br>Hilanda v                                                      | Vicensel<br>Narsanos                                                              |
| Vie                                                                   | Terristris                                                                        |
| Keylela                                                               |                                                                                   |
| Sine bini<br>1                                                        | 10/sectory<br>02-005                                                              |
|                                                                       |                                                                                   |
| Noin<br>123-426-799                                                   | evel<br>ysiel/dey@ecsal                                                           |
| Bippi one                                                             |                                                                                   |
| www.biatretaapi                                                       |                                                                                   |
| Specyfila projekta                                                    | •                                                                                 |
| Mall-radi atgivere KP<br>Tak                                          | and Datial Innych padmintdur                                                      |
|                                                                       |                                                                                   |
| KannolerInternig                                                      | · · · · · · · · · · · · · · · · · · ·                                             |
|                                                                       |                                                                                   |
|                                                                       |                                                                                   |

ZAPIEZ ANILIJ

# Rysunek 25 Edycja bloku Dane Beneficjenta

W ramach edycji bloku Dane Beneficjenta aplikacja wyświetla edytowalny formularz.

Opis pól:

- Rodzaj identyfikatora lista rozwijalna
- NIP/PESEL/Numer zagraniczny pole tekstowe
- Nazwa pole tekstowe
- Forma prawna pole słownikowe
- Forma własności pole słownikowe
- Wielkość przedsiębiorstwa pole słownikowe
- Kraj pole słownikowe
- Miejscowość pole tekstowe
- Kod pocztowy pole tekstowe
- Ulica pole tekstowe
- Numer budynku pole tekstowe
- Numer lokalu pole tekstowe
- Email pole tekstowe

- Telefon pole tekstowe
- Strona www pole tekstowe
- Możliwość odzyskania VAT pole słownikowe
- Udział innych podmiotów w realizacji projekt pole typu zmienna logiczna

Uwaga! Odznaczenie tego pola w sytuacji gdy w projekcie istnieją realizatorzy spowoduje usunięcie w danym wniosku o zmianę wszystkich realizatorów.

W prawym dolnym rogu ekranu znajdują się przyciski:

- **Zapisz** skutkuje zapisem wprowadzonych zmian
- Anuluj skutkuje zakończeniem edycji bez zapisu wprowadzonych zmian

# 6.2.4 Blok danych Realizatorzy

Modyfikacja danych projektów bloku *Realizatorzy* wywoływana jest z poziomu ekranu *Szczegółów projektu* poprzez wybranie jednej z dwóch opcji w menu Zarządzanie projektem: *Utwórz wniosek o zmianę* lub *Wniosek o zmianę*. Po wybraniu jednej z dwóch opcji domyślnie wyświetlony zostaje blok danych *Informacje o projekcie* następnie użytkownik z dostępnych opcji w menu Przejdź do innego bloku danych wybiera blok *Realizatorzy*.

Na ekranie widnieje lista realizatorów. Przy każdym realizatorze po wybraniu przycisku zawierającego trzy kropki wyświetlone zostają opcje:

- Usuń skutkujące usunięciem realizatora
- Edytuj skutkujące włączeniem trybu edycji wybranego realizatora

Nie można usunąć z projektu realizatora, jeśli istnieje w tym projekcie jakiś powiązany z nim dokument (typowo: częściowy wniosek o płatność).

Usunięcie realizatora skutkuje (w momencie akceptacji właściwego wniosku o zmianę danych projektu) automatycznym odebraniem uprawnień do projektu reprezentantom tego podmiotu. Osoby te powinny w takiej sytuacji przestać być widoczne na liście użytkowników uprawnionych do projektu.

| Lada projektive: > Dava projektu: > Timisail contant; > Realizatority |                                      |                                                                            |
|-----------------------------------------------------------------------|--------------------------------------|----------------------------------------------------------------------------|
| Wniosek o zmianę do 058085-5385                                       |                                      | Status projektu: []; W trajski oceny<br>Status wniosku a zmiane: 🕒 Roboczy |
| Tysul projeksu<br>societispie, lorem (psum                            |                                      |                                                                            |
| Nazas barediçinta<br>Rjezard Schooli                                  |                                      |                                                                            |
| Realizatorzy                                                          |                                      | ГРЭДИЙС ОО НИКОО ВСКИХ САМУСИ (* С. ДАКТДОДАНИ РИСЛИТТВИ, * )              |
| Endeg                                                                 | Propiji na stranik<br>S              | · DODAJ NOWEDD REALIZATORA +                                               |
| 39 Eliam Ligula Corp.                                                 |                                      |                                                                            |
| Nanse reslatera<br>Bian Upic Cop.                                     |                                      | Eqni<br>Usuri                                                              |
| Rođnj (denyfikatora<br>NJP                                            | Nr identyfika cylny<br>16491007-2091 |                                                                            |
| Forma provem                                                          | Forma wlasności                      |                                                                            |
| Weikość przedująbierstwa                                              |                                      |                                                                            |
| Darte teleadreasewe                                                   |                                      | <u>م</u>                                                                   |
| Migrowold<br>Aniat                                                    | Ulica<br>808-1806 Amer, St.          |                                                                            |
| Numer bodysku<br>63                                                   | Numer Iskalu<br>45                   |                                                                            |
| Kod poznovy<br>01132                                                  | Telefon<br>872-016-108               |                                                                            |
| E-mail<br>provide non Question requirements on uk                     | Strona www.<br>semper@utmica         |                                                                            |
| Specyfilia projektu                                                   |                                      | *                                                                          |
| Mailived deparate VAT                                                 | Kontroler Interreg                   |                                                                            |

Rysunek 26 Edycja bloku danych Realizatorzy

Powyżej listy realizatorów znajduje się przycisk **Dodaj nowego realizatora**, po wybraniu którego wyświetlony zostaje formularz dodania realizatora.

Opis pól:

- Rodzaj identyfikatora lista rozwijalna
- NIP/PESEL/Numer zagraniczny pole tekstowe
- Nazwa pole tekstowe
- Forma prawna pole słownikowe
- Forma własności pole słownikowe
- Wielkość przedsiębiorstwa pole słownikowe
- Kraj pole słownikowe
- Miejscowość pole tekstowe
- Kod pocztowy pole tekstowe
- Ulica pole tekstowe
- Numer budynku pole tekstowe
- Numer lokalu pole tekstowe
- Email pole tekstowe
- Telefon pole tekstowe
- Strona www pole tekstowe
- Możliwość odzyskania VAT zmienna logiczna

| Szukaj                                        | Pozycji na zarovini:<br>S            | - DODAJ NOWEGO REALIZATORA + |
|-----------------------------------------------|--------------------------------------|------------------------------|
| 39 Etiam Ligula Corp.                         |                                      | E A                          |
| Naros milators<br>Etiam Ligula Corp.          |                                      |                              |
| long inclusion<br>NP                          | tio identificacijeu<br>16491007-2091 |                              |
| Forma prevena                                 | Forma vilasności                     |                              |
| Weikoló przedoptorstwa                        |                                      | *                            |
| Dane teleadresowe                             |                                      | ^                            |
| Minjamovald<br>Arviat                         | ulea<br>808-1806 Amet, St.           |                              |
| Norma Subjetica<br>68                         | turrer totalu<br>45                  |                              |
| 544 portion y<br>981333                       | Telefor<br>573-916-108               |                              |
| Ernel<br>gravida non@eedconsequatauctor.co.uk | Bosra www<br>semper@utmi.ca          |                              |
| Specyfika projektu                            |                                      | ~                            |
| Možlivość odzyskania VAT                      | * Kontroler Interreg                 | •                            |
|                                               |                                      | ZAPISZ ANULUJ                |

#### Rysunek 27 Dodanie Realizatora

W prawym dolnym rogu ekranu znajdują się przyciski:

- Zapisz skutkuje zapisem wprowadzonych zmian
- Anuluj skutkuje zakończeniem edycji bez zapisu wprowadzonych zmian

W przypadku wywołania funkcji edycji realizatora z poziomu listy, formularz edycji jest tożsamy z formularzem dodania realizatora.

#### 6.2.5 Blok danych Wskaźniki

Modyfikacja danych projektu w bloku *Wskaźniki* wywoływana jest z poziomu ekranu *Szczegółów projektu* poprzez wybranie jednej z dwóch opcji w menu Zarządzanie projektem: *Utwórz wniosek o zmianę* lub *Wniosek o zmianę*. Po wybraniu jednej z dwóch opcji domyślnie wyświetlony zostaje blok danych *Informacje o projekcie*, następnie użytkownik z dostępnych opcji w menu Przejdź do innego bloku danych wybiera blok *Wskaźniki*.

Na ekranie widnieje lista wskaźników z podziałem na wskaźniki *produktu* i *rezultatu*, po wybraniu przycisku zawierającego trzy kropki – dostępnego dla każdego wskaźnika wyświetlone zostają opcje:

- Usuń skutkujące usunięciem wskaźnika
- Edytuj skutkujące włączeniem trybu edycji wybranego wskaźnika

| Lata projektów -> Dane projektu -> Winosek o zmianę -> Walkizinki                                                            |                                                                          |                                                                            |
|----------------------------------------------------------------------------------------------------|--------------------------------------------------------------------------|----------------------------------------------------------------------------|
| Wniosek o zmianę do 058085-5385                                                                                              |                                                                          | Status projektu: []; W trakcie oceny<br>Status wniosku o zmiane: 🗁 Roboczy |
| Tytud projektu<br>socierisgus, losem igsum                                                                                   |                                                                          |                                                                            |
| Nazwa bewificjenta<br>Ryszast Ochódki                                                                                        |                                                                          |                                                                            |
| Wskaźniki                                                                                                    |                                                                          | PRZEJOŻ DO INNEGO BLOKU DANYCH 💙 ZARZĄDZANIE PROJEKTEM 💙                   |
| Wskaźnik produktu                                                                                                    |                                                                          |                                                                            |
| Szukaj                                                                                                    | Pagis) na ananna<br>5                                                    | - ZWIŃ WSZYSTKIE                                                           |
| ac sem ut dolor                                                                                                    |                                                                          | <u></u> A                                                                  |
| Nazwa wakaźnika<br>ao sem ut dolor                                                                                           |                                                                          | Edynaj<br>Usuň                                                             |
| Typ wskaźnika<br>0                                                                                                    | Jednostka miary<br>velit. Cras lorem lorem, luctus ut, pellertesque eget | doum                                                                       |
| Podział na płeć<br>Nie                                                                                                    | Rodzaj wskaźnika<br>0                                                    |                                                                            |
| Wartość docelowa                                                                                                    |                                                                          | *                                                                          |
| Wartość docelowa ogółem<br>0                                                                                                 |                                                                          |                                                                            |
| Koblety<br>0                                                                                                    | Mężczyźni<br>O                                                           |                                                                            |
| Spiséé pomiaru<br>consectetuar; cursus et magna. Praesent interdum ligula eu enim. Etiam imperder dictum magna. Ut tincidust |                                                                          |                                                                            |
| id manna et insum cursus vestibulum.                                                                                         |                                                                          |                                                                            |
|                                                                                                    |                                                                          |                                                                            |
| Netre vesketime<br>Id magna et ipsum cursus vestibulum.                                                                      |                                                                          |                                                                            |

## Rysunek 28 Edycja bloku danych Wskaźniki

Powyżej listy wskaźników produktu i rezultatu znajduję się przycisk **Dodaj nowy wskaźnik**, po wybraniu którego użytkownik określa typ wskaźnika: *obowiązkowy, dodatkowy, własny*. W zależności od wyboru typu wskaźnika wyświetlony zostaje formularz dodania wskaźnika zawierający odpowiednie reguły dla wybranych pól.

Opis pól:

- Wskaźnik realizacji projektu pole słownikowe lub pole tekstowe w zależności od typu wskaźnika
- Jednostka pomiaru pole słownikowe lub pole tekstowe w zależności od typu wskaźnika
- Podział na płeć zmienna logiczna
- Wartość docelowa wskaźnika K pole liczbowe
- Wartość docelowa wskaźnika M pole liczbowe
- Wartość docelowa wskaźnika O pole liczbowe
- Wartość bazowa O pole liczbowe

- Wartość bazowa K pole liczbowe
- Wartość bazowa M pole liczbowe
- Sposób pomiaru wskaźnika pole liczbowe

Zakres wyżej opisanych pól rożni się w zależności od miejsca wywołania formularza dodania wskaźnika. W przypadku wywołania funkcji dodania nowego wskaźnika z poziomu listy wskaźników produktu na formularzu nie wyświetlają się pola: *Wartość bazowa O, Wartość bazowa K, Wartość bazowa M.* W przypadku wskaźników rezultatu wyświetlany jest pełen zakres pól.

| Vskaźnik produktu                                                                                                    |                          |                                                                                 |               |           |
|----------------------------------------------------------------------------------------------------|--------------------------|---------------------------------------------------------------------------------|---------------|-----------|
| Szukaj                                                                                                    | Pozycji na stronie:<br>5 |                                                                                 | <b>→</b> Z₩IŃ | WSZYSTKIE |
| ac sem ut dolor                                                                                                    |                          |                                                                                 |               | : ^       |
| Nazwa wakaźnika<br>ac sem ut dolor                                                                                      |                          |                                                                                 |               |           |
| Typ wskaźnika                                                                                                    | -                        | Jednoska miary<br>velit. Cras Jorem Jorem, luctus ut, pellentesque eget, dictum |               |           |
| Podział na płeć                                                                                                    | 1                        | Rośczy wskaźnika<br>D                                                           |               |           |
| Wartość docelowa                                                                                                    |                          |                                                                                 |               | ^         |
| Wartość docelowa ogółem<br>O                                                                                            |                          |                                                                                 |               |           |
| Kobiety<br>0                                                                                                    | 1                        | Melozyáni<br>O                                                                  |               |           |
| Spoolo pomianu<br>consectatuar cursus et manna. Praesent interdum linula eu enim. Etiam imperdiat dictum manna. Ilt tin | ciduat                   |                                                                                 |               |           |
| conocectuo, curado e, magne in recom inicialmi iguio de cinin. Euan imperate dictari magna, or un                       | oroun.                   |                                                                                 |               |           |
|                                                                                                    |                          |                                                                                 | ZAPISZ        | ANULUJ    |

#### Rysunek 29 Dodanie Wskaźnika

W prawym dolnym rogu ekranu znajdują się przyciski:

- Zapisz skutkuje zapisem wprowadzonych zmian
- Anuluj skutkuje zakończeniem edycji bez zapisu wprowadzonych zmian

W przypadku wywołania funkcji edycji wskaźnika z poziomu listy, formularz edycji jest tożsamy z formularzem dodania wskaźnika.

#### 6.2.6 Blok danych Zadania

Modyfikacja danych projektu w bloku *Zadania* wywoływana jest z poziomu ekranu *Szczegółów projektu* poprzez wybranie jednej z dwóch opcji w menu Zarządzanie projektem: *Utwórz wniosek o zmianę* lub *Wniosek o zmianę*. Po wybraniu jednej z dwóch opcji domyślnie wyświetlony zostaje blok danych *Informacje o projekcie* następnie użytkownik z dostępnych opcji w menu *Przejdź do innego bloku danych* wybiera blok *Zadania*.

Na ekranie widnieje lista zadań oraz przy każdym zadaniu po wybraniu przycisku zwierającego trzy kropki wyświetlają się opcje:

- Usuń skutkujące usunięciem zadania
- Edytuj skutkujące włączeniem trybu edycji wybranego zadania

|                                                                        | ≡ Projekty                                                                                         |                                                    | Czas do końca sesji: 29:43 0 🍂 😂 🏠                                    |
|------------------------------------------------------------------------|----------------------------------------------------------------------------------------------------|----------------------------------------------------|-----------------------------------------------------------------------|
|                                                                        | Lista projektów > Dane projektu > Winiosek o zmianę > Zadania                                      |                                                    |                                                                       |
|                                                                        | Wniosek o zmianę do FESL.02.02-12                                                                  | Z.02-KH18/22                                       | Status projektu: Dunowa podpisana<br>Status wniosku o zmianę: Roboczy |
| Projekty                                                               | <b>Tytul projektu</b><br>Projekt KH – 07.07.2022 – projekt niepartnerski. Budžet z limitami. Do te | estowania wiązania załaczników po złożeniu wniosku |                                                                       |
| Zadania Zadania                                                        | Nazwa beneficjenta<br>Fundacja Szczęśliwa                                                          |                                                    |                                                                       |
| Deklaracja dostępności  Deklaracja dostępności                         | Zadania                                                                                            | BLOKI DANYCH                                       | V ZARZĄDZANIE PROJEKTEM V REALIZACJA PROJEKTU V                       |
|                                                                        | Szukaj                                                                                             | Pozycji na stronie:<br>10                          | DODAJ ZADANIE + ZWIŃ WSZYSTKIE                                        |
|                                                                        | Zadanie 1 Lektorzy                                                                                 |                                                    | ^                                                                     |
|                                                                        | Nazwa zadania<br>Lektorzy                                                                          | Koszty pośrednie<br>Nie                            | Edytuj<br>Usuń                                                        |
|                                                                        | Data rozpoczęcia realizacji zadania<br>2022-01-02                                                  | Data zakończenia realizacji zadania<br>2022-12-30  |                                                                       |
|                                                                        | Informacje szczegółowe                                                                             |                                                    | ^                                                                     |
| Fundusze<br>Europejskie                                                | Suma wydatków w ramach zadania<br>20 000,00                                                        |                                                    |                                                                       |
| Unia Europejska<br>Europejskie Fundusze<br>Strukturalne i Inwestycyjne | <b>Opis zadania</b><br>Opis                                                                        |                                                    |                                                                       |

Rysunek 30 Edycja bloku danych Zadania

Powyżej listy zadań znajduje się przycisk **Dodaj zadanie**, po wybraniu którego wyświetlony zostaje formularz dodania zadania.

Opis pól:

- Numer pole liczbowe, nadawane automatycznie
- Nazwa zadania pole tekstowe

- Opis zadania pole tekstowe
- Planowana data rozpoczęcia pole o typie kalendarz
- Planowana data zakończenia pole o typie kalendarz
- Koszty pośrednie zmienna logiczna

| Szukaj                                                                                                    | Pozycji na stronik:<br>S | ✓ DODAJ NOWE ZADANIE + | ZWIŃ WSZYSTKIE |
|----------------------------------------------------------------------------------------------------|--------------------------|------------------------|----------------|
| 4 egestas ligula.                                                                                                    |                          |                        | : ^            |
| C Koszty pośrednie                                                                                                    |                          |                        |                |
| Nazve zašeria<br>egestas līgula.                                                                                        |                          |                        |                |
| Deta rozporzącia melitacji zadenia<br>01.01.0001                                                                        |                          |                        |                |
| Informacje szczegółowe                                                                                                  |                          |                        | ^              |
| Opie zadaria<br>nec metus facilisis lorem tristique aliquet. Phasellus fermentum convallis ligula. Donec luctus aliquet |                          |                        |                |
| Suma wydańków w ramach zadania<br>O                                                                                     |                          |                        |                |
|                                                                                                    |                          | ZAPISZ                 | ANULUJ         |

#### Rysunek 31 Dodanie Zadania

W prawym dolnym rogu ekranu znajdują się przyciski:

- Zapisz skutkuje zapisem wprowadzonych zmian
- Anuluj skutkuje zakończeniem edycji bez zapisu wprowadzonych zmian

W przypadku wywołania funkcji edycji zadania z poziomu listy, formularz edycji jest tożsamy z formularzem dodania zadania.

#### 6.2.7 Blok danych Budżet projektu

Modyfikacja danych projektu w bloku *Budżet projektu* wywoływana jest z poziomu ekranu *Szczegółów projektu* poprzez wybranie jednej z dwóch opcji w menu Zarządzanie projektem: *Utwórz wniosek o zmianę* lub *Wniosek o zmianę*. Po wybraniu jednej z dwóch opcji domyślnie wyświetlony zostaje blok danych *Informacje o projekcie*, następnie użytkownik z dostępnych opcji w menu Przejdź do innego bloku danych wybiera blok *Budżet projektu*.

Na ekranie widnieje lista budżetu projektu z podziałem na zadania i przypisanymi do nich kosztów. Przy każdym koszcie po wybraniu przycisku zawierającego trzy kropki wyświetlają się opcje:

- Usuń skutkujące usunięciem kosztu w zadaniu
- Edytuj skutkujące włączeniem trybu edycji wybranego kosztu

| Lista projektov -> Bana projektu -> Winseek o zmiang -> Pozycja buttaku                                                                                                    |                                       |                        |                                                                           |
|----------------------------------------------------------------------------------------------------|---------------------------------------|------------------------|---------------------------------------------------------------------------|
| Wniosek o zmianę do 058085-5385                                                                                                    |                                       |                        | Status projektu: Co W trakcie oceny<br>Status wniosku o zmiane: O Roboczy |
| Tytul projeksu<br>saaterilapus, turem jasum                                                                                                    |                                       |                        |                                                                           |
| Naziva breditjenta<br>Njizzard Cohdoli                                                                                                    |                                       |                        |                                                                           |
| Budžet projektu                                                                                                    |                                       | +828.00                | IŻ DO INNEBO BLOKU DANYCH 🤟 ZARZĄDZANIE PROJEKTEM 👻                       |
| Nazwa                                                                                                    | Wydati: ogliwn                        | Wydatki kwalifikowalne | Dofmansowanie                                                             |
| 1 Nazwa zadania                                                                                                    | 11 500.00                             | 9700.00                | 22 500.00                                                                 |
| 1.1 Learning spann datur annung sessentan aufgestrage dit. Verdeband verbeisch aus stellung auf seine händlich aufgesen<br>die die in eine strit verbeische einer aufgestrage auf dies, Anterbeiter diese aussammen son<br>Preinwergen aufgestrate auf zurgen der Anterbeiter diese aufgestrate diese aussammen son<br>Preinwergen aufgestrate diese aufgestrate auf auf der aufgestrate diese aufgestrate aufgestrate aufgestrate aufgestrate<br>diese aufgestrate diese aufgestrate aufgestrate auf der aufgestrate diese aufgestrate aufgestrate | 2 000.00                              | 2 000 00               | 17 000.00 👻                                                               |
| 1.2 Nazve kozztu                                                                                                    | 3 000.00                              | 8 200.00               | 2000.00 *                                                                 |
| Uprosazana metoda nalicaania<br>Tak                                                                                                    |                                       |                        |                                                                           |
|                                                                                                    | Rođaj rycastku<br>Gravica jednostkova |                        |                                                                           |
| Nazwa kanggoli Broha<br>Nazwa                                                                                                    | Wysokadć stavki<br>Nisti              |                        |                                                                           |
| Nodé plavek<br>23                                                                                                    |                                       |                        |                                                                           |
|                                                                                                    |                                       |                        |                                                                           |
| Nazwa koratu<br>Nazwa                                                                                                    |                                       |                        |                                                                           |
| Warts52 op/lem<br>249 000.00                                                                                                    | Wydatid kwalifikawalne<br>150.000.00  |                        |                                                                           |
| Dofranssvarie<br>10 000 00                                                                                                    |                                       |                        |                                                                           |
| 1.3 Naova kosztu                                                                                                    | 5 500.00                              | 4000.00                | 10 000.00 🗸                                                               |
| 1.4 Naova kosatu                                                                                                    | 1 000.00                              | 500.00                 | 500.00 4                                                                  |
| 2 Nazwa zadania                                                                                                    | 100 000.00                            | 10 000.00              | 70 000.00                                                                 |
| 2.1 Nazva kosztu                                                                                                    | 200 000.00                            | 100 000.00             | 70 000.00 👻                                                               |

## Rysunek 32 Edycja bloku danych Budżet projektu

Budżet projektu jest konstruowany zadaniowo, to znaczy wszystkie pozycje budżetu odnoszą się do zadań zdefiniowanych w bloku danych *Zadania*. Aby uzupełnić blok danych *Budżet projektu*, użytkownik musi w pierwszej kolejności dodać zadania do projektu. Ponadto, każdą pozycję budżetu realizuje albo beneficjent, lub jeden z realizatorów zdefiniowanych w bloku danych *Realizatorzy* oraz *Dane Beneficjenta*.

Przy każdym zdaniu w ramach budżetu projektu znajduję się przycisk **Dodaj nową pozycję kosztu.** Po wybraniu przycisku wyświetlony zostaje formularz dodania pozycji kosztu. W zależności od uzupełnienia pola *Uproszczona metoda rozliczenia* oraz wartości wybranej w polu *Rodzaj ryczałtu*, zakres pól na formularzu oraz reguły uzupełnienia pozycji będą inne.

Opis pól:

- Uproszczona metoda rozliczenia zmienna logiczna
- Kategoria kosztów pole słownikowe
- Nazwa kosztu pole tekstowe
- Realizator lista rozwijalna
- Wartość ogółem pole liczbowe

- Wydatki kwalifikowane pole liczbowe
- Dofinansowanie pole liczbowe
- Limity pole słownikowe

Jeśli użytkownik odznaczył, że dana pozycja budżetowa podlega uproszczonej metodzie rozliczania, to pojawiają się w niej dodatkowe pola:

- Rodzaj ryczałtu lista rozwijalna (stawka ryczałtowa, stawka jednostkowa, kwota ryczałtowa)
- Wysokość stawki pole liczbowe, pole wyświetlane, gdy wybrano stawkę jednostkową
- Ilość stawek pole liczbowe, pole wyświetlane, gdy wybrano stawkę jednostkową
- Stawka ryczałtowa pole liczbowe (%), pole wyświetlane, gdy wybrano stawkę ryczałtową.

| 1.2 Nazwa kosztu                      | 3 000.00                              | 3 200.00 | 2 000.00 |
|---------------------------------------|---------------------------------------|----------|----------|
| Uproszczona metoda rozliczania<br>Tak |                                       |          |          |
|                                       | Rodzaj ryczałtu<br>Stawka jednostkowa |          |          |
| Nazwa kategorii ilmitu<br>Nazwa       | Wysokość stawki<br>Niski              |          |          |
| ilość stawek<br>23                    |                                       |          |          |
|                                       |                                       |          |          |
| Nazwa kosztu<br>Nazwa                 |                                       |          |          |
| Wartość ogółem<br>240 000.00          | Wydatki kwalifikowaln<br>150 000.00   | 1e       |          |
| Dofinansowanie<br>10 000.00           |                                       |          |          |

Rysunek 33 Edycja kosztu w ramach Budżetu projektu dla stawki jednostkowej

6.2.8 Blok danych Podsumowanie wydatków

Blok danych *Podsumowanie wydatków* jest dostępny również z poziomu *Wniosku o zmianę*, natomiast użytkownik nie ma możliwości edycji tego bloku danych. Podsumowanie wydatków prezentowane jest w trybie podglądu analogicznie do 4.2 *Podgląd szczegółów projektu* oraz 4.4 *Przeglądanie wersji projektu*.

W tej sekcji wyświetlają się wyłącznie informacje będące podsumowaniem budżetu sporządzonego w bloku danych *Budżet projektu*.

| 50001                       | ≡ Projekty                                                                                       |                                              |                              | Czas do końca sesji: 29:42 🝈 🍂 😫   |
|-----------------------------|--------------------------------------------------------------------------------------------------|----------------------------------------------|------------------------------|------------------------------------|
| 2021                        | Lista projektów > Dane projektu > Wniosek o zmianę > Podsumowanie wydatków                       | r                                            |                              |                                    |
| Strona growna               | Wniosek o zmianę do FESL.02.02-IZ.02                                                             | 2-KH18/22                                    |                              | Status projektu: 📄 Umowa podpisan  |
| skty                        |                                                                                                  |                                              |                              | status wnosku o zmianę: 🕒 Roboczy  |
| Lista projektów             | Tytuł projektu<br>Projekt KH – 07.07.2022 – projekt niepartnerski. Budżet z limitami. Do testowa | nia wiązania załaczników po złożeniu wniosku |                              |                                    |
| Zadania                     | Nazwa beneficjenta<br>Fundacia Szcześliwa                                                        |                                              |                              |                                    |
| laracja dostępności         |                                                                                                  |                                              |                              |                                    |
| Deklaracja dostępności      | Podsumowanie wydatków                                                                            |                                              | BLOKI DANYCH 🗸 ZARZĄDZANIE P | ROJEKTEM 👻 🛛 REALIZACJA PROJEKTU 👻 |
|                             | Podsumowanie budżetu                                                                             | Wydatki ogółem                               | Wydatki kwalifikowalne       | Dofinansowanie                     |
|                             | Razem w projekcie                                                                                | 150 000,00                                   | 150 000,00                   | 120 000,00                         |
|                             | Uproszczona metoda rozliczania                                                                   | 10 000,00                                    | 10 000,00                    | 8 000,00                           |
|                             | Koszty bezpośrednie - razem                                                                      | 130 000,00                                   | 130 000,00                   | 104 000,00                         |
|                             | Koszty bezpośrednie - udział                                                                     | 86,67 %                                      | 86,67 %                      | 86,67 %                            |
|                             | Koszty pośrednie - razem                                                                         | 20 000,00                                    | 20 000,00                    | 16 000,00                          |
|                             | Koszty pośrednie - udział                                                                        | 13,33 %                                      | 13,33 %                      | 13,33 %                            |
|                             |                                                                                                  |                                              |                              |                                    |
| Fundusze                    | Kategorie kosztów                                                                                | Wydatki ogółem                               | Wydatki kwalifikowalne       | Dofinansowanie                     |
| Europejskie                 | Usługi zewnętrzne                                                                                |                                              |                              | ^                                  |
| Unia Europejska             | Razem w projekcie                                                                                | 20 000,00                                    | 20 000,00                    | 16 000,00                          |
| Strukturalne i Inwestycyjne | Udział procentowy                                                                                | 13.33 %                                      | 13.33 %                      | 13.33 %                            |

Rysunek 34 Podsumowanie wydatków

Blok ten składa się z paneli:

- Podsumowanie budżetu dane odnoszące się do wszystkich pozycji budżetu
- Kategorie kosztów dane odnoszące się tylko do pozycji budżetu, które przynależą do określonej kategorii kosztów
- Limity dane odnoszące się tylko do tych pozycji budżetu, które podlegają określonemu limitowi

Każdy z wymienionych paneli zawiera następujące pozycje:

- Razem w projekcie suma wartości wszystkich budżetów zadań należących do danego projektu
- Razem rzeczywiście poniesione suma wartości wszystkich pozycji budżetu nie oznaczonych jako ryczałt należących do danego projektu
- Razem ryczałt suma wartości wszystkich pozycji budżetu oznaczonych jako ryczałt należących do danego projektu
- Koszty bezpośrednie razem suma wartości wszystkich zadań budżetu nie oznaczonych jako koszty pośrednie w ramach projektu
- Koszty bezpośrednie udział udział % sumy wartości wszystkich zadań budżetu nie oznaczonych jako koszty pośrednie w ramach projektu w wartości Razem w projekcie

- Koszty pośrednie razem suma wartości wszystkich zadań budżetu oznaczonych jako koszty pośrednie w ramach projektu
- Koszty pośrednie udział udział % sumy wartości wszystkich zadań budżetu oznaczonych jako koszty pośrednie w ramach projektu w wartości Razem w projekcie

Nazwy kategorii kosztów i limitów pojawiają się w postaci szarej belki nad każdą raportowaną kategorią kosztów i/lub limitem.

Każda z pozycji panelu zawiera następujące pola:

- Wartość ogółem pole liczbowe
- Wydatki kwalifikowalne pole liczbowe
- Dofinansowanie pole liczbowe

## 6.2.9 Blok danych Źródła finansowania

Modyfikacja danych projektu w bloku Źródła finansowania wywoływana jest z poziomu Szczegółów projektu poprzez wybranie jednej z dwóch opcji w menu Zarządzanie projektem: Utwórz wniosek o zmianę lub Wniosek o zmianę. Po wybraniu jednej z dwóch dostępnych opcji domyślnie wyświetlony zostaje blok danych Informacje o projekcie. Użytkownik z dostępnych opcji w menu Przejdź do innego bloku danych wybiera blok Źródła finansowania. Następnie, kiedy znajdzie się już w właściwym bloku danych, użytkownik wybiera przycisk **Edytuj** znajdujący się w prawym dolnym rogu formularza.

|                                                                        | ≡ Projekty                                                                                                    |                | Czas do końca sesji: 29:56 🐧 🍂 😝 🎲                                       |
|------------------------------------------------------------------------|----------------------------------------------------------------------------------------------------|----------------|--------------------------------------------------------------------------|
| Strona główna                                                          | Lista projektów > Dane projektu > Wniosek o zmianę > Źródła finansowania                                                                            |                |                                                                          |
| Periode                                                                | Wniosek o zmianę do FESL.02.02-IZ.02-KH18/22                                                                                                    |                | Status projektu: 🗊 Umowa podpisana<br>Status wniosku o zmianę: 🛅 Roboczy |
| E Lista projektów                                                      | <b>Tytuł projektu</b><br>Projekt KH – 07.07.2022 – projekt niepartnerski. Budżet z limitami. Do testowania wiązania załaczników po złożeniu wniosku |                |                                                                          |
| 🗹 Zadania                                                              | Nazwa beneficjenta<br>Fundacja Szczęśliwa                                                                                                    |                |                                                                          |
| Deklaracja dostępności<br>Deklaracja dostępności                       | Źródła finansowania                                                                                                    | BLOKI DANYCH 🗸 | ZARZĄDZANIE PROJEKTEM V REALIZACJA PROJEKTU V                            |
|                                                                        | Nazwa                                                                                                    | Wydatki ogółem | Wydatki kwalifikowalne                                                   |
|                                                                        | Dofinansowanie                                                                                                    | 120 000,00     | 120 000,00                                                               |
|                                                                        | W tym UE                                                                                                    | 120 000,00     | 120 000,00                                                               |
|                                                                        | Razem wkład własny                                                                                                    | 30 000,00      | 30 000,00                                                                |
|                                                                        | Budžet paristwa                                                                                                    | 20 000,00      | 20 000,00                                                                |
|                                                                        | Budžet jednostek samorządu terytorialnego                                                                                                    | 0,00           | 0.00                                                                     |
|                                                                        | Inne publiczne                                                                                                    | 0,00           | 0,00                                                                     |
|                                                                        | Prywatne                                                                                                    | 10 000,00      | 10 000,00                                                                |
| Fundusze<br>Europejskie                                                | Suma                                                                                                    | 150 000,00     | 150 000,00                                                               |
| Unia Europejska<br>Europejskke Pundusze<br>Strukturalne i Inwestycsjne |                                                                                                    |                | Ерүтиј                                                                   |

Rysunek 35 Edycja bloku danych Źródła finansowania

W ramach edycji bloku Źródła finansowania aplikacja wyświetla edytowalny formularz.

Opis pól:

- Dofinansowanie Wo pole liczbowe
- Dofinansowanie Wk pole liczbowe
- Razem wkład własny/ Wo pole liczbowe, pole automatycznie uzupełniane jako wydatki ogółem z tytułu wkładu własnego
- Razem wkład własny/ Wk pole liczbowe, pole automatycznie uzupełniane jako wydatki kwalifikowalne z tytułu wkładu własnego
- Budżet państwa / Wk pole liczbowe
- Budżet jednostek samorządu terytorialnego/ Wo pole liczbowe
- Budżet jednostek samorządu terytorialnego/ Wk pole liczbowe
- Inne publiczne/ Wo pole liczbowe
- Inne publiczne/ Wk pole liczbowe
- Prywatne/ Wo pole liczbowe
- Prywatne/ Wk pole liczbowe

- Suma/ Wo pole liczbowe, pole nieedytowalne będące suma wszystkich wydatków ogółem.
- Suma/ Wk pole liczbowe, pole nieedytowalne będące suma wszystkich wydatków kwalifikowalnych.

W prawym dolnym rogu ekranu znajdują się przyciski:

- Zapisz skutkuje zapisem wprowadzonych zmian
- Anuluj skutkuje zakończeniem edycji bez zapisu wprowadzonych zmian

#### 6.2.10 Blok danych Charakterystyka

Modyfikacja danych projektu w bloku *Charakterystyka* wywoływana jest z poziomu *Szczegółów projektu* poprzez wybranie jednej z dwóch opcji w menu Zarządzanie projektem: *Utwórz wniosek o zmianę* lub *Wniosek o zmianę*. Po wybraniu jednej z dwóch opcji domyślnie wyświetlony zostaje blok danych *Informacje o projekcie*. Użytkownik z dostępnych opcji w menu Przejdź do innego bloku danych wybiera blok *Charakterystyka*. Następnie, kiedy znajdzie się już w właściwym bloku danych, użytkownik wybiera przycisk **Edytuj** znajdujący się w prawym dolnym rogu formularza.

| 50004                                                                  | ≡ Projekty                                                                                                    | Czas do końca sesji: 29.51 👌 🍂 😝 🚯                                                                 |
|------------------------------------------------------------------------|----------------------------------------------------------------------------------------------------|----------------------------------------------------------------------------------------------------|
| Strona główna                                                          | Wniosek o zmianę do FESL.02.02-IZ.02-KH18/22                                                                               | Status projektu: 😰 Umowa podpisana<br>Status wniesku o zmianę: 🔄 Roboczy                           |
| rojekty                                                                | Tytul projektu<br>Projekt KH – 07.07.2022 – projekt niepartnerski. Budżet z limitami. Do testowania wiązania załaczników p | o złożeniu wniosku                                                                                 |
| <ul> <li>Lista projektów</li> <li>Zadania</li> </ul>                   | Nazwa beneficjenta<br>Fundacja Szczęśliwa                                                                                  |                                                                                                    |
| ieklaracja dostępności                                                 | Charakterystyka                                                                                                    | BLOKI DANYCH 👻 🛛 ZARZĄDZANIE PROJEKTEM 🐱 🔹 REALIZACJA PROJEKTU 👟                                   |
| Deklaracja dostępności                                                 | Operacja strategicznego znaczenia                                                                                          | Pieleganes ze stronegant<br>Strategia Kolejna, Strategia morza bałtyckiego, Strategia karolińska + |
|                                                                        | Typ projekta<br>Typ testowy drugi, Typ pierwszy testowy                                                                    |                                                                                                    |
|                                                                        | Grupa projektów                                                                                                    | Name grupp angelatine<br>Projekty w stylu śródziemnomorskim                                        |
|                                                                        | Pense publicana<br>pomoc publicana, pomoc de minimis, pomoc de minimis udaielana przez beneficjenta                        | <ul> <li>Projekt hybrydowy (partnerstwo publiczno prywatne)</li> </ul>                             |
|                                                                        | Projekt grantowy                                                                                                    | Instrumenty finansowe                                                                              |
| Europejskie                                                            | De Projekt rozliczany wnioskami częściowymi                                                                                | Nextradictory double redictants a XE artyfold SCSR                                                 |
| Unia Europejska<br>Europejskie Fundusze<br>Strukturalne i Inwestycyjne |                                                                                                    | ZAPISZ ANULUJ                                                                                      |

Rysunek 36 Edycja bloku danych Charakterystyka

W ramach edycji bloku Charakterystyka aplikacja wyświetla edytowalny formularz.

## Opis pól:

- Typ projektu lista rozwijalna
- Operacja strategicznego znaczenia zmienna logiczna
- Powiązanie ze strategiami pole słownikowe
- Projekt hybrydowy (partnerstwo publiczno-prywatne)<sup>1</sup> zmienna logiczna
- Grupa Projektów zmienna logiczna
- Numer Grupy Projektów pole tekstowe
- Projekt grantowy zmienna logiczna
- Instrumenty finansowe zmienna logiczna
- Projekt rozliczany wnioskami częściowymi zmienna logiczna
- Niestandardowy sposób rozliczania z KE pole słownikowe
- Pomoc publiczna pole słownikowe

W prawym dolnym rogu ekranu znajdują się przyciski:

- **Zapisz** skutkuje zapisem wprowadzonych zmian
- Anuluj skutkuję zakończeniem edycji bez zapisu wprowadzonych zmian

## 6.2.11 Blok danych Klasyfikacja

<sup>&</sup>lt;sup>1</sup> Zgodnie z art. 40 ustawy wdrożeniowej "Projekt hybrydowy polega na wspólnej realizacji projektu przez partnerstwo publiczno-prywatne w rozumieniu art. 2 pkt 15 rozporządzenia ogólnego". Zgodnie z ww. przepisem rozporządzenia ogólnego, projekt hybrydowy jest to operacja która jest wdrażana w ramach partnerstwa między podmiotami publicznymi i sektorem prywatnym, zgodnie z umową o PPP, i która ma na celu świadczenie usług publicznych w oparciu o podział ryzyka między partnerów, przewidująca wykorzystanie specjalistycznej wiedzy sektora prywatnego, albo dodatkowych źródeł kapitału, albo obu tych elementów jednocześnie.

Na gruncie prawa krajowego projektami hybrydowymi w rozumieniu ustawy wdrożeniowej i rozporządzenia ogólnego mogą być nie tylko projekty realizowane w oparciu o ustawę z dnia 19 grudnia 2008 r. o partnerstwie publiczno-prywatnym (Dz.U. z 2020 r. poz. 711 i 2275). Mogą to być również projekty, w których podstawą realizacji są inne akty prawne, m.in. ustawa z dnia 21 października 2016 r. o umowie koncesji na roboty budowlane lub usługi (Dz. U. z 2019 r. poz. 1528, 1655 i 2020 oraz z 2020 r. poz. 2275). Więcej informacji nt. formuły PPP i projektów hybrydowych na stronie: www.ppp.gov.pl.

Modyfikacja danych projektu w bloku *Klasyfikacja* wywoływana jest z poziomu *Szczegółów projektu* poprzez wybranie jednej z dwóch opcji w menu Zarządzaniu projektem: *Utwórz wniosek o zmianę* lub *Wniosek o zmianę*. Po wybraniu jednej z dwóch opcji domyślnie wyświetlony zostaje blok danych *Informacje o projekcie*. Użytkownik z dostępnych opcji w menu Przejdź do innego bloku danych wybiera blok *Klasyfikacja*. Następnie, kiedy znajdzie się już w właściwym bloku danych, użytkownik wybiera przycisk **Edytuj** znajdujący się w prawym dolnym rogu formularza.

|                                                                        | ≡ Projekty                                                                                                    | Czas do końca sesji: 29:54 🐧 🍂 😝 🏠                                       |
|------------------------------------------------------------------------|----------------------------------------------------------------------------------------------------|--------------------------------------------------------------------------|
| <b>S</b> 12021                                                         | Lista projektów > Dane projektu > Wniosek o zmianę > Klasyfikacja                                                                                            |                                                                          |
| Strona giowna                                                          | Wniosek o zmianę do FESL.02.02-IZ.02-KH18/22                                                                                                    | Status projektu: 📄 Umowa podpisana<br>Status wniosku o zmlane: 🛅 Roboczy |
| Projekty  Lista projektów Zadania                                      | Tytuł projektu Projekt KH – 07.07.2022 – projekt niepartnerski. Budżet z limitami. Do testowania wiązania załaczników po złożeniu wniosku Nazwa beneficjenta |                                                                          |
| Deklaracja dostępności                                                 | rundaga szczętewa<br>Klasyfikacja                                                                                                    | BLOKI DANYCH 🗸 ZARZADZANIE PROJEKTEM 🗸 REALIZACJA PROJEKTU 🗸             |
|                                                                        | Zalosa siterearceji Porna vegania<br>Aktyva nuchome opieki zdrovotnej • Dotacja                                                                              |                                                                          |
|                                                                        | Rudną dzialałości propodarczej<br>Budownictwo • Inne narzędzie - Dziełnic                                                                                    | ruinych<br>ce miejskie 🔹                                                 |
|                                                                        | Wymiar stemotol płot<br>Projekty uwzględniające kwestię równouprawnienia płot                                                                                | •                                                                        |
|                                                                        |                                                                                                    |                                                                          |
| Fundusze<br>Europejskie                                                |                                                                                                    |                                                                          |
| Unia Europejska<br>Europejskie Fundusze<br>Strukturalne i Inwestycyjne |                                                                                                    | ZAPISZ ANULUJ                                                            |

Rysunek 375 Edycja bloku danych Klasyfikacja

W ramach edycji bloku Klasyfikacja, aplikacja wyświetla edytowalny formularz.

Opis pól:

- Zakres interwencji pole słownikowe
- Forma wsparcia pole słownikowe
- Rodzaj działalności gospodarczej pole słownikowe
- Realizacja instrumentów terytorialnych pole słownikowe
- Wymiar płci pole słownikowe
- Temat uzupełniający EFS pole słownikowe

W prawym dolnym rogu ekranu znajdują się przyciski:

- **Zapisz** skutkuje zapisem wprowadzonych zmian
- Anuluj skutkuje zakończeniem edycji bez zapisu wprowadzonych zmian

Modyfikacja danych projektu w bloku Proces oceny wywoływana jest z poziomu Szczegółów projektu poprzez wybranie jednej z dwóch opcji w menu Zarządzanie projektem: Utwórz wniosek o zmianę lub Wniosek o zmianę. Po wybraniu jednej z dwóch opcji domyślnie wyświetlony zostaje blok danych Informacje o projekcie. Użytkownik z dostępnych opcji w menu Przejdź do innego bloku danych wybiera blok Proces oceny. Następnie, kiedy znajdzie się już w właściwym bloku danych, użytkownik wybiera przycisk Edytuj znajdujący się w prawym dolnym rogu formularza.

| <b>5</b> 2021                                                     | E Projekty                                                                                                    | Cran do kofica senji 29.43 🧿 🍂 😝 🚯                                          |
|-------------------------------------------------------------------|----------------------------------------------------------------------------------------------------|-----------------------------------------------------------------------------|
| Strona główna                                                     | Wniosek o zmianę do FESL.02.02-IZ.02-KH18/22                                                                                                  | Batine projektic: 👘 Unove podjetarna<br>Batine wniektik o zmiane: 🙄 Roboccy |
| Projekty<br>Lista projektów                                       | Tytul projektu<br>Projekt Kol – 07.07.2022 – projekt niepartnerski. Budžet z limitami. Do testowania wiązania załaczników po złożeniu wniosku |                                                                             |
| 🗹 Zadania                                                         | Nazwa beneficienta<br>Fundacija Szczęśliwa                                                                                                    |                                                                             |
| Deklaracja dostępności  Deklaracja dostępności                    | Proces oceny                                                                                                    | RUGHI SANYCH 🗸 ZARZADZANIE PROJEKTEM 🗸 – REALIZACIA PROJEKTU 👻              |
|                                                                   | Proces oceny                                                                                                    | bit utorzeńskow                                                             |
|                                                                   | 2022 03 01                                                                                                    | 2022-03-03                                                                  |
|                                                                   | Desistences energy<br>2022-03-04                                                                                                    | lon Anglin Heldon<br>2022-00-05                                             |
|                                                                   | Informacje o naborze                                                                                                    | *                                                                           |
|                                                                   | Numer naboru<br>FESL 02.02-42.00-001/22                                                                                                    | Bata nahara<br>Rozpoczęty                                                   |
|                                                                   | Data rezpoczecia naboru<br>2022-01-01                                                                                                    | Data zakonczenia naboru<br>2022-06-01                                       |
|                                                                   | Budhet naboru<br>100 000,50                                                                                                    | Walkit produktorow •                                                        |
|                                                                   | Ta executedana yafey<br>Administracja publiczna                                                                                               | To eventuations compliance<br>Judiovathi Samorzapha Terytoniahogo  •        |
|                                                                   | Adves stoop www<br>wrees ab pl                                                                                                    | Data universitzivienia<br>Brak                                              |
|                                                                   | Wybór siekankurencyjny<br>Ne                                                                                                    | Patencjalni wnioskodawcy                                                    |
|                                                                   |                                                                                                    |                                                                             |
| Fundusze<br>Europejskie                                           |                                                                                                    |                                                                             |
| Unia Europejska<br>Europejske Fundkare<br>Statisticke i bestanise |                                                                                                    | ZAPIEZ ANULU                                                                |

Rysunek 38 Edycja bloku danych Proces oceny

W ramach edycji bloku Proces oceny, aplikacja wyświetla formularz, w którym użytkownik może edytować pola jedynie w pierwszej sekcji Proces oceny, natomiast sekcja Informacje o naborze pozostaje nieedytowalna.

Opis pól edytowalnych:

- Data złożenia pole typu kalendarz
- Data rozpoczęcia oceny pole typu kalendarz
- Data zakończenia oceny pole typu kalendarz
- Data decyzji o wyborze pole typu kalendarz •

Opis pól wyświetlanych poglądowo, bez możliwości edycji:

- Numer naboru
- Status naboru
- Data rozpoczęcia naboru
- Data zakończenia naboru
- Data unieważnienia
- Budżet naboru
- Wielkość przedsiębiorstwa
- Typ wnioskodawcy ogólny
- Typ wnioskodawcy szczegółowy
- Wybór niekonkurencyjny
- Adres strony www
- W tym UE
- Wybór niekonkurencyjny
- Potencjalni wnioskodawcy

W prawym dolnym rogu ekranu znajdują się przyciski:

- **Zapisz** skutkuje zapisem wprowadzonych zmian
- Anuluj skutkuje zakończeniem edycji bez zapisu wprowadzonych zmian

## 6.3 Złożenie wniosku o zmianę

Użytkownik może edytować *Wniosek o zmianę* do momentu przesłania wniosku do akceptacji właściwej instytucji – którą jest podmiot wskazany w danych projektu jako Instytucja zawierająca umowę. Jeżeli to Beneficjent przesłał wniosek, traci w tym momencie możliwość jego edycji (może ją odzyskać, jeżeli pracownik instytucji skieruje wniosek do poprawy).

Aby złożyć *Wniosek o zmianę* należy wejść w *Szczegóły projektu*, następnie przejść przez opcje Zarządzenie projektem do *Wniosku o zmianę*. Gdy znajdujemy się w trybie wniosku o zmianę w Zarządzaniu projektem pojawia się dodatkowy przycisk umożliwiający złożenie

wniosku. Czynność złożenia wniosku jest niezbędna zarówno gdy wniosek przegotowuje Beneficjent jak i Instytucja.

| BLOKI DANYCH 🗸 | ZARZĄDZANIE PROJEKTEM 🧄   | REALIZACJA PROJEKTU 🗸 |
|----------------|---------------------------|-----------------------|
|                | Złóż wniosek o zmianę     |                       |
|                | Powrót do danych projektu |                       |

## Rysunek 39 Złożenie wniosku o zmianę

Po wyborze opcji *Złóż wniosek o zmianę*, pojawia się komunikat z pytaniem o potwierdzenie przekazanie wniosku. Po potwierdzeniu wniosek zostaje przesłany do akceptacji.

| $\leftarrow \  \  \rightarrow \  \  C  \  \  \  \  \  \  \  \  \  \  \  \  \$ | kkol.cst2021.gov.pl/projects/946/details/edit/implementation-places                         |                | 🖽 A <sup>ts</sup> 👔 🛱 🗃 Brak synchronizacji 🔹 …                                                                  |
|-------------------------------------------------------------------------------|---------------------------------------------------------------------------------------------|----------------|----------------------------------------------------------------------------------------------------|
| <b>S</b> 2021                                                                 | ≡ Projekty                                                                                  |                | Czas do końca sesji: 27:39 🇿 🍂 😝 🗘                                                                               |
| Strona główna                                                                 | Miejsca realizacji                                                                          | BLOKI DANYCH 🗸 | ZARZĄDZANIE PROJEKTEM 💙                                                                                          |
| Projekty                                                                      | Pozycji na stronie<br>10                                                                    |                | → DODAJ MIEJSCE REALIZACJI + ZWIŃ WSZYSTKIE                                                                      |
| Elista projektów                                                              |                                                                                             |                | and the second second second second second second second second second second second second second second second |
| 🗹 Zadania                                                                     | Miejsce realizacji 1                                                                        |                | 1 A                                                                                                    |
| Deklaracja dostępności                                                        | Caly kraj - Polska                                                                          |                |                                                                                                    |
| Deklaracia dostepności                                                        | Tak                                                                                         |                |                                                                                                    |
| -                                                                             | Przekazanie wniosku o zmianę do instytucji<br>Kraj                                          |                |                                                                                                    |
|                                                                               | Niemcy<br>Czy na pewno przekazać wniosek o zmianę danych projektu do akceptacji instytucji? |                |                                                                                                    |
|                                                                               | _                                                                                           |                | ТАК НЕ                                                                                                    |
|                                                                               | Miejsce realizacji 2                                                                        |                | 1 ^                                                                                                    |
|                                                                               | Cały kraj - Polska                                                                          |                |                                                                                                    |
|                                                                               | Ne                                                                                          |                |                                                                                                    |
|                                                                               | Kraj                                                                                        | Województwo    |                                                                                                    |
|                                                                               | Polska                                                                                      | MAZOWIECKIE    |                                                                                                    |
| Fundusze                                                                      | Powiat                                                                                      | Gmina          |                                                                                                    |
| Europejskie                                                                   | Warszawa                                                                                    | Warszawa       |                                                                                                    |
| Unia Europeiska                                                               |                                                                                             |                |                                                                                                    |
| Europejskie Fundusze<br>Strukturalne i Inwestycyjne                           | Miejsce realizacji 3                                                                        |                | : (1)                                                                                                    |

Rysunek 40 Komunikat przekazania wniosku o zmianę

#### 6.4 Przekazanie do poprawy

*Przekazanie do poprawy wniosku o zmianę* to funkcja dostępna jedynie dla uprawnionej Instytucji. Po złożeniu wniosku o zmianę Instytucja ma możliwość zwrócenia wniosku do poprawy – Beneficjentowi lub, jeżeli autorem był pracownik instytucji, samej sobie (wybór właściwego podmiotu następuje automatycznie).

Aby przekazać *Wniosek o zmianę* do poprawy należy wejść w *Szczegóły projektu*, następnie przejść przez menu Zarządzenie projektem do *Wniosku o zmianę*. Gdy znajdujemy się w trybie wniosku o zmianę w menu Zarządzanie projektem pojawiają się dodatkowe przyciski służące do obsługi wniosku.

| PRZEJDŹ DO INNEGO BLOKU DANYCH 🗸 | ZARZĄDZANIE PROJEKTEM     |
|----------------------------------|---------------------------|
|                                  | Akceptuj wniosek o zmianę |
|                                  | Przekaż do poprawy        |
|                                  | Odrzuć wniosek o zmianę   |
|                                  | Dane projektu             |

#### Rysunek 41 Przekazanie do poprawy

Funkcję wywołuje się w menu Zarządzanie projektem przyciskiem Przekaż do poprawy.

| Wniosek o zmianę do 058085-5385                                   |                                                                             | Status projektu: 🔄 Umowa w przygotowaniu<br>Status wniosku o zmianę: 📺 Przekazany do akceptacji |
|-------------------------------------------------------------------|-----------------------------------------------------------------------------|-------------------------------------------------------------------------------------------------|
| Tytuł projektu<br>scelerisque, lorem ipsum                        |                                                                             |                                                                                                 |
| Nazwa beneficjenta<br>Ryszard Ochócki                             |                                                                             |                                                                                                 |
| Informacje o projekcie                                            |                                                                             | PRZEJDŹ DO INNEGO BLOKU DANYCH 🗸 ZARZĄDZANIE PROJEKTEM 🗸                                        |
| Dane projektu                                                     | Przekazanie do poprawy                                                      |                                                                                                 |
| Wydatki ogółem<br>564 130.00                                      | Czy potwierdzasz przekazanie do poprawy wniosku o zmlanę? line<br>Komentarz |                                                                                                 |
| Dofinansowanie<br>59 398.00                                       |                                                                             |                                                                                                 |
| Data rozpoczęcia<br>20.07.2016                                    | <i>A</i>                                                                    |                                                                                                 |
| Instytucja zawierająca umowę<br>Wojewódzki Urząd Pracy w Krakowie | VES NO ga projekt<br>Urząd Marszaikowski Województwa Małopolskiego          |                                                                                                 |
| Data podpisania umowy<br>20.05.2006                               | Data rozwiązania umowy<br>1.01.1                                            |                                                                                                 |
| Informacje szczegółowe                                            |                                                                             | ~                                                                                               |
| Dane audytowe                                                     |                                                                             | ~                                                                                               |
|                                                                   |                                                                             |                                                                                                 |
|                                                                   |                                                                             |                                                                                                 |

Rysunek 42 Okno zwrotu wniosku o zmianę do poprawy

W momencie wybrania *Przekaż do poprawy* aplikacja wyświetla okno z pytaniem o potwierdzenie przekazania wniosku do poprawy wraz z polem *Komentarz* do uzupełnienia.

Wniosek przekazywany jest na stronę użytkownika składającego wniosek w trybie edycji.

Czynność przekazania wniosku o zmianę do poprawy odkłada się w historii zadania obsługi wniosku o zmianę.

## 6.5 Odrzucenie wniosku o zmianę

*Odrzucenie wniosku o zmianę* to funkcja dostępna jedynie dla uprawnionej Instytucji. Odrzucenie oznacza, że zmiany zawarte we wniosku nie zostaną wprowadzone ale sam wniosek zostanie odłożony jako kolejna wersja projektu (w statusie "odrzucona").

Aby odrzucić *Wniosek o zmianę* należy wejść w *Szczegóły projektu*, następnie przejść przez menu Zarządzenie projektem do *Wniosku o zmianę*. Gdy znajdujemy się w trybie wniosku o zmianę, w menu Zarządzanie projektem pojawiają się dodatkowe przyciski służące do obsługi wniosku.

| PRZEJDŹ DO INNEGO BLOKU DANYCH 🗸 | ZARZĄDZANIE PROJEKTEM     |
|----------------------------------|---------------------------|
|                                  | Akceptuj wniosek o zmianę |
|                                  | Przekaż do poprawy        |
|                                  | Odrzuć wniosek o zmiane   |

Rysunek 43 Odrzucenie wniosku o zmianę

Funkcję wywołuję się w menu Zarządzanie projektem przyciskiem Odrzuć wniosek o zmianę.

| Wniosek o zmianę do 058085-5385<br>Tytuł projekta<br>sociertrzyce, forem (psum<br>Narza beneficienta |                                                                   | Status projektu: 🖳 Urrowa w przypotowaniu<br>Status wniosku o zmianę: 🖾 Przekazany do akceptacji |
|----------------------------------------------------------------------------------------------------|-------------------------------------------------------------------|--------------------------------------------------------------------------------------------------|
| Ryszard Ochócki                                                                                      |                                                                   |                                                                                                  |
| Informacje o projekcie                                                                               |                                                                   | PRZEJDŹ DO INNEGO BLOKU DANYCH 🗸 ZARZĄDZANIE PROJEKTEM 🗸                                         |
| Dane projektu                                                                                        | Odrzucenie wniosku o zmianę                                       |                                                                                                  |
| Wydatki ogółem<br>564 130.00                                                                         | Czy potwierdzasz odrzucenie wniosku o zmianę? Ine<br>Komentarz    |                                                                                                  |
| Dofinansowanie<br>59 398.00                                                                          |                                                                   |                                                                                                  |
| Data rozpoczęcia<br>20.07.2016                                                                       |                                                                   |                                                                                                  |
| Instytucja zawierająca umowę<br>Wojewódzki Urząd Pracy w Krakowie                                    | YES No ca projekt<br>Urząd Marszakowski Województwa Małopolskiego |                                                                                                  |
| Data podpisania umowy<br>20.05.2006                                                                  | Data rozwiązania umowy<br>1.01.1                                  |                                                                                                  |
| Informacje szczegółowe                                                                               |                                                                   | × .                                                                                              |
| Dane audytowe                                                                                        |                                                                   | ~                                                                                                |
|                                                                                                    |                                                                   |                                                                                                  |
|                                                                                                    |                                                                   |                                                                                                  |
|                                                                                                    |                                                                   |                                                                                                  |

## Rysunek 44 Okno odrzucenia wniosku o zmianę

W momencie wybrania **Odrzuć wniosek o zmianę** aplikacja wyświetla okno z pytaniem o potwierdzenie odrzucenia wniosku o zmianę wraz z polem *Komentarz* do uzupełnienia.

Użytkownik nie ma możliwości edytowania wniosku oraz dane projektu nie zostają zaktualizowane.

Czynność odrzucenia wniosku o zmianę odkłada się w historii zadania obsługi wniosku o zmianę

## 6.6 Akceptacja wniosku o zmianę

Akceptacja wniosku o zmianę to funkcja dostępna jedynie dla uprawnionej Instytucji.

Aby zaakceptować *Wniosek o zmianę* należy wejść w *Szczegóły projektu*, następnie przejść przez menu Zarządzanie projektem do *Wniosku o zmianę*. Gdy znajdujemy się w trybie wniosku o zmianę, w menu Zarządzanie projektem pojawiają się dodatkowe przyciski służące do obsługi wniosku.

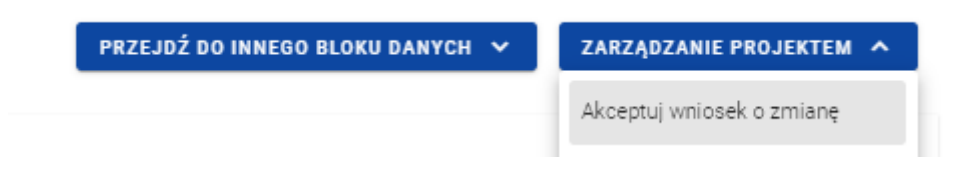

## Rysunek 45 Akceptacja wniosku o zmianę

Funkcję wywołuję się w menu Zarządzanie projektem przyciskiem Akceptuj wniosek o zmianę.

| Wniosek o zmianę do 058085-5385<br>Tytu projektu<br>soeletisou, klown losum<br>Nazwa beneficjenta<br>Ryszard Ochócki |                                                                                  | Status projektu: 🔄 Umowa w przypotowaniu<br>Status wniosku o zmianę: 🛅 Przekazany do akcestacji |
|----------------------------------------------------------------------------------------------------|----------------------------------------------------------------------------------|-------------------------------------------------------------------------------------------------|
| Informacje o projekcie                                                                                               |                                                                                  | PRZEJDŻ DO INNEGO BLOKU DANYCH 🗸 ZARZĄDZANIE PROJEKTEM 🗸                                        |
| Dane projektu<br>Wydatki ogółem                                                                                      | Akceptacja vmlosku o zmlanę<br>Czy potwierdzasz akceptacje wniosku o zmlanę? Ine |                                                                                                 |
| 564 130.00<br>Dofinansowanie                                                                                         | Komentarz                                                                        |                                                                                                 |
| Data rozpoczęcia<br>20.07.2016                                                                                       | &                                                                                |                                                                                                 |
| <b>Instytucja zawierająca umowę</b><br>Wojewódzki Urząd Pracy w Krakowie                                             | VES NO ca projekt<br>Urząd Marszałkowski Województwa Małopolskiego               |                                                                                                 |
| Data podpisania umowy<br>20.05.2006                                                                                  | Data rozvigzania umowy<br>1.01.1                                                 |                                                                                                 |
| Informacje szczegółowe                                                                                               |                                                                                  | ~                                                                                               |
| Dane audytowe                                                                                                    |                                                                                  | ~                                                                                               |
|                                                                                                    |                                                                                  |                                                                                                 |
|                                                                                                    |                                                                                  |                                                                                                 |

Rysunek 46 Okno akceptacji wniosku o zmianę

W momencie wybrania przycisku **Akceptuj wniosek o zmianę** aplikacja wyświetla okno z pytaniem o potwierdzenie zaakceptowania wniosku o zmianę wraz z polem *Komentarz* do uzupełnienia. Po potwierdzeniu dane projektu zostają zaktualizowane według danych we wniosku.

Czynność zaakceptowania wniosku o zmianę odkłada się w historii zadania obsługi wniosku o zmianę.

# 7 Dokumenty

Dokumenty to dedykowany obszar systemu zawierający zarówno realne dokumenty biznesowe (podpisane *Umowy i Aneksy*) jak i dokumenty "techniczne" umożliwiające realizację procesów biznesowych oraz zapewnienie ścieżki audytu (umowy i aneksy oznaczone jako podpisane poza SL2021, *wnioski o zmianę*). Na liście dokumentów są widoczne również wnioski o płatność (przy czym zarządzanie nimi, w tym podgląd i edycja danych, odbywa się w ramach osobnego modułu SL2021).

Najważniejszą czynnością wykonywaną w tym module jest podpisywanie umów i aneksów. W przypadku wyboru ścieżki podpisu elektronicznego w systemie Instytucja tworzy dokument, dołącza załączniki oraz przekazuje Beneficjentowi (Beneficjent podpisuje pierwszy oraz przekazuje z powrotem do instytucji). Alternatywnie, dokument zarówno umowy jak i aneksu, zamiast procedować w systemie, pracownik instytucji może oznaczyć jako podpisany. Odbywa się to poprzez wejście w szczegóły dokumentu, rozpoczęcie jego edycji oraz wprowadzenie po raz pierwszy daty podpisania.

#### 7.1 Lista dokumentów

Listę dokumentów możemy wywołać na dwa sposoby, bezpośrednio z *Listy projektów* przez przycisk na liście projektów *Dokumenty* lub z poziomu *Szczegółów projektu* poprzez przycisk w Zarządzaniu projektem **Dokumenty**.

Na samej górze widoku dostępny jest stały blok danych z podstawowymi informacjami o projekcie: *Numer projektu, Tytuł, Nazwa beneficjenta, Status projektu* oraz *Status wniosku o zmianę*.

Na karcie *Listy dokumentów* zawarte zostały podstawowe informacje o dokumencie tj.: *Numer dokumentu* (widoczny na belce), *Projekt, Typ dokumentu, Status, Utworzony przez, Data utworzenia, Data ostatniej zmiany.* 

| Lists projektów -> Lists dokumentów                       |                                     |                                                                             |
|-----------------------------------------------------------|-------------------------------------|-----------------------------------------------------------------------------|
| 058085-5385<br>Tyruf prejektiv<br>ocelenique, lorem (pour | Batus pr<br>Status ve               | ojektu: [3], W trakcie oceny<br>niosku o zmianę: 🔄 Przekazany do akceptacji |
| Nazva bereficjenta<br>Ryszerid Ochódki                    |                                     |                                                                             |
| Dokumenty                                                 |                                     | ZARZĄDZANIE PROJEKTEM 💙                                                     |
| Szukaj                                                    | Populji na stronie:<br>5            |                                                                             |
| Document 1                                                |                                     | <b>_</b> _^                                                                 |
| Projekt<br>Nazene projektu                                | Typ dokumentu<br>Aneks              | Podgląd metryki<br>Załączniki                                               |
| Status<br>status                                          | Utworzony przez<br>Imie Nazwisko    |                                                                             |
| Data utworzenia<br>05.04.2021                             | Data ostatniej zmiany<br>03.09.2021 |                                                                             |
|                                                           |                                     |                                                                             |
| Document 2                                                |                                     | I ^                                                                         |
| Projekt<br>Nazva projetu                                  | Typ dokumentu<br>Aneks              |                                                                             |
| Status<br>status                                          | Utworzony przez<br>Imie Nazwisko    |                                                                             |
| Data utworzenia<br>05.04.2021                             | Data ostatniej zmiany<br>03.09.2021 |                                                                             |

Rysunek 47 Lista dokumentów

Pozostałe elementy widoku to:

- Liczba wyników widoczna na głównej belce widoku informuje o liczbie wyszukanych elementów.
- Liczba wyników na stronie określa, ile elementów będzie wyświetlanych na stronie i może być ograniczona przez wartości: 10, 20, 40, 60, 80 lub 100.
- Panel sortowania i filtrowania domyślnie panel jest zwinięty, po rozwinięciu panelu użytkownik uzyskuje dostęp do następujących elementów:

| Panel filtrowania i sortowania |            |  |
|--------------------------------|------------|--|
| Wybrane filtry:                |            |  |
| Wybierz pole                   | •          |  |
| Wybrane sortowanie:            |            |  |
| Sortui wodług                  | - Malaisoo |  |
| Sortuj weulug                  | • Malejącu |  |

Rysunek 48 Panel filtrowania i sortowania dokumentów

Pole **Wybierz pole** służy do wprowadzenia nazwy pola, po którym będą sortowane odpowiednio przefiltrowane projekty.

Przełącznik opcji **Malejąco/Rosnąco** służy do ustalenia sposobu sortowania projektów filtrowanych po wybranych polach.

Przycisk Wyczyść sortowanie służy do usunięcia wprowadzonej reguły sortowania.

Pierwszy filtr zostaje dodany bezpośrednio w polu pod napisem Wybrane filtry. Możliwość dodania kolejnych filtrów dostępna jest przy użyciu przycisku **Dodaj Filtr**, który pojawia się po wprowadzeniu pierwszego filtru. Filtr stanowi wyrażenie składające się z trzech pól panelu filtrowania.

**Wybierz pole** pozwala na wskazanie pola **Dokumentu**, na podstawie którego zostanie przeprowadzone filtrowanie. **Warunek** określa kryteria porównania. W zależności od rodzaju wybranego pola **Warunek** może przyjmować wartości: **Mniejsze, Większe, Równe, Zawiera**. Sekcja **Wartość** określa do jakiej wartości będzie porównywane wybrane pole. Możliwe jest wprowadzanie wartości ręcznie lub przy pomocy rozwijalnej listy (np. dla pola Typ dokumentu).

Przycisk Usuń służy do usuwania wprowadzonego wyrażenia.

W celu dokonania wyszukania po zdefiniowanych filtrach należy kliknąć przycisk Szukaj.

Przycisk Wyczyść filtry powoduje usunięcie wszystkich wprowadzonych filtrów.

• Akcje na liście dokumentów - wywołujemy przez przycisk w formie trzech kropek umiejscowiony po lewej stronie projektu na liście

| Document 1                    |                                     | : ^                           |
|-------------------------------|-------------------------------------|-------------------------------|
| Projekt<br>Nazwa projletu     | Typ dokumentu<br>Aneks              | Podgląd metryki<br>Załaczniki |
| Status<br>status              | Utworzony przez<br>Imie Nazwisko    |                               |
| Data utworzenia<br>05.04.2021 | Data ostatniej zmiany<br>03.09.2021 |                               |

Rysunek 49 Akcje na liście dokumentów

Dostępne akcje:

- a) Podgląd metryki dokumentu pozwala na wyświetlenie szczegółów dokumentu
- b) Załączniki pozwala na sprawdzenie listy załączników dla wybranego dokumentu

# 7.2 Podgląd Umowy

Ekran *Podglądu Umowy* wywoływany jest na Liście dokumentów przez przycisk akcji zawierający trzy kropki *Podgląd metryki dokumentu* dla dokumentu o typie Umowa.

*Podgląd metryki dokumentu* posiada stały blok danych z podstawowymi informacjami o projekcie, który widoczny jest górnej części strony, zawiera on takie informacje jak: *Numer projektu, Tytuł, Nazwa beneficjenta, Status projektu* oraz *Status wniosku o zmianę*.

Poniżej stałego bloku danych widnieją szczegóły dokumentu o typie Umowa z podziałem na sekcje:

- Umowa zawiera pola umowy: Status, Data podpisania, Data rozwiązania
- Załączniki do dokumentu zawiera pola: Nazwa załącznika, Typ, Wskazanie na plik
- Informacje o podpisie elektronicznym sekcja wyświetla się, gdy dokument jest podpisany wraz z informacjami o złożonym podpisie m.in. dane osoby podpisującej, dane certyfikatu, data podpisu, status
- Dane audytowe Kto utworzył, Data utworzenia, Kto modyfikował, Data ostatniej modyfikacji

| Dokument 1                              | ZARZĄDZANIE PROJEKTEM 💙                  |
|-----------------------------------------|------------------------------------------|
| Urnowa/Aneks (typ dokumentu)            | <u>۸</u>                                 |
| Status<br>Podpisany                     | Data podpisaria<br>01.02.2021            |
| Deta rezreigania<br>13.12.2021          |                                          |
| Załączniki do dokumentu                 | ^                                        |
| Narwa załącznika<br>Załącznik 123       | τηρ<br>Τγρ                               |
| Wokazanie na plik<br>Plik               |                                          |
| Informacje o podpisle elektronicznym    | A                                        |
| Geoba podpirulgea<br>Imię Nazwisko      | Status<br>Podpitany                      |
| Wystawca certyffikatu<br>Imię Nazwisko  | Deta złożenia podpisu<br>01.01.2021      |
| Data resilizacij podpisu<br>12.12.2021  | Rođzaj podpisu<br>Elektroniczny          |
| Data wažności certyfikatu<br>12.12.2021 |                                          |
| Dane audytowe                           | <u>^</u>                                 |
| Utworzony przez<br>Imie Nazwisko        | Kto modyflaowal<br>Imię Nazwisko         |
| Data utworzenia<br>01.03.3021           | Data ostatniej modyfikacji<br>06.05.2021 |
|                                         |                                          |

Rysunek 50 Podgląd metryki dokumentu

## 7.3 Utworzenie umowy

Jeśli w projekcie nie istnieje jeszcze umowa, przycisk *Utwórz umowę* jest dostępny z listy akcji *Zarządzanie projektem*. Operacja utworzenia dokumentu Umowy jest dostępna dla użytkowników Instytucji.

| Informacje o projekcie | PRZEJDŹ DO INNEGO BLOKU DANYCH 🗸 | ZARZĄDZANIE PROJEKTEM 🔺 |
|------------------------|----------------------------------|-------------------------|
|                        |                                  | Wniosek o zmianę        |
| Dane projektu          |                                  |                         |
| Wydatki ogółem         | Wydatki kwalifikowalne           | Dokumenty               |
| 39 813.00              | 8 807.00                         | Utwórz umowę            |
| D-6                    | Defense in UE                    | ·                       |

## Rysunek 51 Podgląd akcji Zarządzanie projektem

Wywołanie akcji *Utwórz umowę*, skutkuje wyświetleniem widoku *Podgląd dokumentu* oraz utworzeniem dokumentu o typie *Umowa* w statusie *Roboczy*.

Utworzona Umowa przyjmuje postać dokumentu powiązanego z projektem, który może być procesowany w systemie. W ramach projektu może istnieć tylko jedna "nie usunięta" umowa.

Widok *Podgląd dokumentu* podczas tworzenia umowy zawiera stały blok danych z podstawowymi informacjami o projekcie, widoczny w górnej części strony, zawiera on takie informacje jak: *Numer projektu, Tytuł, Nazwa beneficjenta, Status projektu* oraz *Status wniosku o zmianę*.

Poniżej stałego bloku danych widnieją szczegóły dokumentu o typie Umowa z podziałem na sekcje:

- Umowa zawiera pola umowy: Status, Data podpisania, Data rozwiązania
- Załączniki do dokumentu zawiera pola: Nazwa załącznika, Typ, Wskazanie na plik
- Dane audytowe *Kto dodał, Data dodania, Kto modyfikował, Data ostatniej zmiany*

## 7.4 Modyfikacja umowy

Możliwa jest modyfikacja wyłącznie umowy, która nie ma status inny niż "podpisany". Ekran *Modyfikacji Umowy* wywoływany jest na ekranie Podglądu dokumentu przyciskiem **Edytuj**. Operacja modyfikacji dokumentu Umowy jest dostępna dla użytkowników Instytucji.

| Lista projektów -> Lista dokumentów -> Podgląd dokumentu |                  |                                              |                                                                             |
|----------------------------------------------------------|------------------|----------------------------------------------|-----------------------------------------------------------------------------|
| 058085-5385                                              |                  | Status projektu:<br>Status wniosku o zmianę: | <ul> <li>Umowa w przygotowaniu</li> <li>Przekazany do akceptacji</li> </ul> |
| scelerisque, lorem ipsum                                 |                  |                                              |                                                                             |
| Nazwa beneficjenta<br>Ryszard Ochócki                    |                  |                                              |                                                                             |
| Dokument 361                                             |                  | z/                                           | RZĄDZANIE PROJEKTEM 🗸                                                       |
| Umowa                                                    |                  |                                              |                                                                             |
| Status<br>Roboczy                                        |                  |                                              |                                                                             |
| Data podpisania                                          | Data rozwiązania |                                              |                                                                             |
| Załączniki do dokumentu                                  |                  |                                              | i ^                                                                         |
| Nazwa załącznika                                         | Тур              |                                              |                                                                             |
| Pkt_14.png                                               |                  |                                              | :                                                                           |
|                                                          |                  |                                              | :                                                                           |
| Dane audytowe                                            |                  |                                              | ~                                                                           |
|                                                          |                  |                                              |                                                                             |
|                                                          |                  |                                              | EDYTUJ                                                                      |

## Rysunek 52 Podgląd dokumentu Umowa

Modyfikacja umowy może dotyczyć:

- wprowadzenia daty jej podpisania,
- zmian dotyczących załączników (dodania nowych załączników do umowy, dowiązania do umowy załączników istniejących już w Katalogu załączników, usunięcia powiązania umowy z załącznikiem).

W momencie modyfikacji umowy, aplikacja automatycznie uzupełnia informacje o tym, kto i kiedy zmodyfikował umowę oraz aktualizuje informacje o załącznikach (jeśli modyfikacja obejmowała również załączniki).

# W ramach zmiany atrybutów umowy może być dokonane w szczególności jej oznaczenie jako podpisanej – co odbywa się poprzez podanie daty podpisania.

Gdy użytkownik podejmuje próbę takiego działania, aplikacja sprawdza czy:

- zakres danych projektu jest kompletny (jeśli nie, aplikacja uniemożliwia zmianę statusu umowy)
- z umową są powiązane załączniki (jeśli nie, aplikacja prezentuje komunikat ostrzegawczy, ale nie blokuje zmiany statusu umowy).

Skutkiem oznaczenia umowy jako podpisanej jest zmiana statusu projektu na Umowa podpisana.

W ramach zmian dotyczących załączników mogą zostać dokonane akcje dodania nowych załączników do umowy, dowiązania do umowy załączników istniejących już w Katalogu załączników, usunięcia powiązania umowy z załącznikiem. Celem dokonania zmian w sekcji załączniki należy wybrać jedną z opcji na rozwijalnej liście dostępnej pod przyciskiem zawierającym trzy kropki.

| Załączniki do dokumentu |     | ÷ ^              |
|-------------------------|-----|------------------|
| Nazwa załącznika        | Тур | Załączniki       |
| 123                     |     | Dodaj załącznik  |
| nowy test               |     | Dowiąż załącznik |

Rysunek 53 Podgląd listy akcji załączników do dokumentu

## 7.5 Podgląd Aneksu

Ekran *Podglądu Aneksu* wywoływany jest na Liście dokumentów przez przycisk akcji zawierający trzy kropki *Podgląd metryki dokumentu* dla dokumentu o typie Aneks.

*Podgląd metryki dokumentu* posiada stały blok danych z podstawowymi informacjami o projekcie, widoczny w górnej części strony, zawiera on takie informacje jak: *numer projektu, tytuł, nazwa beneficjenta, status projektu* oraz *status wniosku o zmianę*.

Poniżej stałego bloku danych widnieją szczegóły dokumentu o typie Aneks z podziałem na sekcje:

- Aneks zawiera pola umowy: Status, Wniosek o zmianę, Data podpisania, Data rozwiązania, Numer powiązanej wersji projektu
- Załączniki do dokumentu zawiera pola: Nazwa załącznika, Typ, Wskazanie na plik
- Informacje o podpisie elektronicznym sekcja wyświetla się, gdy dokument jest podpisany wraz z informacjami o złożonym podpisie m.in. dane osoby podpisującej, dane certyfikatu, data podpisu, status
- Dane audytowe Utworzony przez, Data utworzenia, Kto modyfikował, Data ostatniej modyfikacji.

Przy podglądzie Aneksu w menu Zarządzanie projektem pojawiają się dodatkowe funkcje dotyczące tego dokumentu: usunięcie, przekazanie do podpisu, zwrot do osoby lub podmiotu, od której

otrzymaliśmy zadanie podpisania aneksu, oraz przejście do podglądu wersji projektu odpowiadającej danemu aneksowi (jeśli ustawiono powiązanie aneksu z wnioskiem o zmianę).

| neks (utworzono: 2022-09-08) |                                                    | ZARZĄDZANIE PROJEKTEM 🔺               |
|------------------------------|----------------------------------------------------|---------------------------------------|
|                              |                                                    | Szczegóły projektu                    |
| Aneks                        |                                                    | Załączniki                            |
| Status<br>Roboczy            | <b>Czy wniosek o zmianę jest podłączony</b><br>Tak | Lista dokumentów                      |
| Data podpisania              | Numer wersji projektu                              | Usuń dokument                         |
| Brak                         | 6                                                  | Przekaż dokument do podpisu           |
| Załączniki do dokumentu      |                                                    | Zwróć bez podpisu                     |
| Nazwa załącznika             | Тур                                                | Przejdź do powiązanej wersji projekto |
|                              | Brak danych                                        |                                       |
| Dane audytowe                |                                                    | ~                                     |
|                              |                                                    |                                       |
|                              |                                                    | EDYTUJ                                |

Rysunek 54 Podgląd metryki dokumentu o typie Aneks

#### 7.6 Utworzenie aneksu

Ekran *Tworzenie aneksu do umowy* wywoływany jest na ekranie *Informacja o projekcie* przez przycisk *Utwórz aneks do umowy*, dostępnego z menu *Zarządzanie projektem*. Operacja utworzenia dokumentu o typie Aneks do umowy jest dostępna dla użytkowników Instytucji.

| Lista projektów > Dane projektu > Informacje o projekcie          |                                                                                  |                                                                          |
|-------------------------------------------------------------------|----------------------------------------------------------------------------------|--------------------------------------------------------------------------|
| 058085-5385                                                       | Status proje<br>Status wnio                                                      | ktu: 🕞 Umowa w przygotowaniu<br>sku o zmianę: 🗇 Przekazany do akceptacji |
| Tytul projektu<br>scelerisque, lorem ipsum                        |                                                                                  |                                                                          |
| Nazwa beneficjenta<br>Ryszard Ochócki                             |                                                                                  |                                                                          |
| Informacje o projekcie                                            | PRZEJDŻ DO INNEGO BLOKU DANYCH                                                   | V ZARZĄDZANIE PROJEKTEM A                                                |
| Dane projektu                                                     |                                                                                  | Zmień status na Anulowany                                                |
| Wydaki ogółem<br>564 130.00                                       | Wydatki kwalifikowalne<br>383 912.00                                             | Zmień status na Wybrany                                                  |
| Dofinansowanie                                                    | Dofinansowanie UE                                                                | Wniosek o zmianę                                                         |
| 59 398.00                                                         | 3 408.00                                                                         | Dokumenty                                                                |
| Data rozpoczęcia                                                  | Data zakończenia                                                                 | Utwórz aneks do umowy                                                    |
| 20.07.2016                                                        | 20.09.2005                                                                       | Załączniki                                                               |
| Instytucja zawierająca umowę<br>Wojewódzki Urząd Pracy w Krakowie | Instytucja rozliczająca projekt<br>Urząd Marszałkowski Województwa Małopolskiego | Zarządzanie użytkownikami                                                |
| Data podpisania umowy<br>20.05.2006                               | Data rozwiązania umowy<br>1.01.1                                                 | Zapraszanie zarządzających                                               |
| Informacje szczegółowe                                            |                                                                                  |                                                                          |
| Dane audytowe                                                     |                                                                                  |                                                                          |

Rysunek 55 Podgląd listy akcji w menu Zarządzanie projektem

Wywołanie akcji *Utwórz aneks do umowy*, skutkuje wyświetleniem widoku *Podgląd dokumentu* oraz utworzeniem dokumentu o typie Aneks w statusie *Roboczy*.

| Aneks (utworzono: 2022-09-08) |                                             | ZARZĄDZANIE PROJEKTEM 🔥               |
|-------------------------------|---------------------------------------------|---------------------------------------|
| Apple                         |                                             | Szczegóły projektu                    |
| Aneks                         |                                             | Załączniki                            |
| Status<br>Roboczy             | Czy wniosek o zmianę jest podłączony<br>Tak | Lista dokumentów                      |
| Data podpisania               | Numer wersji projektu                       | Usuń dokument                         |
| Brak                          | ik 6                                        |                                       |
| Załączniki do dokumentu       |                                             | Zwróć bez podpisu                     |
| Nazwa załacznika              | Tvn                                         | Przejdź do powiązanej wersji projektu |
|                               | יזר<br>Drok danuch                          |                                       |
|                               | Diak uanyun                                 |                                       |
| Dane audytowe                 |                                             | ~                                     |

## Rysunek 56 Podgląd dokumentu o typie Aneks

Widok *Podgląd dokumentu* podczas tworzenia aneksu do umowy zawiera stały blok danych z podstawowymi informacjami o projekcie, widoczny w górnej części strony, zawiera on takie informacje jak: Numer projektu, Tytuł, Nazwa beneficjenta, Status projektu oraz Status wniosku o zmianę.

Poniżej stałego bloku danych widnieją szczegóły dokumentu o typie Umowa z podziałem na sekcje:

- Aneks- zawiera pola umowy: Status, Informacja czy wniosek o zmianę jest podłączony, Data podpisania, Data rozwiązania,
- Załączniki do dokumentu zawiera pola: Nazwa załącznika, Typ, Wskazanie na plik
- Dane audytowe *Kto utworzył*, *Data utworzenia*, *Kto modyfikował*, *Data modyfikacji*

W momencie tworzenia aneksu, aplikacja automatycznie uzupełnia informacje o tym, kto i kiedy utworzył aneks oraz uzupełnia informacje o dodanych załącznikach (jeśli zostały dodane).

## 7.7 Modyfikacja aneksu

Ekran *Modyfikacji Aneksu do Umowy* wywoływany jest na ekranie Podglądu dokumentu przyciskiem **Edytuj**. Możliwa jest modyfikacja wyłącznie aneksu, który nie został jeszcze w systemie oznaczony jako podpisany. Operacja modyfikacji dokumentu Aneks do umowy jest dostępna dla użytkowników Instytucji.

| Lista projektów > Lista dokumentów > Podgląd dokumentu |                                             |                                                                                                 |
|--------------------------------------------------------|---------------------------------------------|-------------------------------------------------------------------------------------------------|
| 058085-5385                                            |                                             | Status projektu: 🔯 Umowa w przygotowaniu<br>Status wniosku o zmianę: 🔄 Przekazany do akceptacji |
| Tytui projektu<br>scelerisque, lorem ipsum             |                                             |                                                                                                 |
| Nazwa beneficjenta<br>Ryszard Ochócki                  |                                             |                                                                                                 |
| Dokument 387                                           |                                             | ZARZĄDZANIE PROJEKTEM 💙                                                                         |
| Aneks                                                  |                                             | ^                                                                                               |
| Status<br>Roboczy                                      | Czy wniosek o zmianę jest podłączony<br>Nie |                                                                                                 |
| Data podpisania                                        | Data rozwiązania                            |                                                                                                 |
| Załączniki do dokumentu                                |                                             | : ^                                                                                             |
| Nazwa załącznika                                       | Тур                                         |                                                                                                 |
|                                                        | Brak danych                                 |                                                                                                 |
| Dane audytowe                                          |                                             | ^                                                                                               |
| Kto utworzył<br>shared defaultAuthor                   | Kto modyfikował<br>shared.defaultAuthor     |                                                                                                 |
| Data utworzenia<br>2.11.2021                           | Data modyfikacji<br>2.11.2021               |                                                                                                 |
|                                                        |                                             |                                                                                                 |
|                                                        |                                             | EDYTUJ                                                                                          |

Rysunek 57 Podgląd dokumentu Aneks

Modyfikacja aneksu może dotyczyć:

- zmiany statusu aneksu (oznaczenia jako podpisany),
- zmian dotyczących załączników (dodania nowych załączników do aneksu, dowiązania do aneksu załączników istniejących już w Katalogu załączników, usunięcia powiązania aneksu z załącznikiem)
- dodania lub usunięcia powiązania z wnioskiem o zmianę.

Oznaczenie aneksu jako podpisanego odbywa się poprzez wskazanie daty jego podpisania. W takim przypadku, jeżeli istnieje wniosek o zmianę powiązany z tym aneksem (wniosek ten powinien odzwierciedlać stan danych projektu, jaki zaistniał po podpisaniu aneksu), jest on automatycznie akceptowany.

W ramach zmian dotyczących załączników do aneksu mogą zostać dokonane akcje dodania nowych załączników do aneksu, dowiązania do aneksu załączników istniejących już w Katalogu załączników, usunięcia powiązania aneksu z załącznikiem. Celem dokonania zmian w sekcji załączniki należy wybrać jedną z opcji na liście akcji pod trzema kropkami.

| Załączniki do dokumentu |     | : ^              |
|-------------------------|-----|------------------|
| Nazwa załącznika        | Тур | Załączniki       |
| 123                     |     | Dodaj załącznik  |
| nowy test               |     | Dowiąż załącznik |

#### Rysunek 58 Podgląd akcji edycji załączników do dokumentów

W momencie modyfikacji aneksu, aplikacja automatycznie uzupełnia informacje o tym, kto i kiedy zmodyfikował aneks oraz aktualizuje informacje o załącznikach (jeśli modyfikacja obejmowała również załączniki).

#### 7.8 Usunięcie dokumentu Umowy/Aneksu do umowy

Funkcja Usunięcia dokumentu Umowy/Aneksu wywoływana jest z poziomu Podglądu Umowy lub Poglądu Aneksu do Umowy przyciskiem Usuń w menu Zarządzanie projektem. Operacja usunięcia dokumentu Umowy lub Aneksu do Umowy jest dostępna dla użytkowników Instytucji.

| Dokument 252            |                  | ZARZĄDZANIE PROJEKTEM 🔺 |
|-------------------------|------------------|-------------------------|
| Umowa                   |                  | Dane projektu           |
| Status                  |                  | Załączniki              |
| PrzekazanyDoPodpisu     |                  | Wróć do listy           |
| Data podpisania         | Data rozwiązania | Usuń                    |
|                         |                  | Podpisanie dokumentu    |
| Załączniki do dokumentu |                  | ÷ ^                     |
| Nazwa załącznika        | Тур              |                         |
| Umowa załącznik 1       | .pdf             | :                       |
| Dane audytowe           |                  | ~                       |
|                         |                  |                         |
|                         |                  |                         |
|                         |                  |                         |

#### Rysunek 59 Usunięcie Umowy lub Aneksu do umowy

W momencie wywołania funkcji usunięcia dokumentu pojawia się komunikat z potwierdzeniem usunięcia dokumentu. Po potwierdzeniu operacji dokument zostaję usunięty, jeśli dokument posiada załączniki użytkownik decyduję co ma się z nimi stać:

- Załączniki pozostają w katalogu załączników, natomiast usuwane jest powiązanie z usuwanym dokumentem
- Załączniki zostają usunięte wraz z dokumentem.

| ← → C 🖒 https://projekty                            | szkol.cst2021.gov.pl/projects/1274/documents/1562/details | 🗄 A <sup>N</sup> 🎲 🕼 🕞 🕞 Brak synchronizacji 🌉 …                                                    |
|-----------------------------------------------------|-----------------------------------------------------------|----------------------------------------------------------------------------------------------------|
| G                                                   | ≡ Projekty                                                | Czas do końca sesji: 29:38 🐧 🏩 🤂 🏚                                                                  |
| Strona główna                                       | Lista projektów -> Lista dokumentów -> Podgląci dokumentu |                                                                                                    |
|                                                     | TEST.01.01-IZ.00-K501/22                                  | Status projektu:         Imova podpisana           Status wniosku o zmianę:         Imova podpisana |
| E Lista projektów                                   | Tytuł projektu<br>JK - projekt do obsługi przez LSI 5x    |                                                                                                    |
| Zadania                                             | Nazwa beneficjenta<br>Nowibenek3                          |                                                                                                    |
| Deklaracja dostępności                              |                                                           |                                                                                                    |
| Deklaracja dostępności                              | Ostrzeżenie<br>Aneks                                      | ZARZĄDZANIE PROJEKTEM 💙                                                                             |
|                                                     | Czy na pewno usunąć aneks do umowy o dofinansowanie?      | <u>^</u>                                                                                            |
|                                                     |                                                           |                                                                                                    |
|                                                     | Status<br>Robocz                                          | TAK                                                                                                 |
|                                                     | Data podpisania<br>Brak                                   |                                                                                                    |
|                                                     |                                                           |                                                                                                    |
|                                                     | Załączniki do dokumentu                                   | 1 *                                                                                                 |
| Fundusze<br>Europejskie                             | Nazwa załącznika Typ                                      |                                                                                                    |
|                                                     | Brak danych                                               |                                                                                                    |
| Europejskie Fundusze<br>Strukturalne i Inwestycyjne | Dane audytowe                                             | EDYTUJ                                                                                              |

Rysunek 60 Komunikat dla usunięcia dokumentu Umowy

W sytuacji, kiedy Umowa lub Aneks do umowy został podpisany, do usunięcia takiego dokumentu jest potrzebne dodatkowe uprawienie (posiada je Administrator w instytucji). W oknie potwierdzającym należy wpisać powód usunięcia.

#### 7.9 Przekazanie dokumentu do podpisu

Funkcja *Przekazanie dokumentu do podpisu* jest możliwa do wywołania z poziomu dokumentu o typie Umowa lub Aneks w przypadku, kiedy dokument nie został jeszcze przekazany do podpisu. Rozpoczyna ona obieg dokumentu (jeśli dokument, który ma zostać podpisany, jest już w obiegu, jego przekazanie do kolejnej osoby, jeśli aktualny użytkownik sam nie podpisuje dokumentu, odbywa się poprzez funkcję przypisania zadania na ekranie zadań).

Funkcję wywołuję się bezpośrednio na ekranie dokumentu w menu Zarządzanie projektem przyciskiem **Przekazanie dokumentu do podpisu**.

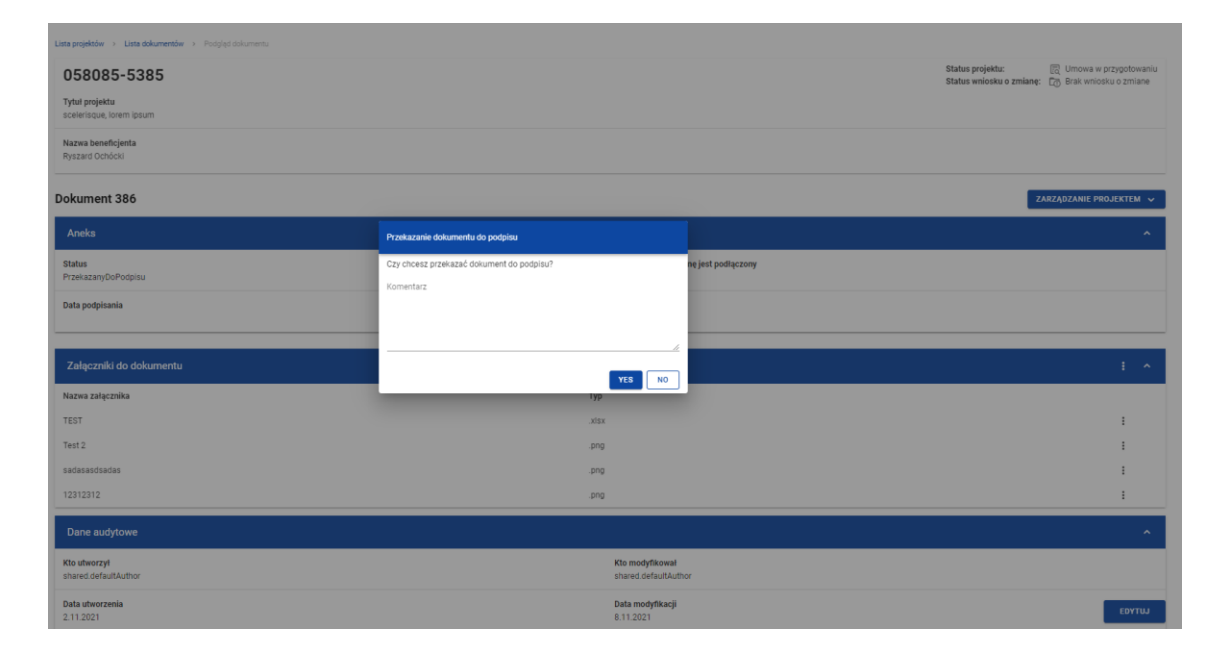

#### Rysunek 61 Okno przekazania dokumentu do podpisu

W momencie wybrania opcji *Przekazania dokumentu do podpisu* aplikacja wyświetla okno z pytaniem o potwierdzenie przekazania dokumentu wraz z polem *Komentarz* do uzupełnienia.

Czynność przekazania dokumentu do podpisu odkłada się w historii zadania.

7.10 Podpisanie dokumentu

Funkcja *Podpisanie dokumentu* jest możliwa do wywołania z poziomu dokumentu o typie Umowa lub Aneks w przypadku, kiedy dokument został przekazany do podpisu. Funkcję wywołuję się bezpośrednio na ekranie dokumentu w menu *Zarządzanie projektem* przyciskiem *Podpisz dokument*.

## Uwaga!

Podczas podpisywania system weryfikuje po numerze Pesel, czy osoba składająca podpis jest tożsama z zalogowanym użytkownikiem. Podanie Pesela nie jest obowiązkowe podczas rejestracji użytkownika dlatego użytkownik, który będzie podpisywać dokumenty powinien wprowadzić go samodzielnie poprzez edycję swojego profilu. Dostęp do tej funkcji jest spod ikony "ludzika" w prawym górnym rogu ekranu. Bez tego nie będzie możliwe podpisanie dokumentu (system przerwie proces i przekieruje użytkownika do ekranu edycji profilu).

| $\leftarrow \rightarrow$ C $\textcircled{a}$ | O A https://sso-szkol.cst2021.gov.pl/system |      |           | *         | $\bigtriangledown$ | ± ≡    |
|----------------------------------------------|---------------------------------------------|------|-----------|-----------|--------------------|--------|
| ≡ CST 2021                                   |                                             | :    | 29:51 Ū   | ۲         | 8                  | •      |
|                                              |                                             | Zalo | gowany ja | ako - Jak | ub Kan             | niński |
|                                              | _                                           | 1    | Edytuj    | profil    |                    |        |
|                                              | <b>S</b> 2021                               | θ    | Wybie     | rz konte  | kst prac           | ;y     |
|                                              |                                             | ⊡    | Wylog     | uj        |                    |        |
|                                              | Wybierz aplikację                           | _    |           |           |                    | _      |
|                                              |                                             |      |           |           |                    |        |
|                                              | Administracja 🔒                             | •    |           |           |                    |        |
|                                              |                                             |      |           |           |                    |        |
|                                              | WOD                                         |      |           |           |                    |        |
|                                              | Projekty 😑                                  |      |           |           |                    |        |

Rysunek 62 Dostęp do funkcji edycji profilu

Czynność podpisania dokumentu odkłada się w historii zadania.

# 7.11 Zwrot dokumentu bez podpisu

Funkcja Zwrot dokumentu bez podpisu jest możliwa do wywołania z poziomu dokumentu o typie Umowa lub Aneks w przypadku, kiedy dokument został przekazany do podpisu. Funkcję wywołuję się bezpośrednio na ekranie dokumentu w menu Zarządzanie projektem przyciskiem Zwróć dokument bez podpisu.

| O58085-5385<br>Tylis prejektu<br>soelerisgue, torem (psum<br>soelerisgue, torem (psum<br>Mazwa beneficijenta<br>Ryszard Ocholos |                                                         | Status projektu: 🔯 Umova v przygotowanu<br>Status wniosku o zmianę. 🔄 Roboczy |
|----------------------------------------------------------------------------------------------------|---------------------------------------------------------|-------------------------------------------------------------------------------|
| Dokument 387                                                                                                    |                                                         | ZARZĄDZANIE PROJEKTEM 😽                                                       |
| Aneks                                                                                                    | Przekazanie dokumentu bez podpisu                       | A                                                                             |
| Status<br>PrzekazanyDOPodpisu<br>Data podpisania                                                                                | Czy chcesz przekazać dokument bez podpisu?<br>Komentarz | ne jest podłączony                                                            |
| Załączniki do dokumentu                                                                                                    | YES NO                                                  | : ^                                                                           |
| Nazwa załącznika                                                                                                    | Тур                                                     |                                                                               |
| Grzegorz test                                                                                                    | .png                                                    | 1                                                                             |
| test test                                                                                                    | .png                                                    | 1                                                                             |
| Dane audytowe                                                                                                    |                                                         | ~                                                                             |
| Kto utworzył<br>shared defaultAuthor                                                                                            | Kto modyfikował<br>shared.defaultAuth                   | y.                                                                            |
| Data utworzenia<br>2.11.2021                                                                                                    | Data modyfikacji<br>5.11.2021                           |                                                                               |

#### Rysunek 63 Okno przekazania dokumentu bez podpisu

W momencie wybrania opcji *Zwróć dokument bez podpisu* aplikacja wyświetla okno z pytaniem o potwierdzenie przekazania dokumentu wraz z polem *Komentarz* do uzupełnienia

Czynność zwrotu dokumentu bez podpisu odkłada się w historii zadania.

## 7.12 Podgląd Wniosku o zmianę

Ekran *Podglądu Wniosku o zmianę* wywoływany jest na Liście dokumentów na liście akcji pod trzema kropkami *Podgląd metryki dokumentu* dla dokumentu o typie Wniosek o zmianę.

*Podgląd metryki dokumentu* posiada stały blok danych z podstawowymi informacjami o projekcie, widoczny w górnej części strony, zawiera on takie informacje jak: *numer projektu, tytuł, nazwa beneficjenta, status projektu* oraz *status wniosku o zmianę.* 

Poniżej stałego bloku danych widnieją szczegóły dokumentu o typie Wniosek o zmianę z podziałem na sekcje:

- Wniosek o zmianę zawiera pola dokumentu wniosku o zmianę: Status
- Załączniki do dokumentu zawiera pola: Nazwa załącznika, Typ, Wskazanie na plik
- Dane audytowe Kto utworzył, Data utworzenia, Kto modyfikował, Data modyfikacji

| Lista projektów > Lista dokumentów > Podgląd dokumentu |                                         |                                                                                |
|--------------------------------------------------------|-----------------------------------------|--------------------------------------------------------------------------------|
| 452299-0474                                            |                                         | Status projektu: 😨 Umowa w przygotowaniu<br>Status wniosku o zmianę: 📑 Roboczy |
| <b>Tytuł projektu</b><br>eget massa. Suspendisse       |                                         |                                                                                |
| Nazwa beneficjenta<br>Ryszard Ochócki                  |                                         |                                                                                |
| Dokument 283                                           |                                         | ZARZĄDZANIE PROJEKTEM 💙                                                        |
| Wniosek o zmianę                                       |                                         | ^                                                                              |
| Status<br>Nowy                                         |                                         |                                                                                |
| Załączniki do dokumentu                                |                                         | : ^                                                                            |
| Nazwa załącznika                                       | Тур                                     |                                                                                |
|                                                        | Brak danych                             |                                                                                |
| Dane audytowe                                          |                                         | ^                                                                              |
| Kto utworzył<br>shared.defaultAuthor                   | Kto modyfikowai<br>shared.defaultAuthor |                                                                                |
| Data utworzenia<br>19.10.2021                          | Data modyfikacji<br>19.10.2021          |                                                                                |
|                                                        |                                         |                                                                                |

Rysunek 64 Podgląd metryki dokumentu Wniosek o zmianę

# 7.13 Pobranie pliku Wniosku o zmianę do PDF

Funkcja *Pobrania pliku wniosku o zmianę* wywoływana jest z poziomu Podglądu metryki dokumentu Wniosku o zmianę przyciskiem **Pobierz PDF** w menu Zarządzanie projektem.

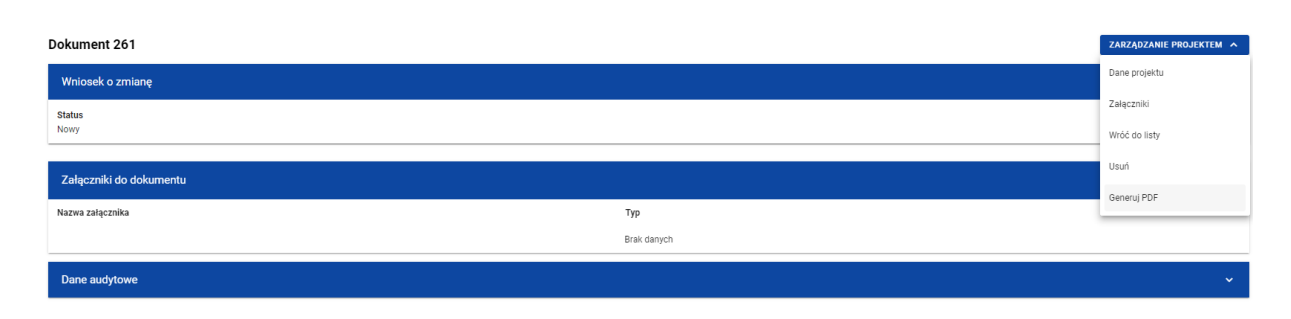

Rysunek 65 Zwizualizowanie pliku Wniosku o zmianę
Uruchamiając funkcję pobieramy plik PDF na nasze urządzanie. Pobrany plik PDF Wniosku o zmianę przedstawia wszystkie dane wniosku o zmianę z podziałem na bloki danych.

### 7.14 Usunięcie Wniosku o zmianę

Funkcja *Usunięcia Wniosku o zmianę* wywoływana jest z poziomu Podglądu metryki dokumentu wniosku o zmianę przyciskiem **Usuń** w menu Zarządzanie projektem.

| Dokument 261            |              | ZARZĄDZANIE PROJEKTEM 🔺 |
|-------------------------|--------------|-------------------------|
| Wniosek o zmianę        |              | Dane projektu           |
| Status                  |              | Załączniki              |
| Nowy                    |              | Wróć do listy           |
|                         |              | Usuń                    |
| Załączniki do dokumentu |              | Generui PDE             |
| Nazwa załącznika        | Тур          | - General PDP           |
|                         | Braik danych |                         |
| Dane audvtowe           |              |                         |
|                         |              |                         |

#### Rysunek 66 Usunięcie Wniosku o zmianę

W momencie wywołania funkcji usunięcia dokumentu *Wniosek o zmianę* pojawia się komunikat z potwierdzeniem usunięcia dokumentu. Po potwierdzeniu operacji dokument zostaję usunięty.

| $\leftrightarrow$ $\rightarrow$ $O$ $\triangle$ https://projekty-s     | zkol.cst2021.gov.pl/projects/1274/documents/1292/details      |                | 🖽 A <sup>th</sup> 🏠 🏂 🚱 Brak synchronizacji 🌒 …                                             |
|------------------------------------------------------------------------|---------------------------------------------------------------|----------------|---------------------------------------------------------------------------------------------|
| <b>5</b> 0001                                                          | ≡ Projekty                                                    |                | Czas do końca sesji: 29:43 👼 🍂 😝 🏠                                                          |
| Strona główna                                                          | Lista projektów -> Lista dokumentów -> Podgląd dokume         |                |                                                                                             |
| Projekty                                                               | TEST.01.01-IZ.00-K501/2                                       | 2              | Status projektu: (E) Umowa podpisana<br>Status wniosku o zmianę: 🔄 Przekazany do akceptacji |
| 🗮 Lista projektów                                                      | <b>Tytuł projektu</b><br>JK - projekt do obsługi przez LSI 5x |                |                                                                                             |
| 🔁 Zadania                                                              | Nazwa beneficjenta<br>Nowybenek3                              |                |                                                                                             |
| Deklaracja dostępności                                                 |                                                               |                |                                                                                             |
| Deklaracja dostępności                                                 | Wnios                                                         |                | ZARZĄDZANIE PROJEKTEM 🗸                                                                     |
|                                                                        | Wnio         Usuń powiązane załączniki                        | ných projektu? | ·                                                                                           |
|                                                                        | Status<br>Przeka:                                             |                | TAK                                                                                         |
|                                                                        | Załączniki do dokumentu                                       |                | ÷ ×                                                                                         |
|                                                                        | Nazwa załącznika                                              | Тур            |                                                                                             |
| Fundura                                                                |                                                               | Brak danych    |                                                                                             |
| Europejskie                                                            | Dane audytowe                                                 |                | ~                                                                                           |
| Unia Europejska<br>Europejskie Fundusze<br>Strukturalne i Inwestycyjne |                                                               |                |                                                                                             |

### Rysunek 67 Komunikat dla usunięcia Wniosku o zmianę

Nie jest możliwe usunięcie Wniosku o zmianę o statusie Zaakceptowany lub Odrzucony.

# 8 Wnioski o Płatność

Przejście do Wniosków o Płatność jest możliwe z poziomu Listy Projektów za pomocą funkcji znajdującej w menu *Realizacja Projektu*. Składanie wniosków o płatność możliwe jest wyłącznie w projektach będących w statusie *Umowa podpisana*.

### 8.1 Lista Wniosków o Płatność

Widok Listy Wniosków o Płatność jest zależny od uprawień użytkownika:

- Beneficjent widzi swoje wnioski oraz (jeśli projekt rozliczany wnioskami częściowymi) wnioski częściowe Realizatorów projektu.
- Realizator widzi swoje wnioski częściowe. Nie widzi wniosków częściowych innych Realizatorów. Widzi wnioski zbiorcze Beneficjenta, jednak nie ma możliwości ich podglądu.
- Pracownik Instytucji widzi wnioski w projekcie nierozliczanym wnioskami częściowymi oraz w projekcie Interreg rozliczanym wnioskami częściowymi. W projekcie nie-Interreg nie widzi wniosków częściowych, widzi wyłącznie wnioski zbiorcze.
- Kontroler Interreg widzi wyłącznie wnioski częściowe.

|                                      | Czas do końca sesji: 29:42 🍈 🍂 😝 🌓                                                                                               |
|--------------------------------------|----------------------------------------------------------------------------------------------------|
|                                      | Status projektu: 🕞 Umowa podpisana<br>Status wniosku o zmianę: 🗂 Brak wniosku o zmianę                                           |
|                                      |                                                                                                    |
|                                      |                                                                                                    |
|                                      |                                                                                                    |
|                                      | ZARZĄDZANIE WNIOSKIEM 🥎                                                                                                    |
| Pozycji na stronie:<br>10            | Utwórz nowy wniosek                                                                                                    |
|                                      | Utwórz szybki wniosek o zaliczkę                                                                                                 |
|                                      | *<br>*                                                                                                    |
|                                      |                                                                                                    |
|                                      | E A                                                                                                    |
| Wniosek za okres do<br>2022-01-22    |                                                                                                    |
| Rodzaj wniosku<br>Sprawozdawczy      |                                                                                                    |
| Data złożenia<br>2022-07-29 15:17:36 |                                                                                                    |
|                                      |                                                                                                    |
|                                      | ÷ *                                                                                                    |
|                                      | ŧ v−                                                                                                    |
|                                      | Paggina anon<br>10<br>Whiosek za okres do<br>2022-01-22<br>Rodzaj wiosok<br>Spravodawczy<br>Data złożenia<br>2022-07-29 15 17.36 |

# Rysunek 68 Widok Listy Wniosków o Płatność

Na samej górze widoku dostępny jest stały blok danych z podstawowymi informacjami o projekcie: *Numer projektu, Tytuł, Nazwa beneficjenta, Status projektu, Status wniosku o zmianę.* 

| ≡ Projekty                                                               | Czas do końca sesji: 28:39 🍈 🍂 😫 🌵                                                      |
|--------------------------------------------------------------------------|-----------------------------------------------------------------------------------------|
| Lista projektów > Wnioski o płatność                                     |                                                                                         |
| FESL.02.02-IZ.00-KH28/22                                                 | Status projektu:     Imowa podpisana       Status wniosku o zmianę:     Imowa podpisana |
| <b>Tytuł projektu</b><br>Projekt KH - 29.07.2022. Projekt niepartnerski. |                                                                                         |
| Nazwa beneficjenta<br>Fundacja Szczęśliwa                                |                                                                                         |

# Rysunek 69 Widok górnego bloku danych projektu

Po rozwinięciu wybranego wniosku na liście wniosków, prezentowane są podstawowe informacje o wniosku tj.: *Okres za jaki zostaje złożony wniosek* lub *Numer wniosku* jeśli został nadany (widoczny na niebieskiej belce), *Nazwa Realizatora* (prezentowana na niebieskiej belce wyłącznie, jeśli jest to wniosek częściowy), *Wniosek za okres od, Wniosek za okres do, Status Wniosku, Rodzaj Wniosku, Data ostatniej zmiany, Data złożenia* (pole do momentu złożenia wniosku pozostaje puste).

| Okres od 2022-01-16 do 2022-01-22            |                                      | : | ^ |
|----------------------------------------------|--------------------------------------|---|---|
| Wniosek za okres od<br>2022-01-16            | Wniosek za okres do<br>2022-01-22    |   |   |
| Status<br>Poprawiany                         | Rodzaj wniosku<br>Sprawozdawczy      |   |   |
| Data ostatniej zmiany<br>2022-07-29 15:21:06 | Data złożenia<br>2022-07-29 15:17:36 |   |   |

## Rysunek 70 Widok szczegółów wybranego wniosku na liście wniosków

Z poziomu Listy wniosków, dla wybranego wniosku na liście akcji pod trzema kropkami mogą być dostępne następujące funkcje:

- Podgląd wniosku
- Edytuj
- Podgląd karty weryfikacji funkcja dostępna dla użytkownika instytucjonalnego
- Edytuj kartę weryfikacji funkcja dostępna dla użytkownika instytucjonalnego
- Utwórz kartę weryfikacji funkcja dostępna dla użytkownika instytucjonalnego
- Przydziel wniosek do weryfikacji funkcja dostępna dla użytkownika instytucjonalnego

Pozostałe elementy widoku to:

• Menu Zarządzanie wnioskiem

- W przypadku projektów nierozliczanych wnioskami częściowymi dostępne są funkcje: Utwórz nowy wniosek, Utwórz szybki wniosek o zaliczkę oraz Wróć do zarządzania projektem.

- W przypadku projektów rozliczanych wnioskami częściowymi, dla Realizatora dostępne są funkcje: *Utwórz nowy wniosek częściowy, Utwórz szybki wniosek o zaliczkę oraz Wróć do zarządzania projektem.* 

- W przypadku projektów rozliczanych wnioskami częściowymi, dla Beneficjenta dostępne są funkcje: Utwórz nowy wniosek zbiorczy, Utwórz nowy wniosek częściowy, Utwórz szybki wniosek o zaliczkę oraz Wróć do zarządzania projektem.

• Menu Pokaż wnioski

Menu dostępne jest wyłącznie w przypadku projektów rozliczanych wnioskami częściowymi i umożliwia przełączanie się między listą wniosków zbiorczych a listą wniosków częściowych.

Składa się z dwóch pozycji: Wnioski zbiorcze, Wnioski częściowe.

- Liczba wyników widoczna na głównej belce widoku informuje o liczbie wyszukanych elementów.
- Liczba wyników na stronie określa, ile elementów będzie wyświetlanych na stronie i może być ograniczona przez wartości 10, 20, 40, 60, 80 lub 100.
- Panel sortowania i filtrowania domyślnie panel jest zwinięty, po rozwinięciu panelu użytkownik uzyskuje dostęp do następujących elementów:

| Panel filtrowania i sortowania |                              |  |
|--------------------------------|------------------------------|--|
| Wybrane filtry:                |                              |  |
| Wybierz pole                   |                              |  |
|                                |                              |  |
| Wybrane sortowanie:            |                              |  |
| Sortuj według                  | <ul> <li>Malejąco</li> </ul> |  |
|                                |                              |  |

### Rysunek 71 Widok panelu sortowania i filtrowania

Pole **Wybierz pole** służy do wprowadzenia nazwy pola, po którym będą sortowane odpowiednio przefiltrowane wnioski.

Przełącznik opcji **Malejąco/Rosnąco** służy do ustalenia sposobu sortowania wniosków filtrowanych po wybranych polach.

Przycisk Wyczyść sortowanie służy do usunięcia wprowadzonej reguły sortowania.

Pierwszy filtr zostaje dodany bezpośrednio w polu pod napisem Wybrane filtry. Możliwość dodania kolejnych filtrów dostępna jest przy użyciu przycisku **Dodaj Filtr**, który pojawia się po wprowadzeniu pierwszego filtru. Filtr stanowi wyrażenie składające się z trzech pól panelu filtrowania.

**Wybierz pole** pozwala na wskazanie pola Wniosku, na podstawie którego zostanie przeprowadzone filtrowanie. **Warunek** określa kryteria porównania. W zależności od rodzaju wybranego pola Warunek może przyjmować wartości: **Mniejsze**, **Większe**, **Równe**, **Zawiera**. Sekcja **Wartość** określa do jakiej wartości będzie porównywane wybrane pole. Możliwe jest wprowadzanie wartości ręcznie (np. dla pola Numer), luz przy pomocy rozwijalnej listy (np. dla pola Status).

Przycisk Usuń służy do usuwania wprowadzonego wyrażenia.

W celu dokonania wyszukania po zdefiniowanych filtrach należy kliknąć przycisk Szukaj.

Przycisk Wyczyść filtry powoduje usunięcie wszystkich wprowadzonych filtrów.

\*Dodatkowy checkbox *Pokaż tylko moje wnioski*, dostępny jest dla Beneficjenta w widoku wniosków częściowych.

### 8.2 Tworzenie Wniosku o Płatność

Dla użytkownika dostępna jest funkcja tworzenia nowego wniosku (jeśli projekt jest rozliczany wnioskami częściowymi, to odpowiednio: wniosku częściowego lub wniosku zbiorczego).

Po wybraniu funkcji użytkownik wskazuje jaki rodzaj wniosku chce utworzyć.

Użytkownik ma do wyboru następujące rodzaje wniosków o płatność:

- Wniosek zaliczkowy,
- Wniosek refundacyjny,
- Wniosek rozliczający zaliczkę,
- Wniosek sprawozdawczy,
- Wniosek końcowy.

Istnieje możliwość łączenia ze sobą różnych rodzajów wniosku.

| Tworzenie wniosku o płatność      |                         |                |            |
|-----------------------------------|-------------------------|----------------|------------|
|                                   |                         | ZARZĄDZANIE WN | IIOSKIEM 🗸 |
| Wnicsek za okres od<br>2022-03-15 | Wniosek za okres do     |                |            |
| Rodzaj wniosku o płatność         |                         |                | ^          |
| ✓ Wniosek zaliczkowy              | ✓ Wniosek refundacyjny  |                |            |
| Wniosek rozliczający zaliczkę     | ✓ Wniosek sprawozdawczy |                |            |
| Uniosek końcowy                   |                         |                | 6          |
|                                   |                         | ZAPISZ         | ANULUJ     |

Rysunek 72 Widok ekranu tworzenia wniosku o płatność

Po wybraniu rodzaju wniosku oraz wskazaniu okresu, za który ma zostać utworzony wniosek o płatność, wniosek zostaje utworzony w systemie. Domyślnie, na podstawie wniosku ostatniego, uzupełniana jest data w polu Wniosek za okres od.

Jeśli wartości w polach naruszają reguły walidacyjne, aplikacja w zależności od reguły walidacyjnej albo blokuje możliwość utworzenia wniosku albo prezentuje komunikat ostrzegawczy z prośbą o potwierdzenie czy wprowadzone wartości na pewno są prawidłowe.

W momencie tworzenia wniosku, aplikacja automatycznie uzupełnia informacje o tym, kto i kiedy utworzył wniosek.

Utworzony wniosek o płatność posiada status W przygotowaniu.

Wnioskowi o statusie W przygotowaniu nie jest nadawany numer.

W przypadku wniosku zbiorczego konieczne jest wskazanie przez użytkownika wniosków częściowych, na podstawie których ma być wygenerowany wniosek zbiorczy. Użytkownik nie będzie mógł przejść do formularza zbiorczego wniosku o płatność, dopóki nie wskaże wniosku/wniosków częściowych mających wchodzić w jego skład. Każda próba wejścia w formularz wniosku zbiorczego skutkować będzie koniecznością wskazania wniosku/wniosków częściowych.

Użytkownik ma dodatkowo możliwość utworzenia wniosku poprzez tzw. szybką ścieżkę. Funkcja ta jest możliwa wyłącznie dla wniosków zaliczkowych.

W przypadku projektów rozliczanych wnioskami częściowymi tworzenie wniosku zaliczkowego szybką ścieżką pozwala Beneficjentowi złożyć wniosek bez konieczności wskazywania dla niego wniosków częściowych.

| FESL.02.02-IZ.02-KH03/22                                                                    |                                   | Status projektu:<br>Status wniosku o zmianę: | <ul> <li>Umowa podpisana</li> <li>Brak wniosku o zmianę</li> </ul> |
|---------------------------------------------------------------------------------------------|-----------------------------------|----------------------------------------------|--------------------------------------------------------------------|
| <b>Tytuł projektu</b><br>Projekt KH – 02.06.2022 – projekt niepartnerski. Budżet z limitami |                                   |                                              |                                                                    |
| Nazwa beneficjenta<br>Fundacja Szczęśliwa                                                   |                                   |                                              |                                                                    |
| Tworzenie szybkiego wniosku o zaliczkę                                                      |                                   |                                              |                                                                    |
| Winiceek za okres od<br>2022-08-05                                                          | Wniosek za okres do<br>2022-08-05 |                                              |                                                                    |
| Zaliczka<br>0_00                                                                            |                                   |                                              |                                                                    |

Rysunek 73 Widok ekranu tworzenia szybkiego wniosku o zaliczkę

# 8.3 Podgląd wniosku

Po wejściu w podgląd wniosku (niezależnie od rodzaju wniosku), domyślnie prezentowany jest blok *Informacje o projekcie*.

W górnej części widoku znajduje się sekcja podstawowych danych wniosku. Jest ona widoczna z poziomu każdego bloku danych wniosku. Składa się z następujących elementów:

- Numer wniosku (lub numer projektu, jeśli wniosek nie posiada numeru)
- Status wniosku
- Wniosek za okres od
- Wniosek za okres do
- Rodzaj wniosku
- Data złożenia wniosku

| = | Projekty                           | Czas do końca sesji: 29:38 🌒 🍂 😝 🌓           |
|---|------------------------------------|----------------------------------------------|
| U | ta projektów                       |                                              |
|   | FESL.02.02-IZ.00-KH28/22           | Status wniosku o płatność 🗈 Poprawiany       |
|   | Whilosek za okres od<br>2022-01-16 | Whilosek za okres do<br>2022-01-22           |
|   | Rodzaj wniosku<br>prewoddawczy     | Data złożenia wniosku<br>2022-07-29 15.17.36 |

Rysunek 74 Widok sekcji z podstawowymi informacjami o wniosku

Każdorazowo przy wejściu we wniosek, sprawdzane jest czy nie uległy zmianie dane projektu. Jeśli wystąpiły zmiany w projekcie, użytkownik jest o tym fakcie informowany poprzez komunikat. Zyskuje również możliwość zaktualizowania danych na wniosku zgodnie z nowymi danymi projektu.

#### 8.3.1 Menu Zarządzanie wnioskiem

Możliwe jest wykonywanie różnego rodzaju operacji na wniosku dzięki rozwijalnemu menu *Zarządzanie wnioskiem*. To, jakie operacje są dostępne w tym menu, zależy od wielu czynników, m.in. od tego w jakim aktualnie statusie znajduje się wniosek, od tego czy projekt rozliczany jest za pomocą wniosków częściowych a także od uprawnień użytkownika.

Funkcje dostępne w menu Zarządzanie wnioskiem:

- Wróć do listy wniosków o płatność
- Zmień okres / rodzaj wniosku funkcja przenosi do początkowego widoku tworzenia Wniosku o Płatność
- *Podpisz wniosek* funkcja umożliwia podpisanie wniosku podpisem kwalifikowanym bądź, jeśli podpis kwalifikowany nie jest dostępny podpisem niekwalifikowanym
- Złóż wniosek funkcja powoduje przekazanie wniosku do instytucji
- Popraw wniosek funkcja powoduje utworzenie wniosku w nowej wersji, z możliwością jej edycji
- Koryguj wniosek funkcja powoduje utworzenie wniosku w nowej wersji, z możliwością jej edycji
- Zatwierdź wniosek funkcja jest dostępna tylko dla Beneficjenta w kontekście wniosku częściowego
- Cofnij zatwierdzanie wniosku funkcja jest dostępna tylko dla Beneficjenta w kontekście wniosku częściowego
- Przekaż wniosek do poprawy funkcja jest dostępna tylko dla Beneficjenta w kontekście wniosku częściowego
- Cofnij przekazywanie wniosku do poprawy funkcja jest dostępna tylko dla Beneficjenta w kontekście wniosku częściowego

- Sprawdź poprawność wniosku pozwala sprawdzić poprawność wprowadzonych na wniosku wartości
- Usuń wniosek funkcja dostępna dla wniosku, który nie został jeszcze złożony do instytucji
- *Anuluj wniosek* funkcja dostępna dla użytkownika instytucjonalnego
- *Przywróć anulowany wniosek* funkcja dostępna dla użytkownika instytucjonalnego
- Aktualizuj dane we wniosku funkcja dostępna w przypadku, gdy zmianie uległy dane projektu
- Lista wersji wniosku funkcja pozwala przejść do listy wersji wniosku, gdzie można daną wersję podejrzeć, jak i wyeksportować do pliku PDF
- Wróć do zarządzania projektem

#### 8.3.2 Menu Przejdź do innego bloku danych

Możliwe jest przemieszczanie się między blokami wniosku poprzez rozwijalne menu Przejdź do innego bloku danych.

W zależności od tego jakiego rodzaju jest wniosek, w menu dostępne są różne bloki danych.

#### 8.3.2.1 Menu Przejdź do innego bloku danych – wniosek sprawozdawczy

Bloki danych dostępne dla Wniosku sprawozdawczego to:

- Informacje o projekcie
- Postęp rzeczowy
- Wskaźniki projektu
- Zwroty/korekty
- Oświadczenia
- Podsumowanie
- Załączniki

### 8.3.2.2 Menu Przejdź do innego bloku danych – wniosek refundacyjny

Bloki danych dostępne dla Wniosku refundacyjnego to:

- Informacje o projekcie
- Postęp rzeczowy
- Wskaźniki projektu
- Zestawienie dokumentów
- Uproszczona metoda rozliczania
- Zwroty/korekty
- Źródła finansowania wydatków
- Dochód
- Oświadczenia
- Podsumowanie
- Załączniki

## 8.3.2.3 Menu Przejdź do innego bloku danych – wniosek rozliczający zaliczkę

Bloki danych dostępne dla Wniosku rozliczającego zaliczkę to:

- Informacje o projekcie
- Postęp rzeczowy
- Wskaźniki projektu
- Zestawienie dokumentów
- Uproszczona metoda rozliczania
- Zwroty/korekty
- Źródła finansowania wydatków
- Rozliczenie zaliczek
- Dochód
- Oświadczenia
- Podsumowanie
- Załączniki

### 8.3.2.4 Menu Przejdź do innego bloku danych – wniosek zaliczkowy

Bloki danych dostępne dla Wniosku zaliczkowego to:

- Informacje o projekcie
- Załączniki

# 8.4 Bloki wniosku o płatność

Dane na wniosku o płatność podzielone są na bloki, między którymi użytkownik może się przemieszczać. Dostępność bloków danych zależy od rodzaju wniosku.

Użytkownik ma możliwość edycji poszczególnych bloków we wniosku. Część pól na formularzu uzupełniana jest przez aplikacja automatycznie na podstawie danych projektu - dane te nie są możliwe do ręcznej edycji przez użytkownika.

Wniosek o płatność może być edytowany do momentu podpisania go.

### Uwaga:

Częściowy wniosek o płatność w projekcie nie-Interreg rozliczanym wnioskami częściowymi nie jest podpisywany - w związku z tym edycja wniosku jest możliwa do momentu złożenia wniosku.

Edytowane mogą być zarówno poszczególne bloki na wniosku, jak i dane określane początkowo przy tworzeniu wniosku:

- Rodzaj wniosku
- Daty wniosku
- Wnioski częściowe wchodzące w skład wniosku zbiorczego (dotyczy wyłącznie wniosków zbiorczych)

Zmiana rodzaju wniosku może skutkować:

• wyczyszczeniem i ukryciem części pól na wniosku - tych których nie obejmuje nowy wybrany rodzaj wniosku, a które były w ramach starego rodzaju wniosku

- pojawieniem się na wniosku nowych pól do wypełnienia tych, które obejmuje nowy rodzaj wniosku a których wcześniejszy rodzaj wniosku nie obejmował.
- pozostawieniem bez zmian pól wspólnych dla starego rodzaju wniosku i nowego rodzaju wniosku – pola te nie są czyszczone przy zmianie rodzaju wniosku.

Po podpisaniu wniosku o płatność (lub dla powyższego wyjątku: złożeniu wniosku częściowego), modyfikacja wniosku nie jest możliwa. Blokada edycji następuje już po pierwszym podpisie.

- 8.4.1 Blok danych Informacje o projekcie
- 8.4.1.1 Blok danych Informacje o projekcie wniosek sprawozdawczy

| Lista projektów > Wnioski o płatność > Dane wniosku > Informacje o projekcie |                       |                                        |
|------------------------------------------------------------------------------|-----------------------|----------------------------------------|
| FESL.02.02-IZ.00-KH32/22-002-00                                              |                       | Status wniosku o płatność 📑 Złożony    |
| Wniosek za okres od                                                          | Wniosek za okres do   |                                        |
| 2022-01-23                                                                   | 2022-01-29            |                                        |
| Rodzaj wniosku                                                               | Data złożenia wniosku |                                        |
| Sprawozdawczy                                                                | 2022-08-03 11:07:02   |                                        |
| Informacje o projekcie                                                       |                       | BLOKI DANYCH 🗸 ZARZĄDZANIE WNIOSKIEM 🗸 |
| Numer projektu                                                               | Nazwa Reneficienta    |                                        |
| FESL.02.02-1Z.00-KH32/22                                                     | Fundacja Szczęśliwa   |                                        |
| Tytuł projektu                                                               |                       |                                        |
| Projekt KH - 02.08.2022. Projekt niepartnerski.                              |                       |                                        |
| Dane audytowe                                                                |                       | ~                                      |
|                                                                              |                       |                                        |

Rysunek 75 Widok Wniosku Sprawozdawczego – Informacje o projekcie

Blok *Informacji o projekcie* w przypadku wniosku sprawozdawczego składa się z następujących elementów:

- Numer Projektu
- Dane Beneficjenta
- Tytuł Projektu

8.4.1.2 Blok danych Informacje o projekcie - wniosek zaliczkowy

| ≡ Projekty                                                               |                                              | Czas do końca sesji: 29:09 🍈 🍂 😝 🕸            |
|--------------------------------------------------------------------------|----------------------------------------------|-----------------------------------------------|
| FESL.02.02-IZ.00-KH32/22-006-01                                          |                                              | Status wniosku o platność 🛛 🗋 W trakcie oceny |
| Wniosek za okres od<br>2022-03-06                                        | Wniosek za okres do<br>2022-03-12            |                                               |
| Rodzaj wniosku<br>Zaliczkowy                                             | Data złożenia wniosku<br>2022-08-04 10:10.32 |                                               |
| Informacje o projekcie                                                   |                                              | BLOKI DANYCH 👻 ZARZĄDZANIE WNIOSKIEM 💙        |
| Numer projektu<br>FESL 02.024Z 00-KH32/22                                | Nazwa Beneficjenta<br>Fundacja Szczęśliwa    |                                               |
| <b>Tytuł projektu</b><br>Projekt KH - 02.08.2022. Projekt niepartnerski. |                                              |                                               |
| Wnioskowana kwota, w tym:<br>100,00                                      | Zaliczka<br>100,00                           |                                               |
| Dane audytowe                                                            |                                              | ^                                             |
| Data utworzenia<br>2022-08-04 10:09:53                                   | Kto utworzył<br>Kiva_SSSS                    |                                               |
| Data modyfikacji<br>2022-08-04 10:11:30                                  | Kto modyfikował<br>Kiva_5555                 |                                               |

Rysunek 76 Widok Wniosku zaliczkowego – Informacje o projekcie

Blok *Informacji o projekcie* w przypadku wniosku zaliczkowego składa się z następujących elementów:

- Numer Projektu
- Nazwa Beneficjenta
- Tytuł Projektu
- Wnioskowana kwota, w tym:
- Zaliczka pole edytowalne

8.4.1.3 Blok danych Informacje o projekcie - wniosek refundacyjny

| Projekty                                                          |                                           | Czas do końca sesji: 29:40 🍈 🍂 😝 🌓            |
|-------------------------------------------------------------------|-------------------------------------------|-----------------------------------------------|
| FESL.02.02-IZ.00-KH32/22                                          |                                           | Status wniosku o płatność 🛛 👸 W przygotowaniu |
| Wniosek za okres od<br>2022-02-13                                 | Wniosek za okres do<br>2022-02-19         |                                               |
| Rodzaj wniosku<br>Refundacyjny, Sprawozdawczy                     | Data złożenia wniosku                     |                                               |
| nformacje o projekcie                                             |                                           | BLOKI DANYCH 👻 ZARZĄDZANIE WNIOSKIEM 👻        |
| Numer projektu<br>FESL 02.02-IZ.00-KH32/22                        | Nazwa Beneficjenta<br>Fundacja Szczęśliwa |                                               |
| Tytul projektu<br>Projekt KH - 02.08.2022. Projekt niepartnerski. |                                           |                                               |
| Wydatki ogółem<br>0,00                                            | Wydatki kwalifikowalne<br>0,00            |                                               |
| Dofinansowanie<br>0,00                                            |                                           |                                               |
| Wnioskowana kwota, w tym:<br>0,00                                 | Refundacja<br>0,00                        |                                               |
| Dane audytowe                                                     |                                           |                                               |

Rysunek 77 Widok Wniosku refundacyjnego – Informacje o projekcie

Blok *Informacji o projekcie* w przypadku wniosku refundacyjnego składa się z następujących elementów:

- Numer Projektu
- Nazwa Beneficjenta
- Tytuł Projektu
- Wydatki ogółem pole edytowalne
- Wydatki kwalifikowalne
- Dofinansowanie
- Wnioskowana kwota
- Refundacja pole edytowalne

8.4.1.4 Blok danych Informacje o projekcie - wniosek rozliczający zaliczkę

| ≡ Projekty                                                                   |                                           | Czas do końca sesji: 29:56 🍈 🋕 🔂              |
|------------------------------------------------------------------------------|-------------------------------------------|-----------------------------------------------|
| Lista projektów > Wnioski o płatność > Dane wniosku > Informacje o projekcie |                                           |                                               |
| FESL.02.02-IZ.00-KH32/22                                                     |                                           | Status wniosku o płatność 🛛 🙀 W przygotowaniu |
| Wniosek za okres od<br>2022-03-15                                            | Wniosek za okres do<br>2022-03-16         |                                               |
| Rodzaj wniosku<br>Rozliczający zaliczkę, Sprawozdawczy                       | Data złożenia wniosku                     |                                               |
| Informacje o projekcie                                                       |                                           | BLOKI DANYCH V ZARZĄDZANIE WNIOSKIEM V        |
| Numer projektu<br>FESL 02. 02-17. 00-14132/22                                | Nazwa Beneficjenta<br>Fundacja Szczęśliwa |                                               |
| <b>Tytul projektu</b><br>Projekt KH - 02.08.2022. Projekt niepartnerski.     |                                           |                                               |
| Wydatki ogółem<br>0,00                                                       | Wydatki kwalifikowalne<br>0,00            |                                               |
| Dofinansowanie<br>0,00                                                       |                                           |                                               |
| Dane audytowe                                                                |                                           | ~                                             |

### Rysunek 78 Widok Wniosku rozliczającego zaliczkę – Informacje o projekcie

Blok *Informacji o projekcie* w przypadku wniosku refundacyjnego składa się z następujących elementów:

- Numer Projektu
- Nazwa Beneficjenta
- Tytuł Projektu
- Wydatki ogółem pole edytowalne
- Wydatki kwalifikowalne
- Dofinansowanie

## 8.4.2 Blok danych Postęp rzeczowy

W bloku widoczna jest lista zadań projektu wraz z opisem ich postępów w realizacji.

Możliwe jest przejście do edycji poszczególnych pozycji na liście zadań.

Gdy użytkownik wybierze opcję edycji, pola na ekranie stają się edytowalne oraz pojawiają się dodatkowe przyciski umiejscowione w prawym dolnym rogu ekranu:

- **Zapisz** skutkuje zapisem wprowadzonych zmian
- Anuluj skutkuje zakończeniem edycji bez zapisu wprowadzonych zmian

Możliwe jest zwijanie/rozwijanie poszczególnych pozycji na liście oraz zwijanie/rozwijanie wszystkich pozycji jednocześnie. Możliwe jest filtrowanie listy zadań.

Jeśli jest wiele zadań na liście, są one stronicowane.

Dodatkowo widoczne są pola nieobowiązkowe do wypełnienia:

- Problemy napotkane w trakcie weryfikacji projektu
- Planowany przebieg realizacji projektu

| ≡ Projekty                                       | Czas do końca seajt:   | 28:08 🗿 🎄 😝 🏚         |
|--------------------------------------------------|------------------------|-----------------------|
| Postęp rzeczowy                                  | BLOKI DANYCH 👻 🛛 ZA    | RZĄDZANIE WNIOSKIEM 💙 |
| Szukaj                                           | Paragi na atomie<br>10 | • ZWIŃ WSZYSTKIE      |
| Zadanie 1 Lektorzy_AAA                           |                        | ÷ ^                   |
| Opis zadanta                                     |                        |                       |
|                                                  |                        | 0/4000                |
|                                                  |                        |                       |
| Zadanie 2 Sale szkoleniowe                       |                        | 1 <b>^</b>            |
| Opis zadania                                     |                        |                       |
| Zadanie 3 Zadanie dla kwoty ryczałtowej          |                        | ÷ ^                   |
| Opis zadania                                     |                        |                       |
|                                                  |                        |                       |
| Koszty pośrednie                                 |                        | I ^                   |
| Opis zadania                                     |                        |                       |
| Problemy napotkane w trakcie realizacji projektu |                        | i ^                   |
| Opis problemu (pole opi-janihe)                  |                        |                       |
|                                                  |                        | (^                    |
| Phanowany przeułeg realizacji projektu           |                        | ZAPISZ ANULUJ         |

Rysunek 79 Blok danych Postęp rzeczowy – edycja jednego z zadań

8.4.3 Blok danych Wskaźniki projektu

W bloku widoczna jest lista wskaźników projektu w podziale na wskaźniki produktu i rezultatu.

Widoczne sekcje to:

- Nazwa wskaźnika produktu z podziałem na: Wartość docelową, Wartość osiągniętą w okresie sprawozdawczym, Wartość osiągniętą od początku realizacji projektu, Stopień realizacji.
- Nazwa wskaźnika rezultatu z podziałem na: Wartość bazową, Wartość docelową, Wartość osiągniętą w okresie sprawozdawczym, Wartość osiągniętą od początku realizacji projektu, Stopień realizacji.

Zarówno wskaźniki produktu jak i rezultatu mogą być wskaźnikami w podziale na płeć. Jeśli tak jest – każdy w wyżej wymienionych parametrów jest dodatkowo rozdzielony na: *Wartość ogólną, Wartość dla kobiet* i *Wartość dla mężczyzn*.

Możliwe jest przejście do edycji poszczególnych pozycji na liście wskaźników.

Gdy użytkownik wybierze opcję edycji, pola na ekranie stają się edytowalne oraz pojawiają się dodatkowe przyciski umiejscowione w prawym dolnym rogu ekranu:

- Zapisz skutkuje zapisem wprowadzonych zmian
- Anuluj skutkuje zakończeniem edycji bez zapisu wprowadzonych zmian.

Możliwe jest zwijanie/rozwijanie poszczególnych pozycji na liście oraz zwijanie/rozwijanie wszystkich pozycji jednocześnie. Możliwe jest filtrowanie listy wskaźników.

| ≡ Projekty                                                            |                         | Czas do końca sesji: 28:42 🗴 🏚 🚯       |
|-----------------------------------------------------------------------|-------------------------|----------------------------------------|
| Wskaźniki                                                             |                         | BLOKI DANYCH 💙 ZARZĄDZANIE WNIOSKIEM 💙 |
| Wskaźnik produktu                                                     |                         |                                        |
| Szukaj                                                                | Pangelina annoia:<br>10 | ZWIŃ WSZYSTKIE                         |
| 1. Liczba osób z niepełnosprawnościami objętych wsparciem w programie |                         | E *                                    |
| Jednostka miary<br>000ty                                              | Podział na pleć         |                                        |
| Wartość docelowa                                                      |                         | ^                                      |
| WessEd doates applien<br>555,0000                                     |                         |                                        |
| Wartość osiągnięta w okresie sprawozdawczym                           |                         | ^                                      |
| 00000                                                                 |                         |                                        |
| Wartość osiągnięta od początku realizacji projektu (narastająco)      |                         | ^                                      |
| ogslem<br>100,0000                                                    |                         |                                        |
| Real Scientificant                                                    |                         |                                        |
| Stopien realizacji                                                    |                         | ^                                      |
| 18,018                                                                |                         | <u> </u>                               |
|                                                                       |                         |                                        |
| 2. Wskaźnik produktu KH                                               |                         | : ^                                    |
| Jednostka miary<br>JED014                                             | Podział na płeć<br>Nie  |                                        |
| Wartość docelowa                                                      |                         |                                        |
|                                                                       |                         | ZAPISZ ANULUJ                          |

Jeśli jest wiele wskaźników na liście, są one stronicowane.

Rysunek 80 Blok danych Wskaźniki projektu – wskaźniki produktu – przykład bez podziału na płeć

| E Projekty                                                                                                    |                           | Czas do końca senji 28:10 🌒 🍂 😝 🌒 |
|----------------------------------------------------------------------------------------------------|---------------------------|-----------------------------------|
|                                                                                                    |                           |                                   |
| Szukaj                                                                                                    | Pased in a score in<br>10 | - ZWIŃ WSZYSTKIE                  |
| 1. Liczba przedsiębiorstw zaangażowanych we wsparte klastry                                                                                                    |                           | 1 •                               |
| Jednostka miary<br>521.                                                                                                    | Podział na płeć           |                                   |
| Wartość bazowa                                                                                                    |                           | ^                                 |
| Viamuld baseve spillern<br>400,0000                                                                                                    | Kalies<br>200,0000        | Meized#<br>200,0000               |
| Wartość dootlowa                                                                                                    |                           |                                   |
| Wanting and and a second and a second and as second and a second and a second and a second and a second and a second and a second and a second and a second and a second and a second and a second and a second and a second and a second and a second and a second and a second and a | Kalan                     | Manada<br>Manada                  |
|                                                                                                    |                           |                                   |
| Wartość osiągnięta w okresie sprawozdawczym                                                                                                    |                           | ^                                 |
| 0pilem<br>0,0000                                                                                                    | Naleen<br>0,0000          | Meteodei<br>0,0000                |
| Wartość osiągnięta od początku realizacji projektu (narastająco)                                                                                                    |                           | ^                                 |
| 0,0000                                                                                                    | Kalany<br>0,0000          | Melandini<br>0,0000               |
|                                                                                                    |                           |                                   |
| Stopień realizacji                                                                                                    |                           | ^                                 |
| 0,000 4                                                                                                    | 5.04mp<br>6.000 9         | Meteodoli 6 0,000 %               |
|                                                                                                    |                           |                                   |
| 2. Wskaźnik rezultatu KH                                                                                                    |                           | E (*)                             |
| Jednostka miary                                                                                                    | Podział na płeć           | ZAPISZ ANULUJ                     |

Rysunek 81 Blok danych Wskaźniki projektu – wskaźniki rezultatu – przykład z podziałem na płeć

### 8.4.4 Blok danych Zwroty / Korekty

W bloku prezentowana jest lista Zwrotów i Korekt dodanych w ramach wniosku.

Dla każdej pozycji na liście widoczne są następujące pola:

- Numer wniosku o płatność w ramach którego wydatek został rozliczony,
- Zadanie,
- Kategoria kosztów nazwa kosztu/nazwa ryczałtu,
- Numer dokumentu (pole nieobowiązkowe),
- Wydatki ogółem,
- Wydatki kwalifikowane,
- Dofinansowanie,
- Uwagi (pole nieobowiązkowe).

Dla każdego zwrotu/korekty możliwe jest dodanie Kategorii podlegających limitom. Dla każdej z kategorii możliwe jest wskazanie następujących wartości:

- Kategoria podlegająca limitom,
- Wydatki ogółem w ramach limitu,
- Wydatki kwalifikowane w ramach limitu,
- Dofinansowanie w ramach limitu.

Możliwe jest przejście do edycji poszczególnych pozycji na liście.

Możliwe jest zwijanie/rozwijanie poszczególnych zwrotów/korekt na liście oraz zwijanie/rozwijanie wszystkich pozycji jednocześnie. Możliwe jest filtrowanie listy zwrotów/korekt.

Jeśli zwrotów/korekt jest wiele na liście, są one stronicowane.

Możliwe jest dodanie nowej pozycji do listy poprzez funkcję Dodaj zwrot/ korektę.

Dla każdej pozycji Zwrotu/ korekty możliwe jest wprowadzenie wielu pozycji Kategorii podlegających limitom. Umożliwia to funkcja **Dodaj kategorię podlegającą limitom**.

Już istniejącą kategorię podlegającą limitom można usunąć poprzez funkcję Usuń bądź edytować poprzez funkcję Edytuj.

| ≡ Projekty                                                   |                           |                                        | Czas do końca sesji: 22:51 🍈 🏚 🔂 💠       |
|--------------------------------------------------------------|---------------------------|----------------------------------------|------------------------------------------|
| Zwroty / Korekty                                             |                           |                                        | BLOKI DANYCH 🗸 ZARZĄDZANIE WNIOSKIEM 🗸   |
| Szukaj                                                       | Pozycji na stronie:<br>10 |                                        | DODAJ ZWROT / KOREKTĘ + ROZWIŃ WSZYSTKIE |
| Stwórz nowy zwrot/ korektę                                   |                           |                                        | : ^                                      |
| Numer wniosku o platność w ramach którego rozliczono wydatek |                           | Zadanie                                | Dodaj kategorię podlegającą limitom      |
| Kategoria kosztów - Nazwa kosztu / Ryczałtu                  |                           | Numer dokumentu (pole opcjonalne)      | ·                                        |
| Wydatii ogólem<br>0,00                                       |                           | Wydatói kwalifikowalne<br>0,00         |                                          |
| Dofrancovanie<br>0,00                                        |                           |                                        |                                          |
| Uwagi / Komentarze (pole opcjonalne)                         |                           |                                        |                                          |
|                                                              |                           |                                        | 4                                        |
|                                                              |                           |                                        | 0/600                                    |
| Dodaj kategorię podlegającą limitom 1                        |                           |                                        | I                                        |
| Kategoria podlegajaca limitom                                |                           | Wydatki ogółem w ramach limitu<br>0,00 |                                          |
| Wyddali kwaifeliowalee w ramach limitu<br>QDD                |                           | Dofinanoowanie w ramach limitu<br>0,00 |                                          |
|                                                              |                           |                                        |                                          |
| Brak danych                                                  |                           |                                        | ZAPISZ ANULUJ                            |

Rysunek 82 Tworzenie nowego Zwrotu/Korekty

Gdy użytkownik wybierze opcję edycji, pola na ekranie stają się edytowalne oraz pojawiają się dodatkowe przyciski umiejscowione w prawym dolnym rogu ekranu:

- Zapisz skutkuje zapisem wprowadzonych zmian
- Anuluj skutkuje zakończeniem edycji bez zapisu wprowadzonych zmian.

#### 8.4.5 Blok danych Oświadczenia

W bloku prezentowane są sekcje, które możliwe są do edycji po uruchomieniu przycisku **Edytuj** znajdującego się na dole strony.

Widoczne sekcje to

- Polityki wspólnotowe z możliwością zaznaczenia checkboxa czy Projekt jest realizowany zgodnie z zasadami polityk wspólnotowych oraz z miejscem na część wyjaśniającą (pole tekstowe) w przypadku nie zaznaczenia wskazanego chcecboxa.
- Oświadczenie, w ramach którego widnieje stała treść oświadczenia Beneficjenta wraz z polem tekstowym opisującym miejsce przechowywania dokumentacji.

| •                                                                                                    |                                                                                                    |
|----------------------------------------------------------------------------------------------------|----------------------------------------------------------------------------------------------------|
| ≡ Projekty                                                                                                    | Czas do końca sesji: 29:44 🍵 🍂 😝 H                                                                                                    |
| Rođzaj wniosku<br>Refundacyjny, Sprawozdawczy                                                                                                    | Data złożenia wniosku                                                                                                    |
| Oświadczenia                                                                                                    | BLOKI DANYCH 🗸 ZARZĄDZANIE WNIOSKIEM 🗸                                                                                                    |
| Polityki wspólnotowe                                                                                                    | ^<br>^                                                                                                    |
| Projekt jest realizowany zgodnie z zasadami polityk wspólnotowych                                                                                                    |                                                                                                    |
| W przypadku nieprzestrzegania polityk wspólnoty należy opisać, na czym polegały nieprawkilowości oraz wskazać p                                                                                                    | Janowane i podjęte działania naprawcze                                                                                                    |
|                                                                                                    | 01.000                                                                                                    |
| Oświadczenie                                                                                                    | ^                                                                                                    |
| Treść<br>Ja niżej podpisany oświadczam, iz zgodnie z moją wiedzą:<br>• wydatki wskazane we wniosku jako kwalifikowalne zostały poniesione zgodnie ze wszystkimi odpowiednimi zasad                                                                                                    | ami kwalifikowania wydatków                                                                                                    |
| <ul> <li>informacje zavarte ve vmosku o platnosť zatelnih odziveľcelotaja (zeczový i ninansovy postęp realizacji pojektí ve vmlosku o platnošć nie pominijeto zadnych listótnych informacji, ktí ni jestem śviadom v odpovieťzilanoj karnej vynikającej z art. 27 kodestu karnego, odvyczącej podviadczania niepi</li> </ul> | r,<br>a mogłyby wpłynąć na ocenę prawisłowości realizacji projektu oraz finansowego i rzeczowego postępu w realizacji projektu;<br>awdy co do okoliczności mującej znaczenie prawne. |
| Migus grzenownak dolumentucji<br>Warszawa, ul. Krucza 1                                                                                                    |                                                                                                    |
|                                                                                                    | 24/4                                                                                                    |
|                                                                                                    | ZAPISZ ANULUJ                                                                                                    |

Rysunek 83 Widok Bloku Oświadczeń – tryb edycji

#### 8.4.6 Blok danych Podsumowanie

W bloku prezentowane jest zestawienie wydatków w następującym podziale:

- Wydatki bieżące (dodatkowo w podziale na: Razem, Kwalifikowalne, Dofinansowanie)
- Wydatki w projekcie (dodatkowo w podziale na: Razem, Kwalifikowalne, Dofinansowanie)
- Wydatki narastająco (dodatkowo w podziale na: Razem, Kwalifikowalne, Dofinansowanie)
- % realizacji

Dodatkowo na Podsumowaniu wyszczególniono wydatki w ramach następujących kategorii:

- Zadań i pozycji budżetowych w poszczególnych zadaniach
- Kategorii kosztów
- Limitów

Blok ten nie jest możliwy do edycji przez użytkownika.

| Podsumowanie                            |                |                 |                     | BLOKI DANYCH        | ZARZĄDZANIE WNIOSKIEM 💙 |
|-----------------------------------------|----------------|-----------------|---------------------|---------------------|-------------------------|
| Pozycja budžetowa                       |                | Wydatki bieżące | Wydatki narastająco | Wydatki w projekcie | % realizacji            |
|                                         | Ogółem         | 444,00          | 888,00              | 20 000,00           | 0,04% 🗸                 |
| Zadanie 1 Lektorzy_zmieniona nazwaa123  | Kwalifikowalne | 333,00          | 666,00              | 20 000,00           | 0,03%                   |
|                                         | Dofinansowanie | 222,00          | 444,00              | 16 000,00           | 0,03%                   |
|                                         | Ogółem         | 444,00          | 888,00              | 10 000,00           | 0,09%                   |
| 1.1 Lektor języka angielskiego          | Kwalifikowalne | 333,00          | 666,00              | 10 000,00           | 0,09%                   |
|                                         | Dofinansowanie | 222,00          | 444,00              | 8 000,00            | 0,09%                   |
|                                         | Ogółem         | 0,00            | 0,00                | 10 000,00           | 0,00%                   |
| 1.2 Lektor języka niemieckiego          | Kwalifikowalne | 0,00            | 0,00                | 10 000,00           | 0,00%                   |
|                                         | Dofinansowanie | 0,00            | 0,00                | 8 000,00            | 0,00%                   |
|                                         | Ogółem         | 0,00            | 0,00                | 100 000,00          | 0,00% ~                 |
| Zadanie 2 Sale szkoleniowe              | Kwalifikowalne | 0,00            | 0,00                | 100 000,00          | 0,00%                   |
|                                         | Dofinansowanie | 0,00            | 0,00                | 80 000,00           | 0,00%                   |
|                                         | Ogółem         | 0,00            | 0,00                | 100 000,00          | 0,00%                   |
| 2.1 Sale w Warszawie                    | Kwalifikowalne | 0,00            | 0,00                | 100 000,00          | 0,00%                   |
|                                         | Dofinansowanie | 0,00            | 0,00                | 80 000,00           | 0,00%                   |
|                                         | Ogółem         | 0,00            | 0,00                | 10 000,00           | 0,00% ~                 |
| Zadanie 3 Zadanie dla kwoty ryczałtowej | Kwalifikowalne | 0,00            | 0,00                | 10 000,00           | 0,00%                   |
|                                         | Dofinansowanie | 0,00            | 0,00                | 8 000,00            | 0,00%                   |
|                                         | Ogółem         | 0,00            | 0,00                | 10 000,00           | 0,00%                   |
| 3.1 Koszt                               | Kwalifikowalne | 0,00            | 0,00                | 10 000,00           | 0,00%                   |
|                                         | Dofinansowanie | 0,00            | 0,00                | 8 000,00            | 0,00%                   |
|                                         | Ogółem         | 0,00            | 0,00                | 20 000,00           | 0,00% ~                 |
| Koszty pośrednie                        | Kwalifikowalne | 0,00            | 0,00                | 20 000,00           | 0,00%                   |
|                                         | Dofinansowanie | 0,00            | 0,00                | 16 000,00           | 0,00%                   |
|                                         | Ogółem         | 0,00            | 0,00                | 20 000,00           | 0,00%                   |
| 1 Koszty pośrednie                      | Kwalifikowalne | 0,00            | 0,00                | 20 000,00           | 0,00%                   |
|                                         | Dofinansowanie | 0,00            | 0,00                | 16 000,00           | 0,00%                   |
|                                         | Ogółem         | 444,00          | 888,00              | 150 000,00          | 0,01%                   |
| Razem w projekcie, w tym                | Kwalifikowalne | 333,00          | 666,00              | 150 000,00          | 0,00%                   |
|                                         | Dofinansowanie | 222,00          | 444,00              | 120 000,00          | 0,00%                   |
|                                         | Ogółem         | 444,00          | 888,00              | 140 000,00          | 0,01%                   |
| wydatki rzeczywiście poniesione         | Kwalifikowalne | 333,00          | 666,00              | 140 000,00          | 0,00%                   |
|                                         | Dofinansowanie | 222,00          | 444,00              | 112 000,00          | 0,00%                   |
|                                         |                |                 |                     |                     | T                       |

| ≡ Projekty                      |                |        |        | Czas do końca sesji: 2 | 8:17 🙆 🍂 😝 🗘 |
|---------------------------------|----------------|--------|--------|------------------------|--------------|
|                                 | Ogółem         | 444,00 | 888,00 | 140 000,00             | 0,01%        |
| wydatki rzeczywiście poniesione | Kwalifikowalne | 333,00 | 666,00 | 140 000,00             | 0,00%        |
|                                 | Dofinansowanie | 222,00 | 444,00 | 112 000,00             | 0,00%        |
|                                 | Ogółem         | 0,00   | 0,00   | 10 000,00              | 0,00%        |
| uproszczona metoda rozliczania  | Kwalifikowalne | 0,00   | 0,00   | 10 000,00              | 0,00%        |
|                                 | Dofinansowanie | 0,00   | 0,00   | 8 000,00               | 0,00%        |
|                                 | Ogółem         | 444,00 | 888,00 | 130 000,00             | 0,01%        |
| koszty bezpośrednie             | Kwalifikowalne | 333,00 | 666,00 | 130 000,00             | 0,01%        |
|                                 | Dofinansowanie | 222,00 | 444,00 | 104 000,00             | 0,00%        |
|                                 | Ogółem         | 0,00   | 0,00   | 20 000,00              | 0,00%        |
| koszty pośrednie                | Kwalifikowalne | 0,00   | 0,00   | 20 000,00              | 0,00%        |
|                                 | Dofinansowanie | 0,00   | 0,00   | 16 000,00              | 0,00%        |
| Kategorie kosztów               |                |        |        |                        | ~            |
|                                 | Ogółem         | 444,00 | 888,00 | 20 000,00              | 0,04%        |
| Usługi zewnętrzne               | Kwalifikowalne | 333,00 | 666,00 | 20 000,00              | 0,03%        |
|                                 | Dofinansowanie | 222,00 | 444,00 | 16 000,00              | 0,03%        |
|                                 | Ogółem         | 0,00   | 0,00   | 100 000,00             | 0,00%        |
| Nieruchomości                   | Kwalifikowalne | 0,00   | 0,00   | 100 000,00             | 0,00%        |
|                                 | Dofinansowanie | 0,00   | 0,00   | 80 000,00              | 0,00%        |
|                                 | Ogółem         | 0,00   | 0,00   | 20 000,00              | 0,00%        |
| Środki trwałe/Dostawy           | Kwalifikowalne | 0,00   | 0,00   | 20 000,00              | 0,00%        |
|                                 | Dofinansowanie | 0,00   | 0,00   | 16 000,00              | 0,00%        |
| Limity                          |                |        |        |                        | ~            |
|                                 | Ogółem         | 444,00 | 888,00 | 20 000,00              | 0,04%        |
| wkład rzeczowy                  | Kwalifikowalne | 333,00 | 666,00 | 20 000,00              | 0,03%        |
|                                 | Dofinansowanie | 222,00 | 444,00 | 16 000,00              | 0,03%        |

Rysunek 84 Widok Bloku Podsumowania

### 8.4.7 Blok danych Załączniki

Blok Załączniki umożliwia dodanie załączników do wniosku.

Możliwe jest przejście do ekranu dodawania zupełnie nowego załącznika bądź dowiązania załącznika już istniejącego za pomocą funkcji dostępnych na liście akcji pod trzema kropkami.

| FESL.02.02-IZ.02-AM03/22                      |                                   | Status wniosku | o płatność 🔄 W przygotowaniu |
|-----------------------------------------------|-----------------------------------|----------------|------------------------------|
| Wniosek za okres od<br>2022-02-01             | Wniosek za okres do<br>2022-02-02 |                |                              |
| Rodzaj wniosku<br>Refundacyjny, Sprawozdawczy | Data złożenia wniosku             |                |                              |
| Załączniki                                    | В                                 | LOKI DANYCH 🗸  | ZARZĄDZANIE WNIOSKIEM 🗸      |
| Nazwa                                         | Тур                               |                | :                            |
| Lista sprawdzająca                            | Weryfikacja wniosku o płatność    |                | Dodaj załącznik              |
|                                               |                                   |                | Dowiąż załącznik             |

### Rysunek 85 Widok Bloku Załączniki

Funkcja **Dodaj załącznik** przenosi do ekranu umożliwiającego ręczne wprowadzenie nazwy załącznika, typu załącznika, określenie czy ma być on udostępniony Realizatorom oraz czy ma być widoczny dla Beneficjenta.

| ≡ Projekty                     |                           |                           | Czas do końca sesji: 29:49 🕛 🋕 😫 🌵 |
|--------------------------------|---------------------------|---------------------------|------------------------------------|
| Liczba wyników: 4              | Pozycji na stronie:<br>10 |                           | - DODAJ ZAŁĄCZNIK +                |
| Panel filtrowania i sortowania |                           |                           | ~                                  |
| Dodanie załącznika             |                           |                           | ^                                  |
| Nazwa załącznika               | 0 / 100                   | 🕅 Plik załącznika         |                                    |
| Udostępniony realizatorom      |                           | Widoczny dla beneficjenta |                                    |
| Typ<br>Dokument księgowy       |                           |                           | ×                                  |
|                                |                           |                           |                                    |

### Rysunek 86 Widok dodawania nowego załącznika

Funkcja **Dowiąż załącznik** przenosi użytkownika do ekranu z listą załączników już istniejących w projekcie. Możliwe jest ich wskazanie i podpięcie pod wniosek.

| ≡ Projekty                                           | Czas                      | do końca sesji: 29:33 🍈 | A 0 0       |
|------------------------------------------------------|---------------------------|-------------------------|-------------|
| Lista załączników projektu                           |                           | ZARZĄDZANIE P           | PROJEKTEM 🗸 |
| Liczba wyników: 4                                    | Pozycji na stronie:<br>10 |                         | *           |
| Panel filtrowania i sortowania                       |                           |                         | ~           |
| 466853b1-e75a-4d3d-bd41-15f0a821ae96_wop_5815_signed | 1                         |                         | ~           |
| ✓ Lista sprawdzająca                                 |                           |                         | ~           |
| 466853b1-e75a-4d3d-bd41-15f0a821ae96_wop_5813_signed | J                         |                         | ~           |
| Skan oświadczenia                                    |                           | ZAPISZ                  | ANULUJ      |

### Rysunek 87 Widok dowiązywania istniejącego załącznika

Dla już dodanych załączników możliwe jest pobranie załącznika na dysk lub odwiązanie załącznika od wniosku.

| FESL.02.02-IZ.02-AM03/22                      |                                   | Status wniosku | o płatność 🛛 🕅 W przygotowaniu |
|-----------------------------------------------|-----------------------------------|----------------|--------------------------------|
| Wniosek za okres od<br>2022-02-01             | Wniosek za okres do<br>2022-02-02 |                |                                |
| Rodzaj wniosku<br>Refundacyjny, Sprawozdawczy | Data złożenia wniosku             |                |                                |
| Załączniki                                    |                                   | BLOKI DANYCH 🗸 | ZARZĄDZANIE WNIOSKIEM 🗸        |
| Nazwa                                         | Тур                               |                | :                              |
| Lista sprawdzająca                            | Weryfikacja wniosku o płatność    |                | :                              |
|                                               |                                   |                | Pobierz                        |
|                                               |                                   |                | Odwiąż załącznik               |

### Rysunek 88 Widok funkcji dostępnych dla załącznika na Liście załączników

Dla już dodanego załącznika prezentowane są poniższe dane:

- Nazwa załącznika
- Typ załącznika

# 8.4.8 Blok danych Źródła finansowania wydatków

W ramach bloku prezentowane są wydatki w podziale na źródła finansowania, z dodatkowym podziałem na wydatki ogólne i wydatki kwalifikowalne.

| Źródła finansowania wydatków              | BLOKI DANYCH 🗸 ZARZĄDZANIE WNIOSKIEM 🗸 |                        |  |  |  |
|-------------------------------------------|----------------------------------------|------------------------|--|--|--|
| Nazwa                                     | Wydatki ogółem                         | Wydatki kwalifikowalne |  |  |  |
| Dofinansowanie                            | 0                                      | 0                      |  |  |  |
| W tym UE                                  | 0                                      | 0                      |  |  |  |
| Razem wkład własny                        | 0                                      | 0                      |  |  |  |
| Budžet państwa                            | 0                                      | 0                      |  |  |  |
| Budžet jednostek samorządu terytorialnego | 0                                      | 0                      |  |  |  |
| Inne publiczne                            | 0                                      | 0                      |  |  |  |
| Prywatne                                  | 0                                      | 0                      |  |  |  |
| Suma                                      | 0                                      | ZAPISZANULUJ           |  |  |  |

Rysunek 89 Widok bloku Źródła finansowania wydatków – tryb edycji

W trybie edycji nie jest możliwa edycja pól sumarycznych – są one wyliczane automatycznie przez system. Są to pola *Razem wkład własny* i *Suma*.

### 8.4.9 Blok danych Zestawienie dokumentów

W bloku Zestawienie dokumentów domyślnie prezentowana jest lista wszystkich pozycji dodanych przez Beneficjenta.

Użytkownik z poziomu bloku Zestawienie dokumentów ma możliwość:

- Podejrzenia wybranej pozycji z listy
- Dodawania nowych pozycji do zestawienia dokumentów
- Usuwania wybranych pozycji z zestawienia dokumentów
- Importu pozycji zestawienia dokumentów z pliku xlsx
- Eksportu zestawienia dokumentów do pliku xlsx

| Projekty Czas do końca sesji: 29:17 🝈 🏚 🕒 |                   |                           |                                  |                |                 |          |
|-------------------------------------------|-------------------|---------------------------|----------------------------------|----------------|-----------------|----------|
| estawienie dokum                          | nentów            | IMPORTUJ Z XLS(X)         | EKSPORTUJ DO XLS(S)              | BLOKI DANYCH 🗸 | ZARZĄDZANIE WNI | OSKIEM 🔨 |
| zukaj                                     |                   | Pozycji na stronie:<br>10 |                                  | ▼ DODAJ POZ    | YCJĘ + ZWIŃ     | WSZYSTK  |
| Razem wydatki rzeczyw                     | viście poniesione |                           |                                  |                |                 |          |
| Wydatki ogółem<br>444,00                  |                   |                           | Wydatki kwalifikowalne<br>333,00 |                |                 |          |
| W tym VAT<br>111,00                       |                   |                           | Dofinansowanie<br>222,00         |                |                 |          |
| 1 Razem                                   |                   |                           |                                  |                |                 | ^        |
| Wydatki ogółem<br>444,00                  |                   |                           | Wydatki kwalifikowalne<br>333,00 |                |                 |          |
| <b>W tym VAT</b><br>111,00                |                   |                           | Dofinansowanie<br>222,00         |                |                 |          |
| Lp.                                       | Numer dokumentu   | Nazwa towaru / usług      | i Kwota brutto                   | Wydatki k      | walifikowalne   |          |
|                                           | 444254            | abafdb                    | 666.00                           | 222.00         |                 |          |

### Rysunek 80 Widok listy Zestawienia dokumentów

Z poziomu listy zestawienia dokumentów istnieje możliwość przejścia do podglądu, edycji lub usunięcia wybranej na liście pozycji przy pomocy listy akcji dostępnej pod trzema kropkami. Dodając nową pozycję do zestawienia należy wypełnić pola obowiązkowe oraz wskazać co najmniej jedną pozycję budżetową.

| ≡ Projekty                                 | Czas do końca seaji: 27:39 🎍 🍂 😝 🏠   |
|--------------------------------------------|--------------------------------------|
| Stwórz nową pozycję zestawienia dokumentów | 1 ^                                  |
| Zadanie                                    | <ul> <li>Rodzal dokumentu</li> </ul> |
| Pole symagare                              | Pole symagare                        |
| Numer dokumentu                            | Numer kalęgowy lub ewidencyjny       |
| Pole xymegane                              | Pole xymagare                        |
| Rodzaj Identyfikatora wystawcy             | Nr identyfikacyjny vystawcy          |
| Polit vymągare                             | Annula & Manda Annu, and             |
| Data wystawienia dokumentu                 | - 1                                  |
| roe synagere                               |                                      |
| Kwota dokumentu brutto                     | Kwota dokumentu netto                |
| Pole sympane                               | Pole sympane                         |
| 🗋 Faktura korygująca                       | Numer kontraktu •                    |
|                                            | roe syndtre                          |
| Nazwa towaru lub usługi<br>Pojit w materie |                                      |
|                                            |                                      |
| Uvagi                                      |                                      |
|                                            |                                      |
|                                            |                                      |
|                                            |                                      |
| Dodaj pozycję budzetu 1                    | I                                    |
| Pozycja budzetu                            | •                                    |
| Wydafii ogólne                             | Wydatki kwalifikowalne               |
| Pole sympate                               | Pole systagate                       |
| W tjm VAT                                  | Dofinansowanie                       |
| Poix vymagane                              | Pole symagane ZAPISZ ANULUJ          |

Możliwe jest dodanie większej liczby pozycji budżetowych poprzez funkcję Dodaj pozycję.

### Rysunek 90 Widok dodawania pozycji Zestawienia dokumentów – pola obligatoryjne

Do jednej pozycji zestawienia dokumentów użytkownik może dodać wiele załączników.

Załączniki te mogą zostać dodane jako nowe z dysku, jak również wybrane i dowiązane spośród istniejących załączników projektu.

### 8.4.10 Blok danych Uproszczone metody rozliczania

W ramach bloku prezentowane są wszystkie pozycje ryczałtowe wynikające z Projektu, w podziale na Zadania.

Możliwe są 3 rodzaje ryczałtu:

- Stawka ryczałtowa
- Stawka jednostkowa
- Kwota ryczałtowa

Użytkownik ma możliwość podglądu lub edycji wybranej pozycji z listy.

| Projekty                                                                                                    | Czas do końca sesji: 20:10 🝈 🍂 😝 🕻                                                                                                    |
|----------------------------------------------------------------------------------------------------|----------------------------------------------------------------------------------------------------|
| sta projektów > Lista wniosków o płatność > Dane projektu                                                                                                    | → Wnłosek → Edycja ryczałtu                                                                                                    |
| PROG.XX.YY-IN.ZZ-XXX/RRR                                                                                                    | R-MM-DD Status wniosku: 🗈 Poprawiany                                                                                                    |
| Wniosek za okres od<br>RRRR-MM-DD                                                                                                    | Wniosek za okres do<br>RRRR-MM-DD                                                                                                    |
| Rodzaj wniosku<br>Refundacyjny, Sprawozdawczy                                                                                                    | Data złożenia wniosku<br>RRRR-MM-DD                                                                                                    |
|                                                                                                    |                                                                                                    |
| idycja ryczałtu                                                                                                    | PRZEJDŹ DO INNEGO BLOKU DANYCH 🗸 ZARZĄDZANIE WNIOSKIEM 🗸                                                                                                    |
| idycja ryczałtu<br>Nazwa kosztu                                                                                                    | PRZEJDŹ DO INNEGO BLOKU DANYCH 🗸 ZARZĄDZANIE WNIOSKIEM 🗸                                                                                                    |
| idycja ryczałtu<br>Nazwa kosztu<br>Zadanie<br>Nr zadania Nazwa zadania                                                                                                    | PRZEJDŻ DO INNEGO BLOKU DANYCH V ZARZĄDZANIE WNIOSKIEM V<br>A<br>ZAPISZ ANULUJ                                                                                               |
| idycja ryczałtu<br>Nazwa kosztu<br>Zadanie<br>Nr zadania Nazwa zadania<br>Rodzaj ryczałtu<br>Stawka jednostkowa                                                             | PRZEJDŻ DO INNEGO BLOKU DANYCH V ZARZĄDZANIE WNIOSKIEM V<br>A<br>ZAPISZ ANULUJ<br>Nazwa kosztu<br>Nazwa kosztu                                                               |
| idycja ryczałtu<br>Nazwa kosztu<br>Zadanie<br>Nr zadania Nazwa zadania<br>Rodzaj ryczałtu<br>Stawka jednostkowa<br>Wysokość stawki                                          | PRZEJDŻ DO INNEGO BLOKU DANYCH ~       ZARZĄDZANIE WNIOSKIEM ~         ZAPISZ       ANULUJ         Nazwa kosztu       Nazwa kosztu         Liczba stawek       Liczba stawek |
| Edycja ryczałtu<br>Nazwa kosztu<br>Zadanie<br>Nr zadania Nazwa zadania<br>Rodzaj ryczałtu<br>Stawka jednostkowa<br>Wyskokość stawki<br>Wyskokość stawki<br>Wyskokość stawki | PRZEJDŻ DO INNEGO BLOKU DANYCH     ZARZĄDZANIE WNIOSKIEM     ZAPISZ     ANULUJ     Nazwa kosztu     Nazwa kosztu     Liczba stawek     Wydatki Kwalifikowalne   XXX,XX       |

Rysunek 91 Widok edycji ryczałtu w przypadku Stawki jednostkowej

| ≡ Projekty                                                                                  | Czas do końca sesji: 23:17 🐧 🌲 😝 🏚                       |
|---------------------------------------------------------------------------------------------|----------------------------------------------------------|
| Lista projektów -> Lista wniosków o płatność -> Dane projektu -> Wniosek -> Edycja ryczałtu |                                                          |
| PROG.XX.YY-IN.ZZ-XXXX/RRRR-MM-DD                                                            | Status wniosku: 🕒 Poprawiany                             |
| Wniosek za okres od<br>RRRR-MM-DD                                                           | Wniosek za okres do<br>RRRR-MM-DD                        |
| Rodzaj wniosku<br>Refundacyjny, Sprawozdawczy                                               | Data złożenia wniosku<br>RRRR-MM-DD                      |
| Edycja ryczałtu                                                                             | PRZEJDŻ DO INNEGO BLOKU DANYCH 🐱 ZARZĄDZANIE WNIOSKIEM 👻 |
| Nazwa kosztu                                                                                | ^                                                        |
| <b>Zadanie</b><br>Nr zadania Nazwa zadania                                                  | ZAPISZ                                                   |
| Rodzaj ryczałtu<br>Kwota ryczałtowa                                                         | Nazwa kosztu<br>Nazwa kosztu                             |
| Wydatki ogólem                                                                              | Wydatki Kwalifikowalne                                   |
| Dofinansowanie                                                                              |                                                          |
| Wskaźnik kwoty ryczałtowej                                                                  | *                                                        |
| Nazwa wskaźnika<br>Nazwa wskażnika 1                                                        | Wartość wskaźnika                                        |
| Nazwa wskaźnika<br>Nazwa wskaźnika 2                                                        | Wartość wskaźnika                                        |

Rysunek 92 Widok edycji ryczałtu w przypadku Kwoty ryczałtowej

| PROG.XX.YY-IN.ZZ.YYYY/RRF                                                                                                    | R-MM-DD Status wnlosku: Pop                                                                         |
|----------------------------------------------------------------------------------------------------|----------------------------------------------------------------------------------------------------|
| Wniosek za okres od                                                                                                    | Wniosek za okres do<br>RRRR-MM-DD                                                                   |
| <b>Rodzaj wniosku</b><br>Refundacyjny, Sprawozdawczy                                                                                                    | Data złożenia wniosku<br>RRR-MM-DD                                                                  |
|                                                                                                    |                                                                                                    |
| dycja ryczałtu                                                                                                    | PRZEJDŹ DO INNEGO BLOKU DANYCH 🗸 ZARZĄDZANIE WNIOSKIEM                                              |
| dycja ryczałtu<br>Nazwa kosztu                                                                                                    | PRZEJDŹ DO INNEGO BLOKU DANYCH 🗸 ZARZĄDZANIE WNIOSKIEM                                              |
| dycja ryczałtu<br>Nazwa kosztu<br>Zadanie<br>Nr zadania Nazwa zadania                                                                                     | PRZEJDŻ DO INNEGO BLOKU DANYCH V ZARZĄDZANIE WNIOSKIEM<br>ZAPISZ AN                                 |
| dycja ryczałtu<br>Nazwa kosztu<br>Zadanie<br>Nr zadania Nazwa zadania<br>Rodzaj ryczałtu<br>Rodzaj ryczałtu                                               | PRZEJDŻ DO INNEGO BLOKU DANYCH V ZARZĄDZANIE WNIOSKIEM<br>ZAPISZ AN<br>Nazwa kosztu<br>Nazwa kosztu |
| dycja ryczałtu<br>Nazwa kosztu<br>Zadanie<br>Nr zadania Nazwa zadania<br>Rodzaj ryczałtu<br>Rodzaj ryczałtu<br>Stawka ryczałtowa (%)<br>Stawka ryczałtowa | PRZEJDŻ DO INNEGO BLOKU DANYCH ~ ZARZĄDZANIE WNIOSKIEM<br>ZAPISZ AN<br>Nazwa kosztu<br>Nazwa kosztu |

Rysunek 93 Widok edycji ryczałtu w przypadku Stawki ryczałtowej

8.4.11 Blok danych Rozliczenie zaliczek

W bloku użytkownik ma możliwość przedstawienia stanu rozliczenia swoich zaliczek realizowanych w ramach projektu.

Możliwe jest przejście do trybu edycji całego bloku.

Gdy użytkownik wybierze opcję edycji, pola na ekranie stają się edytowalne oraz pojawiają się dodatkowe przyciski umiejscowione w prawym dolnym rogu ekranu:

- **Zapisz** skutkuje zapisem wprowadzonych zmian
- Anuluj skutkuje zakończeniem edycji bez zapisu wprowadzonych zmian.

| = | Projekty                                                                             | Czas do ko                          | ońca sesji: 18:46 | Ū     | l.      | θ      | •   |
|---|--------------------------------------------------------------------------------------|-------------------------------------|-------------------|-------|---------|--------|-----|
| I | Jsta projektów -> Lista wniosków o płatność -> Dane projektu -> Rozliczanie zaliczek |                                     |                   |       |         |        |     |
|   | PROG.XX.YY-IN.ZZ-XXXX/RRRR-MM-DD                                                     |                                     | Status wnios      | ku:   | Do Po   | prawia | any |
|   | Wniosek za okres od<br>RRRR-MM-DD                                                    | Wniosek za okres do<br>RRRR-MM-DD   |                   |       |         |        |     |
|   | <b>Rodzaj wniosku</b><br>Rozliczający zaliczkę                                       | Data złożenia wniosku<br>RRRR-MM-DD |                   |       |         |        |     |
| I | Rozliczanie zaliczek                                                                 | PRZEJDŹ DO INNEGO BLOKU DANYCH 🗸    | ZARZĄDZAN         | IE WN | IIOSKIE | м ~    |     |
|   | Nazwa                                                                                |                                     |                   |       |         |        |     |
| 1 | Środki przekazane dotychczas beneficjentowi w formie zaliczki:                       |                                     |                   |       | 88      | 8 888, | 00  |
|   | Kwota zaliczek zwróconych - niewykorzystanych:                                       |                                     |                   |       | 66      | 6 666, | 00  |
|   | Kwota zaliczek rozliczonych w poprzednich wnioskach:                                 |                                     |                   |       | 44      | 4 444, | .00 |
|   | Kwota zaliczek rozliczana bieżącym wnioskiem                                         |                                     |                   |       | 22      | 2 222, | 00  |
|   | Kwota zaliczek pozostajaca do rozliczenia:                                           |                                     |                   |       | 1       | 1 430, | 00  |
|   | Procent rozliczenia:                                                                 |                                     |                   |       |         | XX,XX  | X%  |
|   | Odsetki narosłe od środków zaliczki:                                                 |                                     |                   |       |         | 6 666, | 00  |
|   | W tym zwrócone do dnia sporządzenia wniosku o płatność:                              |                                     |                   |       | 2 34    | 8 884, | 00  |

Rysunek 94 Widok bloku Rozliczenie zaliczek

8.4.12 Blok danych Dochód

W ramach bloku użytkownik ma możliwość dodawania swoich dochodów osiągniętych w czasie realizacji projektu. Prezentowana jest lista wszystkich pozycji dochodu dodanych przez użytkownika, wraz z możliwością ich usunięcia i edycji.

Również prezentowane jest podsumowanie wprowadzonych dochodów.

| ≘ Projekty                                                                  | Czas do końca sesji: 25:13 🍈 🍂 😝 🌵                                                        |
|-----------------------------------------------------------------------------|-------------------------------------------------------------------------------------------|
| Lista projektów > Lista wniosków o platność > Dane projektu                 | Wniosek > Dochód                                                                          |
| PROG.XX.YY-IN.ZZ-XXXX/RF                                                    | C-MM-DD Status wniosku: 🗈 Poprawiany                                                      |
| Wniosek za okres od<br>RRRR-MM-DD                                           | Wniosek za okres do<br>RRR-MM-DD                                                          |
| Rodzaj wniosku<br>Rozliczający zaliczkę                                     | Data złożenia wniosku<br>RRRR-MM-DD                                                       |
| Dochód                                                                      | PRZEJDŹ DO INNEGO BLOKU DANYCH 🗸 ZARZĄDZANIE WNIOSKIEM 🗸                                  |
| Szukaj                                                                      | ji na stronie:   DODAJ NOWY DOCHÓD + ZWIŃ WSZYSTKIE  ZAPISZ ANULUJ                        |
| Razem<br>Kwota pomniejszająca wydatki<br>XXX,XX                             | Kwota pomniejszająca dofinansowanie<br>XXX,XX                                             |
| Stwórz nowy dochód                                                          | ^                                                                                         |
| Rodzaj dochodu                                                              |                                                                                           |
| Kwota pomniejszająca wydatki                                                | Kwota pomniejszająca dofinansowanie                                                       |
| Dochód 1                                                                    | i ^                                                                                       |
| Rodzaj dochodu<br>Lorem Ipsum is simply dummy text of the printing and type | ig industry. Lorem Ipsum has been the industry's standard dummy text ever since the 1500s |
| Kwota pomniejszajaca wydatki<br>140024                                      | Kwota pomniejszająca dofinansowanie<br>140482                                             |
| Dochód 2                                                                    | : ×                                                                                       |

Rysunek 95 Widok bloku Dochód

| Projekty                                                         | Czas do końca sesji: 23:27 🐧 🏚 🤂                                                         |
|------------------------------------------------------------------|------------------------------------------------------------------------------------------|
| ukaj 5                                                           | DODAJ NOWY DOCHÓD + ZWIŃ WSZYSTKIE                                                       |
| Razem                                                            |                                                                                          |
| Kwota nomniejszająca wydatki                                     | Kwota nomnieiszająca dofinansowanie                                                      |
| XXX,XX                                                           | XXXXXX                                                                                   |
| Stwórz nowy dochód                                               | ~                                                                                        |
| Rodzaj dochodu                                                   |                                                                                          |
| Kwota pomniejszająca wydatki                                     | Kwota pomniejszająca dofinansowanie                                                      |
| Dochód 1                                                         | A                                                                                        |
| Rodzaj dochodu                                                   | Edytuj                                                                                   |
| Lorem Ipsum is simply dummy text of the printing and typesetting | g industry. Lorem Ipsum has been the industry's standard dummy text ever since the 1500s |
|                                                                  |                                                                                          |
| Kwota pomniejszajaca wydatki                                     | Rwota pomnejszająca dormansowanie                                                        |

Rysunek 96 Widok funkcji dostępnych dla pozycji dochodu

8.5 Weryfikacja poprawności Wniosku o płatność

Aplikacja umożliwia użytkownikowi sprawdzenie czy wypełniany przez niego wniosek o płatność spełnia reguły walidacyjne.

Na etapie uzupełniania pól na wniosku, aplikacja prezentuje przy poszczególnych polach odpowiednie komunikaty walidacyjne.

Rodzaje komunikatów:

- Ostrzeżenia czyli komunikaty, które nie blokują możliwości złożenia wniosku, jedynie wymagają od użytkownika potwierdzenia, że wprowadzane dane są prawidłowe
- Blokady czyli komunikaty, które blokują możliwość złożenia wniosku do czasu poprawy wartości w polu

Ponadto dostępna jest funkcja **Sprawdź poprawność wniosku**. Funkcja ta jest dostępna dla wszystkich wniosków z wyjątkiem wniosków anulowanych.

Wybranie funkcji Sprawdź poprawność wniosku skutkuje:

• prezentacją komunikatu, że wniosek jest wypełniony prawidłowo

lub

 prezentacją ekranu z komunikatami odnośnie do pól wypełnionych w sposób nieprawidłowy wraz z możliwością przejścia do miejsca, we wniosku którego dotyczy dany komunikat.

|                                                                                                    | Lista projektow > Wnioski o pratnosc > Dane wniosku > Informacje o                                                                                                    |                                                                                                    |
|----------------------------------------------------------------------------------------------------|----------------------------------------------------------------------------------------------------|----------------------------------------------------------------------------------------------------|
|                                                                                                    | FESL.02.02-IZ.02-AM03/22                                                                                                    | Status wniosku o płatność                                                                                                    |
|                                                                                                    | Wniosek za okres od<br>2022-02-01                                                                                                    | Wniosek za okres do<br>2022-02-02                                                                                                    |
| Wystąpił                                                                                                    | błąd                                                                                                    |                                                                                                    |
| Kwota zalicz<br>Suma: wyda<br>Suma: wyda<br>Projekt nie n<br>Uzupełnij po<br>Uzupełnij po<br>Uzupełnij po<br>Uzupełnij po<br>W przypadku | ek rozliczana bieżącym wnioskiem nie jest większa od 0<br>kti ogółem: Wartość podsumowania Wydatków ogółem ze Żródeł finansow<br>kti kwalifikowalne: Wartość podsumowania Wydatków kwalifikowalnych ze<br>alizowany zgódnie z zasadami polityk wspólnotowych musi posiadać opi<br>le Opis zadania (dla zadania 1 w bloku "Postęp rzeczowy".<br>le Opis zadania (dla zadania 2 w bloku "Postęp rzeczowy".<br>le Opis zadania (dla zadania 3 w bloku "Postęp rzeczowy".<br>le Opis zadania (dla zadania 3 w bloku "Postęp rzeczowy".<br>le Opis zadania (dla zadania Xoszt) Pośrednie w bloku "Postęp rzeczowy".<br>u wniosku o refundację kwota w polu Refundacja powinna być większa od i | sania wydatków musi być równa wartości w polu Wydatki ogółem zawartych w Informacji o projekcie.<br>Źródeł finansowania wydatków musi być równa wartości w polu Wydatki kwalifikowalne zawartych w Informacji o projekcie.<br>błędów i podjętych akcji |
|                                                                                                    | Wydatki ogółem                                                                                                    | Wydatki kwalifikowalne                                                                                                    |

Rysunek 97 Widok komunikatów walidacyjnych przy sprawdzaniu poprawności wniosku

#### 8.6 Usunięcie Wniosku o Płatność

Dana wersja Wniosku o płatność może być usunięta przez Beneficjenta/ Realizatora w statusie: *W przygotowaniu* i *Poprawiany*. Możliwość usunięcia wersji wniosku udostępniona jest w rozwijanej liście w menu Zarządzanie wnioskiem jako funkcja *Usuń wniosek*.

Po złożeniu wniosku o płatność, usunięcie wniosku przez Beneficjenta/Realizatora nie jest możliwe.

### 8.7 Podpisanie Wniosku o Płatność

Funkcja złożenia podpisu wniosku, jest możliwa do wywołania za pośrednictwem rozwijanej listy w menu Zarządzanie wnioskiem.

| 2 (        | Podpisanie dokumentu                                                                 | LOKI DA |
|------------|--------------------------------------------------------------------------------------|---------|
| atu<br>2.0 | Wybierz sposób podpisania dokumentu PODPIS KWALIFIKOWANY PODPIS NIEKWALIFIKOWANY NIE |         |

Rysunek 98 Widok opcji dostępnych przy podpisie wniosku

Dostępne są 2 opcje podpisu:

- Certyfikat kwalifikowany i infrastruktura PKI podpis w formacie XADES
- Podpis niekwalifikowany dostępny w sytuacji gdy podpis kwalifikowany nie jest możliwy (Aplikacja w takiej sytuacji wysyła na adres email użytkownika kod autoryzacyjny. Użytkownik podaje otrzymany kod w oknie aplikacji)

| ca kod |
|--------|
|        |
| ок     |
|        |

Rysunek 99 Widok dla podpisu niekwalifikowalnego – kod autoryzacyjny

Podczas składania podpisu w systemie, weryfikowane jest czy osoba zalogowana jest osobą podpisującą. Podpisany wniosek jest zablokowany do modyfikacji.

8.8 Złożenie Wniosku o Płatność

Aplikacja umożliwia użytkownikowi złożenie wniosku o płatność do weryfikacji. Wywołanie funkcji odbywa się przez funkcję dostępną w menu Zarządzanie wnioskiem.

Złożenie wniosku odbywa się następująco:

• Beneficjent - wysyła wniosek do Instytucji wskazanej w Projekcie jako rozliczająca projekt -> w przypadku projektów nierozliczanych wnioskami częściowymi

• Beneficjent - wysyła wniosek zbiorczy do Instytucji wskazanej w Projekcie jako rozliczająca projekt -> w przypadku projektów nie-Interreg rozliczanych wnioskami częściowymi,

• Beneficjent - wysyła wniosek zbiorczy do Instytucji wskazanej w Projekcie jako rozliczająca projekt -> w przypadku projektów Interreg rozliczanych wnioskami częściowymi,

• Realizator- wysyła wniosek częściowy do Beneficjenta-> w przypadku projektów nie-Interreg rozliczanych wnioskami częściowymi

#### Uwaga:

# Jeśli Realizatorem jest sam Beneficjent to sytuacja wygląda analogicznie – z tym, że Beneficjent wysyła wniosek do samego siebie w celu zatwierdzenia go.

Realizator- wysyła wniosek częściowy do Kontrolera Interreg - wskazanego w projekcie
 -> w przypadku projektów Interreg rozliczanych wnioskami częściowymi.

Możliwa jest wysyłka wyłącznie wniosku uprzednio podpisanego. Wyjątkiem jest częściowy wniosek o płatność Realizatora w projekcie nie-Interreg.

Możliwe jest złożenie wyłącznie podpisanego wniosku o płatność. Wyjątkiem jest częściowy wniosek o płatność w projekcie nie-Interreg.

Nie jest możliwe wysłanie zbiorczego wniosku o płatność w sytuacji, gdy są do niego załączone wnioski częściowe o statusie innym niż *Zatwierdzony*.

W wyniku złożenia wniosku, wniosek zmienia status na *Złożony* (wyjątek od tej reguły opisano wyżej):

• Od tej pory strona, do której złożono wniosek zyskuje możliwość weryfikacji danego wniosku.

• Od tej pory jedyną czynność jaką może wykonać użytkownik w zakresie swojego wniosku, to dodawanie załączników do wniosku

Złożony wniosek zostaje oznaczony znacznikiem czasu.

Po przesłaniu wniosku do Instytucji numer wniosku nadawany jest automatycznie. Wniosek częściowy w projekcie nie-Interreg składany jest do Beneficjenta a nie do Instytucji, dlatego nie jest mu nadawany numer.

W przypadku gdy dojdzie do sytuacji, że kolejny składany wniosek nie jest chronologiczny (okres wniosku składanego nie następuje po okresie wniosku ostatniego), aplikacja w momencie składania wniosku prezentować będzie komunikat ostrzegawczy.

8.9 Zatwierdzenie częściowego Wniosku o Płatność

Zatwierdzenie wniosku częściowego może zajść w następujących sytuacjach:

• Beneficjent weryfikuje otrzymany od Realizatora wniosek częściowy => po stwierdzeniu, że wniosek jest poprawny zatwierdza go poprzez funkcję "Zatwierdź wniosek częściowy"

• Beneficjent weryfikuje wniosek złożony przez siebie samego (Beneficjent sam pełni funkcję Realizatora) => ma możliwość zatwierdzenia swojego wniosku poprzez funkcję "Zatwierdź wniosek częściowy".

Częściowy wniosek o płatność zmienia status na Zatwierdzony.
8.10 Cofnięcie zatwierdzenia częściowego Wniosku o Płatność

Użytkownik ma dostępną funkcję **Wycofaj zatwierdzenie wniosku** dla każdego zatwierdzonego już wniosku częściowego.

Funkcja ta powoduje zmianę statusu częściowego wniosku z Zatwierdzony na Złożony.

Funkcja ta jest dostępna w przypadku, gdy wniosek częściowy nie jest podpięty do żadnego wniosku zbiorczego w ostatniej jego wersji. Wyjątkiem od tej reguły jest sytuacja, gdy wniosek zbiorczy ma status *Anulowany*.

Funkcja umożliwia wycofanie wniosku częściowego również w sytuacji, gdy Beneficjent jest jednocześnie Realizatorem (a więc wycofuje swój własny wniosek częściowy).

8.11 Przekazanie częściowego wniosku o płatność do poprawy

Aplikacja umożliwia użytkownikowi przekazanie częściowego wniosku o płatność do poprawy, w sytuacji, gdy wniosek wymaga poprawienia przez Beneficjenta lub Realizatora

Przekazanie wniosku do poprawy może zajść w następujących sytuacjach:

- Beneficjent weryfikuje otrzymany od Realizatora wniosek częściowy => po stwierdzeniu, że wniosek wymaga poprawy wybiera funkcję Przekaż do poprawy. Wniosek zmienia status na *Do poprawy*.
- Jeśli Realizatorem jest sam Beneficjent => wniosek również zmienia status na Do poprawy.

Wniosek staje się ponownie dostępny do modyfikacji przez Beneficjenta / Realizatora.

8.12 Cofnięcie przekazania wniosku częściowego do poprawy

Aplikacja umożliwia użytkownikowi cofnięcie operacji przekazania częściowego wniosku o płatność do poprawy.

Beneficjent ma dostępną funkcję cofnięcia przekazanego do poprawy wniosku.

Funkcja jest dostępna dla wniosków w statusie *Do poprawy*. Funkcja przestaje być dostępna, gdy wniosek osiągnie status *Poprawiany*.

Funkcja powoduje zmianę statusu wniosku z *Do poprawy* na *Złożony*. Wniosek przestaje być dostępny do poprawy przez Beneficjenta / Realizatora.

8.13 Ekran zarządczy wniosków o płatność

Dla użytkowników instytucjonalnych dostępny jest ekran zarządczy, w ramach którego prezentowana jest lista wszystkich wniosków znajdujących się aktualnie po stronie instytucji. Widoczne są wszystkie wnioski niezależnie od projektów, w ramach których zostały złożone.

Z poziomu tej listy użytkownik ma możliwość przekazania wniosku do weryfikacji wybranym osobom.

Ma również możliwość utworzenia karty weryfikacji i jej eksportu do pliku PDF.

Dostępne jest menu Pokaż wnioski w ramach którego użytkownik może przełączać się między następującymi pozycjami:

- Wnioski w trakcie oceny
- Wnioski złożone
- Wnioski zweryfikowane

| Projekty                                                                  |                                             | Czas do końca sesji: 22:25 🝈 🎄 😫 🏚                          |
|---------------------------------------------------------------------------|---------------------------------------------|-------------------------------------------------------------|
| Zarządzanie wnioskami                                                     |                                             |                                                             |
| Wnioski o płatność<br>Liczba wyników:                                     | Pozycji na stronie.<br>S                    | ¥                                                           |
| Panel filtrowania i sortowania                                            |                                             | ~                                                           |
| PROG.XX.YY-IN.ZZ-XXXX/RRR-MM-DD                                           |                                             | : ^                                                         |
| Nazwa beneficjenta<br>Ryszard Ochócki                                     |                                             | Pzydziel wniosek do weryfikacji<br>Utwórz kartę weryfikacji |
| Wniosek za okres od<br>RRRR-MM-DD                                         | Wniosek za okres do<br>RRRR-MM-DD           | Podgląd wniosku                                             |
| Status wniosku<br>Eq. Złożony                                             | Rodzaj wniosku<br>Sprawozdawczy, Zaliczkowy |                                                             |
| Data ostatniej zmiany<br>RRRR-MM-DD                                       | Data złożenia<br>RRRR-MM-DD                 |                                                             |
| PROG.XX.YY-IN.ZZ-XXXX/RRRR-MM-DD<br>Nazwa beneficjenta<br>Ryszard Ochócki |                                             | 1 ^                                                         |
| Wniosek za okres od<br>RRRR-MM-DD                                         | Wniosek za okres do<br>RRRR-MM-DD           |                                                             |
| Status wniosku<br>R Zlożony                                               | Rodzaj wniosku<br>Sprawozdawczy, Zaliczkowy |                                                             |
| Data ostatniej zmiany<br>RRRR-MM-DD                                       | Data złożenia<br>RRRR-MM-DD                 |                                                             |
| PROG.XX.YY-IN.ZZ-XXXX/RRRR-MM-DD                                          |                                             | i v                                                         |
| PROG.XX.YY-IN.ZZ-XXXX/RRRR-MM-DD                                          |                                             | 1 *                                                         |
| PROG.XX.YY-IN.ZZ-XXXX/RRRR-MM-DD                                          |                                             | ÷ ×                                                         |
| < 1 2 3 4 5                                                               | 6 7 8 35 36 37 38 39                        | 40 41 >                                                     |

Rysunek 100 Widok ekranu zarządczego – wnioski złożone

| Projekty                                                                  |                                             | Czas do końca sesji: 20:27 🍈 🍂 😝 🌵                            |
|---------------------------------------------------------------------------|---------------------------------------------|---------------------------------------------------------------|
| rządzanie wnioskami                                                       |                                             |                                                               |
| Wnioski o płatność<br>Liczba wyników:                                     | Pozycji na stronie:<br>5                    | *                                                             |
| Panel filtrowania i sortowania                                            |                                             | ~                                                             |
| PROG.XX.YY-IN.ZZ-XXXX/RRRR-MM-DD                                          |                                             | (E) ^                                                         |
| Nazwa beneficjenta<br>Ryszard Ochócki                                     |                                             | Przydziel wniosek do weryfikacji<br>Podgląd karty weryfikacji |
| Wniosek za okres od<br>RRRR-MM-DD                                         | Wniosek za okres do<br>RRRR-MM-DD           | Podgląd wniosku                                               |
| Status wniosku                                                            | Rodzaj wniosku<br>Sprawozdawczy, Zaliczkowy | Eksportuj kartę weryfikacji do PDF                            |
| Data ostatniej zmiany<br>RRRR-MM-DD                                       | Data złożenia<br>RRRR-MM-DD                 |                                                               |
| PROG.XX.YY-IN.ZZ-XXXX/RRRR-MM-DD<br>Nazwa beneficjenta<br>Ryszard Ochócki |                                             | E A                                                           |
| Wniosek za okres od<br>RRRR-MM-DD                                         | Wniosek za okres do<br>RRRR-MM-DD           |                                                               |
| Status wniosku<br>हत् W trakcie oceny                                     | Rodzaj wniosku<br>Sprawozdawczy, Zaliczkowy |                                                               |
| Data ostatniej zmiany<br>RRRR-MM-DD                                       | Data złożenia<br>RRRR-MM-DD                 |                                                               |
| PROG.XX.YY-IN.ZZ-XXXX/RRRR-MM-DD                                          |                                             | : ~                                                           |
|                                                                           |                                             |                                                               |
| PROG.XX.YY-IN.ZZ-XXXX/RRRR-MM-DD                                          |                                             | E Y                                                           |
| PROG.XX.YY-IN.ZZ-XXXX/RRR-MM-DD                                           |                                             | <u> </u>                                                      |
| < 1 2 3 4 5                                                               | 6 7 8 35 36 37 38 39 4                      | 10 41 >                                                       |

Rysunek 101 Widok ekranu zarządczego – wnioski w trakcie oceny

8.14 Przekazanie wniosku do weryfikacji

Funkcja **Przydziel wniosek do weryfikacji** umożliwia wskazanie osoby bądź wielu osób, które będą odpowiedzialne za przeprowadzenie określonego rodzaju weryfikacji wniosku. Użytkownik ma możliwość filtrowania listy dostępnych osób.

Rodzaje weryfikacji dostępne są z poziomu rozwijalnej listy.

W momencie określenia rodzaju weryfikacji i wskazania osób, a następnie zatwierdzenia operacji przyciskiem **Zapisz**, automatycznie zakładana jest *Karta weryfikacji* dla wniosku – z określonymi przebiegami weryfikacji.

|    | Devil                  |                               |                                              |                     |    | •     | •  |
|----|------------------------|-------------------------------|----------------------------------------------|---------------------|----|-------|----|
| =  | Wniosek                | ra okres od                   | uzas do k                                    | onca sesji: 29:50 🕕 | -4 | e     | ų. |
|    | 2022-01-3              | 30                            | 2022-02-05                                   |                     |    |       |    |
|    | Rodzaj wr<br>Zaliczkow | niosku<br>IV                  | Data złożenia wniosku<br>2022-07-29 13:10:17 |                     |    |       |    |
| Ρ  | rzydzie                | elanie wniosku do weryfikacji |                                              |                     |    |       |    |
|    | Rodzaj wery<br>Komplek | fikacji<br>SOWA               |                                              |                     |    | ו     |    |
|    |                        |                               |                                              |                     |    |       | -  |
| w  | vskaż (                | osoby oceniające wniosek      |                                              |                     |    |       |    |
| Sz | zukaj                  |                               | Popoj na strone<br>10                        |                     |    |       | ÷  |
|    |                        | Adminn Symmetry               |                                              |                     |    |       |    |
|    |                        | Adminowski-Dzierga Admin      |                                              |                     |    |       |    |
|    |                        | Bijata Marta                  |                                              |                     |    |       |    |
|    |                        | Cz Natalia                    |                                              |                     |    |       |    |
|    |                        | Hołubek Karolina              |                                              |                     |    |       |    |
|    |                        | Hołubek Karolina              |                                              |                     |    |       |    |
|    |                        | Hołubek Karolina              |                                              |                     |    |       |    |
|    |                        | Jabłońska Eliza               |                                              |                     |    |       |    |
|    |                        | IsiUser IsiUser               |                                              |                     |    |       |    |
|    |                        | Myrcha Sebastian              |                                              |                     |    |       |    |
|    |                        |                               |                                              |                     |    |       |    |
|    |                        |                               |                                              |                     |    |       | 1  |
|    |                        |                               |                                              | ZAPISZ              | A  | NULUJ | ٦  |

Rysunek 102 Widok ekranu przydzielania osób do weryfikacji wniosku

#### 8.15 Karta weryfikacji wniosku

Karta weryfikacji zakładana jest automatycznie w momencie przydzielenia pierwszych osób do weryfikacji wniosku z poziomu ekranu zarządczego. Może być również zakładana ręcznie poprzez funkcję **Utwórz kartę weryfikacji**.

Na karcie weryfikacji użytkownik uzupełnia podstawowe informacje na temat weryfikacji wniosku, w tym informację o wyniku weryfikacji.

Na karcie weryfikacji widoczne są również wszystkie przebiegi weryfikacji jakie odbywają się w ramach danego wniosku. Możliwe jest z tego poziomu wejście w szczegóły tych przebiegów, podgląd załączonych do nich załączników, edycja przebiegów, jak również podpisanie ich bądź usunięcie.

| ≡ Projekty                                                                           |                                        | Czas do końca sesji: 29:52 🍈 | <b>\$</b> e | •   |
|--------------------------------------------------------------------------------------|----------------------------------------|------------------------------|-------------|-----|
| Karta weryfikacji                                                                    |                                        |                              |             |     |
| Data złożenia wniosku<br>2022-07-29                                                  |                                        |                              |             |     |
| Uzasadnienie zmiany daty złożenia wniosku                                            |                                        |                              |             |     |
| Instytucja przeprowadzająca weryfikację<br>Urząd Marszałkowski Województwa Śląskiego | Status wniosku<br>W trakcie oceny      |                              |             |     |
| Status weryfikacji<br>Rozpoczęta                                                     | Data zatwierdzenia weryfikacji<br>Brak |                              |             |     |
| Osoba odpowiedzialna za weryfikację                                                  |                                        |                              |             |     |
| Powód modyfikacji                                                                    |                                        |                              |             | ^   |
| Nazwa załącznika                                                                     | Тур                                    |                              |             |     |
|                                                                                      | Brak danych                            |                              |             |     |
| Przebiegi weryfikacji                                                                |                                        |                              |             | ^   |
| Rachunkowa                                                                           | Hołubek Karolina                       |                              |             | 1   |
| Kompleksowa                                                                          | Sawrocki Tadeusz                       |                              | EDY         | тиј |

Rysunek 103 Podgląd Karty weryfikacji wniosku o płatność

| Karta weryfikacji                                                                  |                                 |               |
|------------------------------------------------------------------------------------|---------------------------------|---------------|
| Dete aldenia wriosłu<br>2022-07-29                                                 |                                 |               |
|                                                                                    |                                 |               |
| Uzasadnienie zmiany daty złożenia wniosku                                          |                                 |               |
|                                                                                    |                                 |               |
|                                                                                    |                                 | 0/400         |
| Iranyuqia praprovadasipaa veryflaagi<br>Urząd Marszałkowski Województwa Siłąskiego | dana unitabu<br>W trakcie oceny | *             |
| Danus verifikacj<br>Rozpoczęta                                                     | Deta zativietzenia weryfikacji  |               |
| Osoba odpowiedzialna za weryfikację                                                |                                 |               |
|                                                                                    |                                 |               |
| Powód modyfikacji                                                                  |                                 | I ^           |
| Nazwa załącznika                                                                   | Тур                             |               |
|                                                                                    | Brak danych                     |               |
| Przebiegi weryfikacji                                                              |                                 | i ^           |
| Rachunkowa                                                                         | Holubek Karolina                | : 🕑           |
| Kompleksowa                                                                        | Sawrocki Tadeusz                | 1 ×           |
|                                                                                    |                                 | •             |
|                                                                                    |                                 | ZAPISZ ANULUJ |

Rysunek 104 Widok edycji Karty weryfikacji wniosku o płatność

# 8.16 Przebieg weryfikacji wniosku

Użytkownik ma możliwość wejścia w szczegóły przebiegu weryfikacji, jak również jego edycji.

W ramach edycji przebiegu weryfikacji użytkownik może dodawać i usuwać załączniki do przebiegu. Załączniki te mogą zostać dodane jako nowe z dysku, jak również wybrane i dowiązane spośród istniejących załączników projektu (z Katalogu załączników).

Dane wprowadzone w ramach przebiegu weryfikacji są automatycznie uwzględniane w karcie weryfikacji wniosku.

| FESL.02.02-IZ.00-KH30/22-003-01        | Status wniosku o płat                        | ność [ 🖕 W trakcie o | ceny |
|----------------------------------------|----------------------------------------------|----------------------|------|
| Whitek za okres od<br>2022-01-30       | Whiosek za okres do<br>2022-02-05            |                      |      |
| Rodzaj wniosku<br>Zaliczkowy           | Data złożenia wniosku<br>2022-07-29 13:10:17 |                      |      |
| Przebieg weryfikacji                   |                                              |                      |      |
| Robel expland<br>Rechurkova            | Osola veryfixijes<br>Hokubek Karolina        |                      | *    |
| Dele trapocaçes wy/facji<br>2022-08-01 | Data zakośczeńa wejfikacji<br>2022.08.01     |                      | _    |
|                                        |                                              |                      | _    |
| Załączniki                             |                                              | :                    | ^    |
| Nazwa                                  | Тур                                          | Dodaj załącznik      |      |
| Lista                                  | Weryfikacja wniosku o płatność               | Dowiąż załącznik     |      |

Rysunek 105 Widok edycji przebiegu weryfikacji wniosku o płatność

#### 8.17 Poprawa i korekta wniosku

W wyniku przeprowadzonej weryfikacji, wniosek może zostać przekazany do poprawy bądź do korekty.

W przypadku poprawy wniosek trafia ponownie do Beneficjenta/Realizatora, który dany wniosek wypełniał. Beneficjent/Realizator ma w takiej sytuacji dostępną nową wersję wniosku, którą może edytować. Po naniesieniu poprawek na wniosku, ma on ponowną możliwość podpisania i złożenia wniosku do instytucji.

W przypadku korekty zmian na wniosku dokonuje:

- dla wniosków zwykłych lub zbiorczych Instytucja
- dla wniosków częściowych w projekcie nie-EWT rozliczanym wnioskami częściowymi
   Beneficjent
- dla wniosków częściowych w projekcie EWT rozliczanym wnioskami częściowymi -Kontroler EWT

W przypadku korekty tworzona jest nowa wersja wniosku - korekta nanoszona jest na nowej wersji wniosku. Wystawiana jest również nowa karta weryfikacji wniosku.

# 9 Załączniki

Załączniki to wydzielony obszar w systemie, w którym umieszczone są wszystkie załączniki dołączone w ramach projektu.

#### 9.1 Katalog załączników

Katalog załączników może zostać wywołany bezpośrednio z *Listy projektów* przez przycisk na liście projektów **Załączniki** lub z poziomu *Szczegółów projektu* poprzez przycisk w Realizacji projektu **Załączniki**.

W górnej części widoku umieszczony jest stały blok danych z podstawowymi informacjami o projekcie: *Numer projektu, Tytuł, Nazwa beneficjenta, Status projektu* oraz *Status wniosku o zmianę*.

Na karcie *Listy załączników projektu* zawarte zostały podstawowe informacje o załączniku tj.: Numer (widoczny na belce), Nazwa pliku, Typ, Skrót, Wskazanie na plik, Właściciel, Udostępnione realizatorom, Rozmiar pliku, Podpisanie pliku, Widoczny dla beneficjenta.

Oraz sekcja Dane audytowe: Kto dodał, Data dodania, Kto modyfikował, Data ostatniej zmiany.

| <b>Lista projektów</b> → Zarządzanie załączników projektu |                                           |                                                                                             |
|-----------------------------------------------------------|-------------------------------------------|---------------------------------------------------------------------------------------------|
| 058085-5385                                               |                                           | Status projektu: C W trakcie oceny<br>Status wniosku o zmiane: C P Przekazany do akceptacji |
| Tytul projektu<br>scelerispus, korem i psum               |                                           |                                                                                             |
| Nazwa beneficjenta<br>Ryszard Ochódki                     |                                           |                                                                                             |
| Lista załączników projektu                                |                                           | ZARZĄDZANIE PROJEKTEM 💙                                                                     |
| Liczbe wyników: 10                                        | saysi na stranie:<br>5                    | *                                                                                           |
| Panel filtrowania i sortowania                            |                                           | ×                                                                                           |
| Attachment 1                                              |                                           | <u> </u>                                                                                    |
| Nazwa<br>Załącznik nr 1                                   | Typ<br>PDF                                | Dokumenty                                                                                   |
| Informacje szczegółowe                                    |                                           | Usuń                                                                                        |
| Skrót<br>Skrót                                            | Właściciel<br>Marian Nowak                |                                                                                             |
| Udostępniony realizatorom<br>Tak                          | Rozmiar pliku<br>20148                    |                                                                                             |
| Czy został podpisany?<br>Tak                              | Widoczny dla beneficjenta<br>Tak          |                                                                                             |
| Dane audytowe                                             |                                           | ^                                                                                           |
| Kto dodal<br>Marian Novak                                 | Data dodania<br>09.09.2021 10:41          |                                                                                             |
| Kto modyfikowal<br>Imię Nazwisko                          | Data ostatniej zmlany<br>10.09.2021 12:57 |                                                                                             |
|                                                           |                                           |                                                                                             |
| Attachment 2                                              |                                           | 1 ^                                                                                         |

#### Rysunek 106 Lista załączników

Pozostałe elementy widoku to:

- Liczba wyników widoczna na głównej belce widoku informuje o liczbie wyszukanych elementów.
- Liczba wyników na stronie określa, liczbę elementów będzie wyświetlanych na stronie i może być ograniczona przez wartości: 10, 20, 40, 60, 80 lub 100.
- Panel sortowania i filtrowania domyślnie panel jest zwinięty, po rozwinięciu panelu użytkownik uzyskuje dostęp do następujących elementów:

| Panel filtrowania i sortowania |            | ^ |
|--------------------------------|------------|---|
| Wybrane filtry:                |            |   |
| Wybierz pole                   | •          |   |
| Wybrane sortowanie:            |            |   |
| Sortuj według                  | - Malejąco |   |

Rysunek 107 Panel filtrowania i sortowania dokumentów

Pole **Wybierz pole** służy do wprowadzenia nazwy pola, po którym będą sortowane odpowiednio przefiltrowane projekty.

Przełącznik opcji **Malejąco/Rosnąco** służy do ustalenia sposobu sortowania projektów filtrowanych po wybranych polach.

Przycisk Wyczyść sortowanie służy do usunięcia wprowadzonej reguły sortowania.

Pierwszy filtr dodawany jest bezpośrednio w polu pod napisem Wybrane filtry. Możliwość dołączenia kolejnych filtrów jest dostępna poprzez kliknięcie na przycisku **Dodaj Filtr**, który pojawia się po wprowadzeniu pierwszego filtru. Filtr stanowi wyrażenie składające się z trzech pól panelu filtrowania.

**Wybierz pole** pozwala na wskazanie pola **Załącznika**, po którym ma być przeprowadzone filtrowanie. **Warunek** określa kryteria porównania. W zależności od rodzaju wybranego pola **Warunek** może przyjmować wartości: **Mniejsze, Większe, Równe, Zawiera**. Sekcja **Wartość** określa do jakiej wartości będzie porównywane wybrane pole. Możliwe jest wprowadzanie wartości ręcznie (np. dla pola Nazwa załącznika), lub przy pomocy listy rozwijalnej (np. dla pola Typ załącznika).

Przycisk Usuń służy do usuwania wprowadzonego wyrażenia.

W celu dokonania wyszukania po zdefiniowanych filtrach należy kliknąć przycisk Szukaj.

Przycisk Wyczyść filtry powoduje usunięcie wszystkich wprowadzonych filtrów.

• Akcje na liście załączników - wywołujemy przez przycisk w formie trzech kropek umiejscowiony po lewej stronie projektu na liście.

| Attachment 1                     |                                  |           | ^ |
|----------------------------------|----------------------------------|-----------|---|
| Nazwa<br>Załęcznik nr 1          | Тур<br>РОГ                       | Dokumenty |   |
| Informacje szczegółowe           |                                  | Usuń      | ^ |
| Skrót<br>Skrót                   | Właścicieł<br>Marian Nowak       |           |   |
| Udostępniony realizatorom<br>Tak | Rozmiar pilku<br>20M8            |           |   |
| Czy został podpisany?<br>Tak     | Widoczny dla beneficjenta<br>Tak |           |   |
| Dane audytowe                    |                                  |           | ~ |

#### Rysunek 108 Akcje na liście załączników

Dostępne akcje:

- a) *Dokumenty* pozwala na sprawdzenie dokumentów, do których załączony jest dany załącznik
- b) Pobierz pozwala na pobranie załącznika
- c) Usuń pozwala na usunięcie załącznika

# 9.2 Modyfikacja załącznika

Ekran *Modyfikacji załącznika* wywoływany jest bezpośrednio na ekranie Katalogu załączników przyciskiem akcji **Edytuj** umiejscowionym na liście akcji pod trzema kropkami.

| Umowa załącznik 1                       |                                    |                            | ^ |
|-----------------------------------------|------------------------------------|----------------------------|---|
| Nazwa pliku<br>project_259_data.pdf     | Typ<br>.pdf                        | Edytuj                     |   |
| Informacje szczegółowe                  |                                    | Dokumenty                  | ^ |
| Sixid<br>De8E14CDC318E411ED4BCD2A7850A9 | Waściciel                          | Usuń                       | Γ |
| Udostępniony realizatorom<br>Nie        | Rozmiar pliku<br>3                 | Znajdź w innych projektach |   |
| Czy został podpisany?<br>Nie            | Widoczny dla beneficjenta<br>Tak   |                            |   |
| Dane audytowe                           |                                    |                            | ^ |
| Kto dodal<br>ut1                        | Data dodania<br>1.12.2021          |                            |   |
| Kto modyfikował<br>uti                  | Data ostatniej zmiany<br>1.12.2021 |                            |   |

Rysunek 109 Modyfikacja załącznika

Uruchamiając funkcję modyfikacji załącznika wskazane atrybuty załącznika stają się edytowalne:

- Nazwa załącznika
- Plik załącznika
- Informacja czy załącznik został udostępniony realizatorom
- Informacja czy załącznik jest widoczny dla beneficjentów.

| Załącznik do Umowy                       | I A                                |
|------------------------------------------|------------------------------------|
| Nazini zvljeznika<br>Zakljeznik do Umowy | 0 Plik załącznika                  |
| 1871                                     | ~                                  |
| intornacje szczegotowe                   | ^                                  |
| Nazwa pilku<br>project_259_data.pdf      | Typ<br>pof                         |
| Skrót<br>D88814CDC318E411ED48CD2A7650A9  | Właścicieł                         |
| Udostępniony realizatorom                | Rozmiar pliku<br>3                 |
| Czy został podpisany?<br>Nie             | Widoczny dla beneficjenta          |
| Dane audytowe                            | ^                                  |
| Kto dodał<br>ut1                         | Data dodania<br>1.12.2021          |
| Kto modyfikował<br>ut1                   | Data ostalniej zmiany<br>1.12.2021 |
|                                          | •                                  |
|                                          | ZAPISZ ANULUJ                      |

#### Rysunek 110 Edycja atrybutów załącznika

Pozostałe atrybuty załącznika są jedynie prezentowane, bez możliwości edycji.

Na ekranie edycji załącznika umieszczone są również przyciski:

- **Zapisz** skutkuje zapisem wprowadzonych zmian
- Anuluj skutkuje zakończeniem edycji bez zapisu wprowadzonych zmian

Modyfikacja atrybutu pliku załącznika jest możliwa jedynie pod warunkiem, że dany załącznik nie jest powiązany z dokumentem oznaczonym już w ramach projektu jako podpisany.

#### 9.3 Dowiązanie załącznika do dokumentu

Funkcja *Dowiązania załącznika do dokumentu* wywoływana jest z poziomu Podglądu dokumentu w sekcji Załączniki do dokumentu.

Wskazana sekcja wyświetla listę załączników dowiązanych do dokumentu z podstawowymi informacjami: *Nazwa załącznika, Typ.* 

Po prawej stronie listy załączników pojawiają się akcje:

- Załączniki przejście do Katalogu załączników w projekcie
- Dowiąż załącznik funkcja dowiązania załącznika, skutkująca przeniesieniem do ekranu Katalogu załączników z możliwością zaznaczenia wybranych załączników do dokumentu
- Dodaj załącznik funkcja dodaj załącznik, wywołuje ekran Dodania załącznika

| Dokument 284            | ZAR              | ZĄDZANIE PROJEKTE | м 🗸 |
|-------------------------|------------------|-------------------|-----|
| Umowa                   |                  |                   | ^   |
| Status<br>Roboczy       |                  |                   |     |
| Data podpisania         | Data rozwiązania |                   |     |
|                         |                  |                   |     |
| Załączniki do dokumentu |                  |                   | ^   |
| Nazwa załącznika        | Тур              | Załączniki        |     |
| Załącznik do Umowy      | .pdf             | Dodaj załącznik   |     |
| Dane audytowe           |                  | Dowiąż załącznik  | ~   |

#### Rysunek 111 Dowiązanie złącznika do dokumentu

W momencie wybrania akcji **Dowiąż załącznik** przechodzimy do ekranu Katalogu załączników do projektu, na którym mamy możliwość zaznaczenia checkbox'em wybranych załączników do dowiązania.

Pod listą załączników widnieją przyciski:

- Zapisz skutkuje dowiązaniem załączników do dokumentu
- Anuluj skutkuje rezygnacją z operacji

| Lista załączników projektu              |                                  | ZARZĄDZANIE PROJEKTEM 🗸 |
|-----------------------------------------|----------------------------------|-------------------------|
| Liczba wyników: 4                       | Pozycji na stronis:<br>S         | •                       |
| Panel filtrowania i sortowania          |                                  | ~                       |
| costam                                  |                                  | ^                       |
| Nazwa piłku<br>image pro                | Typ<br>.png                      |                         |
| Informacje szczegółowe                  |                                  | ^                       |
| Skrót<br>66E130BADE7055F03DA4106A35E0D0 | Właściciel                       |                         |
| Udostępniony realizatorom<br>Nie        | Rozmiar pliku<br>72232           |                         |
| Czy został podpisany?<br>Nie            | Widoczny dla beneficjenta<br>Tak |                         |
| Dane audytowe                           |                                  | ~                       |
|                                         |                                  |                         |
| ✓ Załącznik do Umowy                    |                                  | ^                       |
| Nazwa pilku                             | Тур                              | ZAPISZ ANULUJ           |

#### Rysunek 112 Wybranie załączników do dowiązania.

Po zapisie użytkownik zostaję przeniesiony do widoku Podglądu dokumentu.

# 9.4 Odwiązanie załącznika od dokumentu

Funkcja *Odwiązania załącznika od dokumentu* możliwa jest do wywołania z dwóch miejsc:

- Katalogu załączników poprzez wybranie akcji Dokumenty przy konkretnym załączniku
- Podglądu dokumentu w sekcji Załączniki do dokumentu.

| Dokumenty przypisane           |                         | ZARZĄDZANIE PROJEKTEM 🗸 |
|--------------------------------|-------------------------|-------------------------|
| Liczba wyników. 1              | Pozycji in strone:<br>S | *                       |
| Panel filtrowania i sortowania |                         | ~                       |
| 1m1                            |                         | : ^                     |
| Typ dokumentu<br>Umowa         | Status<br>Roboczy       |                         |
|                                |                         |                         |
| Dokument 284                   |                         | ZARZĄDZANIE PROJEKTEM 🗸 |
| Umowa                          |                         | ^                       |
| Status<br>Roboczy              |                         |                         |
| Data podpisania                | Data rozwiązania        |                         |
|                                |                         |                         |
| Załączniki do dokumentu        |                         | : ^                     |
| Nazwa załącznika               | Тур                     |                         |
| Załącznik do Umowy             | .pdf                    | :                       |
| Dane audytowe                  |                         | Odwiąż załącznik 🗸      |
|                                |                         | Pobierz załącznik       |

Rysunek 113 Rysunek przedstawiający odwiązanie dokumentu

# 9.5 Usunięcie załącznika

Funkcja *Usunięcia załącznika* wywoływana jest z poziomu Listy załączników przyciskiem akcji **Usuń** umiejscowionym na liście akcji pod trzema kropkami.

| Umowa załącznik 1                       |                                  |                            | ^ |
|-----------------------------------------|----------------------------------|----------------------------|---|
| Nazwa pliku<br>project_259_data.pdf     | Typ<br>.pdf                      | Edytuj                     |   |
| Informacje szczegółowe                  |                                  | Dokumenty<br>Pobierz       | ^ |
| Skrót<br>D68814CDC316E411ED48CD2A7850A9 | Wiaściciel                       | Usuń                       | Г |
| Udostępniony realizatorom<br>Nie        | Rozmiar pliku<br>3               | Znajdź w innych projektach | 5 |
| Czy został podpisany?<br>Nie            | Widoczny dla beneficjenta<br>Tak |                            |   |
| Dane audytowe                           |                                  |                            |   |

#### Rysunek 114 Usunięcie załącznika

W momencie wywołania funkcji usunięcia załącznika pojawia się komunikat z potwierdzeniem usunięcia dokumentu. Po potwierdzeniu operacji załącznik zostaję usunięty,

| Potwierdzenie                        |     |
|--------------------------------------|-----|
| Czy aby na pewno chcesz usunąć dane? |     |
| Powód usunięcia                      |     |
|                                      |     |
|                                      |     |
|                                      | /   |
|                                      | TAK |

Rysunek 115 Komunikat z potwierdzeniem usunięcia załącznika

W sytuacji, kiedy załącznik powiązany jest z dokumentem, który został podpisany do operacji usunięcia wymagane jest dodatkowe uprawienie oraz wpisanie powodu usunięcia załącznika.

## 9.6 Dodanie załącznika z poziomu katalogu załączników

Ekran *Dodawania załącznika* dostępny jest z poziomu *Listy załączników projektu* przy użyciu przycisku *Dodaj załącznik*.

| Lista projektów    > Zarządzanie załącznikami |                           |                                              |                                                                             |
|-----------------------------------------------|---------------------------|----------------------------------------------|-----------------------------------------------------------------------------|
| 058085-5385                                   |                           | Status projektu:<br>Status wniosku o zmianę: | <ul> <li>Umowa w przygotowaniu</li> <li>Przekazany do akceptacji</li> </ul> |
| Tytuł projektu<br>scelerisque, lorem (psum    |                           |                                              |                                                                             |
| Nazwa beneficjerta<br>Ryszard Donócki         |                           |                                              |                                                                             |
| Lista załączników projektu                    |                           | z                                            | ARZĄDZANIE PROJEKTEM 🗸                                                      |
| Liczba wyników: 2                             | Pezgiej ma stronike.<br>S |                                              | • DODAJ ZAŁĄCZNIK +                                                         |

Rysunek 116 Podgląd Listy załączników

Wybór przycisku *Dodaj załącznik* uruchamia panel *Dodanie załącznika*. Panel *Dodanie załącznika* zawiera elementy takie jak:

- Nazwa załącznika
- Plik załącznika
- Informacja czy załącznik został udostępniony realizatorom
- Informacja czy załącznik jest widoczny dla beneficjentów.

| Lista załączników projektu     |                             | ZARZĄDZANIE PROJEKTEM 👻 |
|--------------------------------|-----------------------------|-------------------------|
| Liczba wymków: 2               | Pozycji na stronik:<br>5    | • DODAJ ZALĄCZNIK +     |
| Panel filtrowania i sortowania |                             | * ·                     |
| Dodanie załącznika             |                             | ^                       |
| Nazwa załącznika               | erroo Dialecznik            |                         |
| Om Udostępniony realizatorom   | - Widoczny dla beneficienta |                         |

Rysunek 117 Podgląd panelu Dodanie załącznika

W panelu Dodanie załącznika należy uzupełnić niezbędne atrybuty dla dodawanego załącznika oraz wskazać plik z dysku:

- Plik może być w formacie xml, pdf, jpg, jpeg, png, xls, xlsx, doc, docx.
- Nie jest dozwolone dodawanie plików wykonywalnych.

Na ekranie dodania nowego załącznika umieszczone są również przyciski:

- **Zapisz** skutkuje zapisem wprowadzonych zmian
- Anuluj skutkuje zakończeniem edycji bez zapisu wprowadzonych zmian

# 9.7 Wyszukiwanie załączników w obszarze wielu projektów

Funkcja jest dostępna tylko dla pracowników instytucji.

Możliwość Wyszukiwania załącznika w obszarze wielu projektów dostępna jest z ekranu Lista załączników projektu przy użyciu funkcji **Znajdź w innych projektach**.

| Lista załączników projektu                     |                                        | ZARZĄDZANIE PROJEKTEM 🗸    |
|------------------------------------------------|----------------------------------------|----------------------------|
| Liczba wyników: 19                             | Pozycji na stronie:<br>5               | • DODAJ ZAŁĄCZNIK +        |
| Panel filtrowania i sortowania                 |                                        | ~                          |
| abcd                                           |                                        | i ^                        |
| <b>Nazwa pliku</b><br>pdf_test.pdf             | <b>Тур</b><br>.pdf                     | Edytuj<br>Dokumenty        |
| Informacje szczegółowe                         |                                        | Pobierz                    |
| <b>Skrót</b><br>99A1B4B0F1DF6DF315EACF7C9FA85E | Właściciel<br>Użytkownik Testowy (ut1) | Usuń                       |
| Udostępniony realizatorom                      | Rozmiar pliku                          | Znajdź w innych projektach |

#### Rysunek 118 Lista akcji dla danego załącznika na Liście załączników

Wybór przycisku **Znajdź w innych projektach** uruchamia okno, zawierające informację o projektach, w których załącznik występuje.

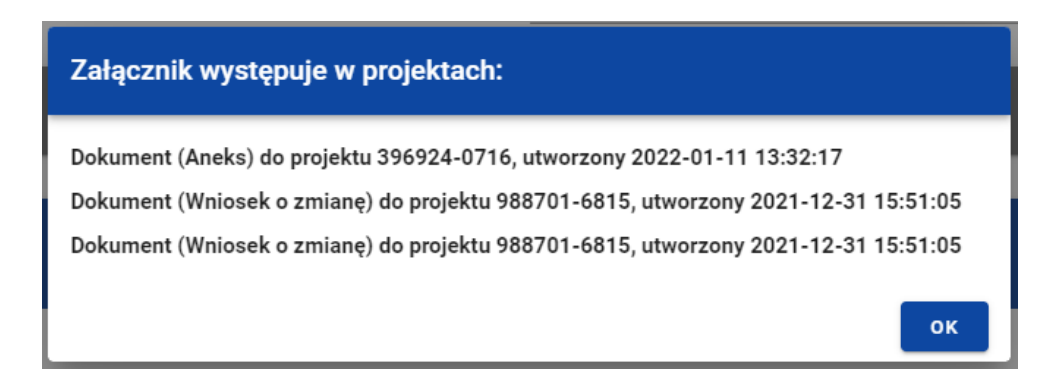

Rysunek 119 Komunikat po wyborze funkcji Znajdź w innych projektach

# 10 Zarządzanie użytkownikami

Aby przedstawiciel Beneficjenta lub Realizatora mógł w imieniu danego podmiotu zarządzać uprawnieniami użytkowników do danego projektu, pracownik instytucji musi najpierw uruchomić funkcjonalność zaproszenia zarządzającego projektem – czyli wskazania osób, które będą za to odpowiedzialne. Czynność ta ma dwa główne etapy:

- Utworzenie w Administracji podmiotów na podstawie danych Beneficjenta i Realizatorów z projektu, lub – powiązanie projektu z już istniejącymi podmiotami (jeśli wcześniej już zostały dla tych podmiotów zarejestrowane inne projekty),
- Przypisanie danej osobie roli o uprawnieniach administracyjnych zawężonych do kontekstu danego podmiotu i projektu (również w wariancie, gdy ta osoba jeszcze nie ma konta i przed nadaniem uprawnień musi się zarejestrować).

#### 10.1 Rejestracja podmiotów zarządzających

Funkcjonalność rejestracji podmiotów zarządzających projektem, czyli Beneficjenta i Realizatorów jest dostępna dla użytkowników Instytucji. W momencie rozpoczęcia projektu użytkownik instytucjonalny zaprasza innych uczestników do zarządzania projektem dzięki funkcji zapraszania podmiotów do rejestracji

Wywołanie funkcji jest możliwe z poziomu *Szczegółów projektu* w menu Zarządzanie projektem poprzez wybranie opcji *Zapraszanie zarządzających*.

| 2021                                                                                                  |                                                                                                    |                |                                                                                                    |                                                                                                    |
|----------------------------------------------------------------------------------------------------|----------------------------------------------------------------------------------------------------|----------------|----------------------------------------------------------------------------------------------------|----------------------------------------------------------------------------------------------------|
| ówna                                                                                                  | Lista projektów > Zaproszenia zarządzaj                                                                                                    | jących         |                                                                                                    |                                                                                                    |
|                                                                                                    | TEST.01.01-IZ.00-                                                                                                    | -K501/22       |                                                                                                    | Status projektu: 📄 Umowa podpisana<br>Status wniosku o zmlane: 🔄 Przekazany do akcept                       |
|                                                                                                    | Tytuł projektu                                                                                                    |                |                                                                                                    |                                                                                                    |
| jektów                                                                                                | JK - projekt do obslugi przez LSI 5x                                                                                                    |                |                                                                                                    |                                                                                                    |
|                                                                                                    | Nazwa beneficjenta<br>Nowybenek3                                                                                                    |                |                                                                                                    |                                                                                                    |
| ości                                                                                                  |                                                                                                    |                |                                                                                                    |                                                                                                    |
| ja dostępności                                                                                        | Zaproszenia zarządzający                                                                                                    | ych            |                                                                                                    | ZARZĄDZANIE PROJEKTEM 🗸                                                                                     |
|                                                                                                    | Liczba wyników: 2                                                                                                    |                | Pozycji na stronie:<br>10                                                                                                    |                                                                                                    |
|                                                                                                    |                                                                                                    |                |                                                                                                    |                                                                                                    |
|                                                                                                    | Nowybenek3                                                                                                    |                | i ^ Nowypartner3                                                                                                    |                                                                                                    |
|                                                                                                    | Typ uczestnika                                                                                                    | Status         | Typ uczestnika                                                                                                    | Status Zarządzaj uczestnikiem                                                                               |
|                                                                                                    | Beneficjent                                                                                                    | + Ukończono    | Realizator                                                                                                    | <ul> <li>Nie wysłano</li> </ul>                                                                             |
|                                                                                                    | Email<br>[k@gmail.com                                                                                                    | Telefon<br>666 | Email<br>d@s.pl                                                                                                    | Telefon<br>723456789                                                                                        |
| ropejskie Fundusze<br>rukturalne i Inwestycyjne                                                       | e Projekty                                                                                                    |                |                                                                                                    | Czas do końca sesji: 2934 🌢 🍂 😝                                                                             |
| ropejskie Fundusze<br>nukturalne i Inwestycyjne                                                       | re<br>≕ Projekty                                                                                                    |                |                                                                                                    | Cizas do korica sesji: 2934 🗿 🏚 😝                                                                           |
| 2021<br>wna                                                                                           | ≡ Projekty<br>Zaproszenie zarządzające                                                                                                    | ıgo            |                                                                                                    | Czas do końca sesji: 7934 🍈 🍂 😝<br>ZARZĄDZANIE PROJEKTEM 🔹                                                  |
| ropeguie Funduzze<br>naturalne i Inwestycyjev<br>2021<br>wrna                                         | ₽ Projekty Zaproszenie zarządzające Dane z projektu                                                                                                    | go             |                                                                                                    | Czas do końca sesji: 29:34 🗿 🍂 😝<br>ZARZĄDZANIE PROJEKTEM 🗸                                                 |
| vogegetie Funduzze<br>vaturalne i Inwestycyjne<br>2021<br>wrna<br>któw                                | <ul> <li>Projekty</li> <li>Zaproszenie zarządzające</li> <li>Dane z projektu</li> <li>Nazwa</li> </ul>                                                                         | :go            | Rodzaj identyfikatora                                                                                                    | Czas do końca sesj: 29:34 🇿 🏚 🔒<br>ZARZĄDZANIE PROJEKTEM 🗸                                                  |
| 2021<br>wma<br>któw                                                                                   | e Projekty<br>Zaproszenie zarządzające<br>Dane z projektu<br>Nazwa<br>Nowypartner3                                                                                             | go             | Rodzaj identyfikatora<br>NiP                                                                                                    | Czas do końca sesji: 2934 🇿 🍂 🕑<br>ZARZĄDZANIE PROJEKTEM 🤇                                                  |
| vraevelie Fundarze<br>2021<br>wrna<br>któw                                                            | e Projekty<br>Zaproszenie zarządzające<br>Dane z projektu<br>Nazwa<br>Novypartner3<br>Nr identyfikacyjny<br>9784214450                                                         | :go            | Rodzaj identyfikatora<br>NiP<br>E-mail<br>dĝ≋ pl                                                                                   | Czas do końca sesji: 29:34 🗿 🥀 😁<br>Zarządzanie projektem Ϛ                                                 |
| 2021<br>któw<br>ści<br>dostępności                                                                    | Projekty       Zaproszenie zarządzające       Dane z projektu       Nazwa       Nowypartner3       Nr identyfikacyjny       9784214450       Dane adresowe                     | ıgo            | Rodzaj identyfikatora<br>NIP<br>E-mail<br>d⊜s.pl                                                                                   | Czas do końca sesji: 7934 🇿 🍂 🕑<br>ZARZĄDZANIE PROJEKTEM                                                    |
| 2021<br>wna<br>któw<br>dostępności                                                                    | e Projekty  Zaproszenie zarządzające  Dane z projektu  Nazwa Nowypartner3 Nr identyfikacyjny 9784214450 Dane adresowe Krai                                                     | :go            | Rodzaj identyfikatora<br>NIP<br>E-mait<br>d⊚s.pt                                                                                   | Czas do końca segi: 29:34 🇿 🤌 \varTheta                                                                     |
| 2021<br>któw<br>ści<br>dostępności                                                                    | e Projekty                                                                                                    | :go            | Rodzaj identyfikatora<br>NiP<br>E-mail<br>d⊚s pi<br>Miejscowość<br>Wrocław Wrocław (D0                                             | Czas do końca sesji: 29:34 🌒 🍂 🥹<br>ZARZĄDZANIE PROJEKTEM 💙                                                 |
| 2021<br>któw<br>ści<br>dostępności                                                                    | e Projekty Zaproszenie zarządzające Dane z projektu Nazwa Nowspartner3 Nr identyfikacyjny 9784214450 Dane adresowe Kraj Polska Krod poctowy 50-114                             | :go            | Rodzaj identyfikatora<br>NiP<br>E-mail<br>d⊚s.pt<br>Miejscowość<br>Wrocław Wrocław (Do<br>Ulica<br>Warszwska                       | Czas do korica segi: 29:34 🗿 🍂                                                                              |
| 2021<br>któw<br>6d<br>dostępności                                                                     | e Projekty                                                                                                    | :go            | Rodzaj identyfikatora<br>NIP<br>E-mail<br>d⊜s.pl<br>Miejscowość<br>Wrocław Wrocław (Do<br>Ulica<br>Warszawska<br>Numer Lokalu      | Czas do końca segi: 29:34 🌒 🥀 🥹                                                                             |
| 2021<br>któw<br>sci<br>dostępności                                                                    | e Projekty  Zaproszenie zarządzające  Dane z projektu Nazwa Novypartner3 Nr klentyfikacyjny 9784214450  Dane adresowe  Kraj Polska  Kraj Polska  Kraj So-114 Numer budynku 145 | :go            | Rodzaj identyfikatora<br>NiP<br>E-mail<br>d@s.pl<br>Miejscowość<br>Wrocław Wrocław (DO<br>Ulica<br>Warszawska<br>Numer Lokalu<br>5 | Czas do korica segii: 29:34<br>2 ARZĄDZANIE PROJEKTEM V<br>OLNOŚLĄSKIE, Wroclaw)                            |
| 2021<br>któw<br>ści<br>dostępności                                                                    | e Projekty                                                                                                    | 2g0            | Rodzaj identyfikatora<br>NIP<br>E-mail<br>d@s.pl<br>Miejscowość<br>Wrocław Wrocław (Do<br>Warszawska<br>Ulica<br>Warszawska<br>S   | Czas do końca segi: 29:34 <table-cell> C<br/>ZARZĄDZANIE PROJEKTEM N<br/>OLNOŚLĄSKIE, Włocław)</table-cell> |
| regeptate Prototate<br>subscribe Theoretical Prototate<br>20021<br>wha<br>któw<br>dostępności<br>skie | e Projekty                                                                                                    | igo            | Rodzaj identyfikatora<br>NIP<br>E-mail<br>d⊚s.pl<br>Miejscowość<br>Wrocław Wrocław (Do<br>Ulica<br>Warszawska<br>S                 | Czas do końca segi: 29:34 <table-cell> <table-cell><br/>ZARZĄDZANIE PROJEKTEM 🔍</table-cell></table-cell>   |
| 2021<br>któw<br>dostępności<br>skie<br>skie                                                           | e Projekty                                                                                                    | :go            | Rodzaj identyfikatora<br>NIP<br>E-mail<br>d⊜s pl<br>Miejscowość<br>Wrocław Wrocław (DC<br>Ulica<br>Warszawska<br>Numer Lokalu<br>5 | Czas do końca segi: 29:34 <table-cell> 🍂 🥥</table-cell>                                                     |

## Rysunek 120 Zapraszanie użytkowników zarządzających

Ekran rejestracji podmiotów prezentuje *dane Beneficjenta/Realizatora* pozyskane z danych projektu.

Dane przedstawione w kolumnach to:

- Nazwa
- Typ identyfikatora
- Numer identyfikatora

## • E-mail

Dane adresowe:

- Kraj
- Miejscowość
- Ulica
- Numer budynku
- Numer lokalu

Poniżej bloków danych pojawia się pole z informacją na jaki *Adres mailowy* przesłać zaproszenie, domyślnie jest to adres z danych projektu z możliwością zmiany na inny.

Jeżeli podmiot o takim numerze identyfikatora i nazwie istnieje już w danych administracji, to można rozpocząć proces zapraszania zarządzającego podmiotem.

Jeśli podmiot o takim identyfikatorze nie istnieje w bazie podmiotów w administracji, użytkownik musi przed wysłaniem zaproszenia zatwierdzić dane podmiotu z danych projektu.

Do tego celu należy skorzystać z funkcji Zatwierdź dane z projektu.

| Zaproszenie zarządzającego          | ZARZĄDZANIE PROJEKTEM 💙                                         |
|-------------------------------------|-----------------------------------------------------------------|
| Wybierz z listy                     |                                                                 |
| Dane z projektu                     |                                                                 |
| Nazwa<br>testWhioskodawca7426141338 | Rodzaj identyfikatora<br>NIP                                    |
| Nr identyfikacyjny<br>7426141338    | E-mail<br>testUser131@itest.pl                                  |
| Dane adresowe                       | ^                                                               |
| <b>Kraj</b><br>Polska               | <b>Miejscowość</b><br>Warszawa Warszawa (MAZOWIECKIE, Warszawa) |
| Kod pocztowy<br>00-930              | Ulica<br>Wspólna                                                |
| Numer budynku                       | Numer Lokalu                                                    |
|                                     | WRÓĆ ZATWIERDŹ DANE Z PROJEKTU ZATWIERDŹ DANE Z BAZY PODMIOTÓW  |

# Rysunek 121 Zapraszanie użytkowników zarządzających - Nowy podmiot.

Jeśli podmiot o takim identyfikatorze istnieje ale miał inna nazwę niż w danych projektu, użytkownik zapraszający podmiot do rejestracji w systemie może zdecydować, które dane do rejestracji są właściwe, dane z projektu czy dane podmiotu z administracji. Do wyboru są zatem dwie funkcje:

- Zatwierdź dane z projektu,
- Zatwierdź dane z bazy podmiotów

| Zaproszenie zarządzającego           | ZARZĄDZANIE PROJEKTEM 💙                                          |
|--------------------------------------|------------------------------------------------------------------|
| Wybierz z listy<br>testWnioskodawca1 | •                                                                |
|                                      |                                                                  |
| Dane z projektu                      |                                                                  |
| Nazwa<br>Testowy wnioskodawca        | Rodzaj identyfikatora<br>NIP                                     |
| Nr identyfikacyjny<br>8879597803     | E-mail<br>testUser131@test.pl                                    |
| Dane adresowe                        | ^                                                                |
| <b>Kraj</b><br>Polska                | <b>Miejscowość</b><br>Warszawa Warszawa (MAZOWIECKIE, Warszawa)  |
| Kod pocztowy<br>00-930               | <b>Ulica</b><br>Wspólna                                          |
| Numer budynku                        | Numer Lokalu                                                     |
|                                      | WDÁŻ ZATWIEDDŹ DANE Z DDO JEVIJI ZATWIEDDŹ DANE Z DAZY DODNIOTÓW |
|                                      | WROC ZATWIERDZ DANE Z PROJEKTU ZATWIERDZ DANE Z BAŻY PODMIOTOW   |

Rysunek 122 Zapraszanie użytkowników zarządzających – potwierdzenie podmiotu z Administracji.

Po podjęciu decyzji przez użytkownika z jakich danych aplikacja ma skorzystać przy rejestracji podmiotu, można skorzystać z funkcji **Zaproś**, po wybraniu której na adres wskazany w zaproszeniu zostaje przesłany link rejestracyjny. W dalszych krokach następuje zarejestrowanie użytkownika zarządzającego w kontekście zaproszonego podmiotu.

Jeśli użytkownik miał już konto w aplikacji zostanie poinformowany mailowo o dodaniu do jego konta kolejnego projektu.

Jeśli nie miał konta, będzie musiał się zarejestrować korzystając z linku otrzymanego w mailu.

Po zakończeniu przez nowego użytkownika procesu rejestracji, pracownik instytucji, który rozpoczął proces zapraszania otrzyma na adres mailowy informację z linkiem do zakończenia procesu zapraszania użytkownika. W tym przypadku rozbicie procesu zapraszania na dwa etapy realizowane przez pracownika instytucji jest konieczne, ponieważ w momencie kierowania zaproszenia użytkownik jeszcze nie istnieje, zatem nie można nadać mu uprawnień do projektu.

Po kliknięciu w link zostanie poinformowany o zakończeniu zapraszania użytkownika.

| Zapros | Sukces                          | ZARZĄDZANIE PROJEKTEM 🗸 |
|--------|---------------------------------|-------------------------|
|        | Zapraszanie zostało zakończone. |                         |
| Dane : | ок                              |                         |
| Nazwa  | Rodzaj identyfikatora           |                         |

Rysunek 123 Informacja o zakończeniu procesu zaproszenia użytkownika zarządzającego.

Oznacza to, że danemu użytkownikowi została przydzielona rola, odpowiednio "Beneficjent – zarządzający" albo "Realizator – zarządzający". W ramach dalszego zarządzania uprawnieniami do projektu w swoim podmiocie, zarządzający może następnie przyznać tę samą rolę innym osobom. Oczywiście ma też do dyspozycji role z mniejszymi zakresami uprawnień.

Aktualny status danego zaproszenia jest widoczny na liście zaproszeń.

| Zaproszenia zarządzających             |                             |                    |                                       | ZARZĄDZANIE PROJEKTEM 💙     |
|----------------------------------------|-----------------------------|--------------------|---------------------------------------|-----------------------------|
| Liczba wyników: 2                      |                             | Pozycji na s<br>10 | itronie:                              |                             |
| Testowy wnioskodawca                   | :                           | ^                  | Testowy realizator                    | : ^                         |
| <b>Typ uczestnika</b><br>Beneficjent   | Status<br>Ukończono         |                    | <b>Typ uczestnika</b><br>Realizator   | Status<br>Swyslano          |
| <b>Email</b><br>jan.kowalski@gmail.com | <b>Telefon</b><br>897654235 |                    | <b>Email</b><br>piotr.nowak@gmail.com | <b>Telefon</b><br>723456789 |

Rysunek 124 Lista zaproszeń zarządzających.

W przypadku potrzeby ponownego wysłania zaproszenia, można ponownie użyć funkcji **Zaproś**. Lista zaproszeń wysłanych do danego podmiotu jest dostępna z poziomu karty danego podmiotu na liście podmiotów występujących w projekcie.

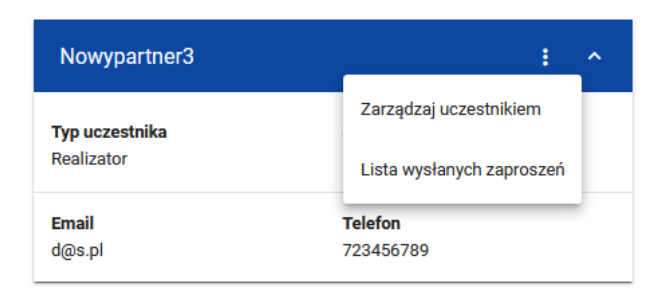

Rysunek 125 Dostęp do listy zaproszeń

#### 10.2 Zarządzanie osobami uprawnionymi

Ta funkcjonalność jest przeznaczona dla Beneficjentów i Realizatorów, w zakresie podmiotu, w którym danym użytkownik ma reprezentację. Pracownik instytucji ma dostęp do danych osób uprawnionych jedynie w trybie podglądu.

Ekran Zarządzania osobami uprawnionymi wywołujemy z poziomu *Listy projektów* poprzez wybranie opcji *Zarządzanie Użytkownikami* w menu *Zarządzaniu projektem*.

W widoku Zarządzania użytkownikami widnieje blok *Lista uprawnionych użytkowników* jest to pierwszy blok danych widoczny po wywołaniu funkcji Zarządzanie Użytkownikami. Funkcjonalność zarządzania osobami uprawionymi pozwala na podgląd listy osób uprawionych oraz wykonywanie akcji takich jak modyfikacja danych osoby w tym uprawień, zablokowanie oraz odblokowanie osoby uprawnionej.

10.2.1 Lista osób uprawnionych

Na ekranie *Listy uprawnionych użytkowników* prezentowane są dane dostępne dla użytkownika. Karta zawiera podstawowe informacje o Użytkownikach tj.: *Nazwa Użytkownika* (widoczna na belce), *Imię, Nazwisko, e-mail, Status, Data ostatniej zmiany*. oraz Przyznane role.

Lista Uprawnionych Użytkowników ma stały blok danych z podstawowymi informacjami o projekcie, który widoczny jest w górnej części strony, zawiera on takie informacje jak: *Numer projektu, Tytuł, Nazwa beneficjenta, Status projektu oraz Status wniosku o zmianę.* 

| Lista projektów > Zarządzanie użytkownikami > Lista uprawnionych użytkowników |                                                                                                 |
|-------------------------------------------------------------------------------|-------------------------------------------------------------------------------------------------|
| 058085-5385                                                                   | Status projektu: 🕞 Umowa w przygotowaniu<br>Status wniosku o zmianę: 🔄 Przekazany do akceptacji |
| Tytuł projektu<br>scelerisque, lorem ipsum                                    |                                                                                                 |
| Nazwa beneficjenta<br>Ryszard Ochócki                                         |                                                                                                 |
| Lista uprawnionych użytkowników                                               | ZARZĄDZANIE PROJEKTEM 💙                                                                         |
| Szukaj                                                                        | Popy) na stronia:<br>5 · · · ·                                                                  |
| User 1                                                                        | i ^                                                                                             |
| tmie<br>random                                                                | Nazwisko<br>random                                                                              |
| E-mail<br>random                                                              | Pesel<br>random                                                                                 |
| Status<br>aktywny/nieaktywny                                                  | Data ostatniej zmiany<br>01.01.2021                                                             |
| Przyznane role                                                                | ^                                                                                               |
| Projekt<br>odczyt                                                             |                                                                                                 |

Użytkownik ma dostępny przycisk **Dodaj uprawnionego użytkownika**, który uruchamia możliwość wprowadzenia danych nowego użytkownika

| Lista projektów > Za                        | rządzanie użytkownikami             |                                      |                                        |
|---------------------------------------------|-------------------------------------|--------------------------------------|----------------------------------------|
| FENH.01.                                    | 01-IZ.00-0002/22                    | Status projektu:<br>Status wniosku o | E Umowa podpisana<br>zmianę: ► Roboczy |
| <b>Tytuł projektu</b><br>Projekt testowy NH | 25.04 zestawienie dokumentów na WOP |                                      |                                        |
| Nazwa beneficjent<br>NH Consulting          | a                                   |                                      |                                        |
| Lista uprawnio                              | onych użytkowników                  | Z                                    | ARZĄDZANIE PROJEKTEM 🔺                 |
|                                             | Pozycji na stronie:                 | Si                                   | zczegóły projektu                      |
| Szukaj                                      | 10                                  | Li                                   | ista wysłanych zaproszeń               |

#### Rysunek 126 Lista akcji w zarządzaniu projektem w widoku listy uprawnionych użytkowników

W ramach podglądu Listy użytkowników, użytkownik ma możliwość zarządzania użytkownikami poprzez rozwijalną listę akcji dostępną pod przyciskiem w formie trzech kropek znajdującym się na belce z danymi użytkownika.

Lista dostępnych akcji:

- Edytuj możliwość podglądu szczegółowych danych użytkownika
- Zablokuj możliwość zablokowania użytkownika

• Odblokuj – możliwość odblokowania użytkownika zablokowanego

| ista projektów > Zar.                       | ządzanie użytkownikami              |                                      |                                        |
|---------------------------------------------|-------------------------------------|--------------------------------------|----------------------------------------|
| FENH.01.                                    | 01-IZ.00-0002/22                    | Status projektu:<br>Status wniosku o | 🗊 Umowa podpisana<br>zmianę: 💽 Roboczy |
| <b>Tytuł projektu</b><br>Projekt testowy NH | 25.04 zestawienie dokumentów na WOF | 9                                    |                                        |
| Nazwa beneficjenta<br>NH Consulting         |                                     |                                      |                                        |
| ista uprawnio                               | nych użytkowników                   | ZA                                   | ARZĄDZANIE PROJEKTEM 🗸                 |
| rukaj                                       | Pozycji na stronie:<br>10           | ← DODAJ UPRAV                        | WNIONEGO UŻYTKOWNIKA 🕂                 |
| Nina Hahaj                                  |                                     |                                      | :_^                                    |
| Imie                                        |                                     | Nazwisko                             | Edytuj                                 |
| Nina                                        |                                     | Hahaj                                | Zablokuj                               |
| E-mail                                      |                                     | Login                                |                                        |
| nina.hahaj@mfipr.go                         | ov.pl                               | Nina_HH_Test                         |                                        |
| PESEL                                       |                                     | Status                               |                                        |
|                                             |                                     | aktywny                              |                                        |
|                                             |                                     |                                      |                                        |

Rysunek 127 Lista akcji możliwych do wykonania dla poszczególnych użytkowników

10.2.2 Podgląd szczegółów osoby uprawnionej

*Podgląd szczegółów osoby uprawnionej* możliwy jest do wywołania za pośrednictwem akcji dostępnej przy danym użytkowniku na rozwijalnej liście przez przycisk w formie trzech kropek umiejscowiony po prawej stronie użytkownika na liście.

Na ekranie szczegółów osoby uprawionej znajduję się sekcje:

| <b>5</b> 2021                                                          | ≡ Projekty                            |                           |                                       | Czas do końca sesji: 27:07 🐧 🛛 | <b>≜ ⊖ 0</b> |
|------------------------------------------------------------------------|---------------------------------------|---------------------------|---------------------------------------|--------------------------------|--------------|
| Strona główna                                                          | Lista uprawnionych użytkowników       |                           |                                       | ZARZĄDZANIE PROJ               | ЈЕКТЕМ 🗸     |
| Projekty                                                               | Szukaj                                | Pozycji na stronie:<br>10 | *                                     | DODAJ UPRAWNIONEGO UŻYTK       | (OWNIKA +    |
| <ul> <li>Lista projektów</li> <li>Zadania</li> </ul>                   | Admin Adminowski-Dzierga              |                           |                                       |                                | ÷ ^          |
| Deklaracja dostępności                                                 | <b>Imię</b><br>Admin                  | Na                        | l <b>azwisko</b><br>dminowski-Dzierga |                                |              |
| Deklaracja dostępności                                                 | E-mail<br>cst_test10@dw-solutions.net | Locs                      | ogin<br>st_test10ADMIN                |                                |              |
|                                                                        | PESEL                                 | Stak                      | tatus<br>ktywny                       |                                |              |
|                                                                        | Role                                  |                           |                                       |                                | ~            |
|                                                                        | Dane audytowe                         |                           |                                       |                                | ~            |
| Fundusze<br>Europejskie                                                | Karolina Holubek                      |                           |                                       |                                | : ·          |
| Unia Europejska<br>Europejskie Fundusze<br>Strukturalne i Inwestycyjne | Test Test                             |                           |                                       | ZAPISZ                         | ANULUJ       |

Rysunek 128 Lista szczegółów widocznych dla poszczególnych użytkowników

- Danych użytkownika: Imię, Nazwisko, e-mail, login, Pesel, Status
- Przyznanych uprawienia w ramach projektu w formie listy ról oraz rozwijalną listą uprawień do nich.

10.2.3 Modyfikacja danych osoby uprawnionej

Modyfikacja danych osoby uprawnionej możliwa jest do wywołania za pośrednictwem przycisku **Edytuj** dostępnego z ekranu *Podglądu szczegółów osoby uprawnionej*.

Wywołanie akcji umożliwia edycje:

- Danych użytkownika: *Imię, Nazwisko*
- Przyznanych uprawień w ramach projektu.

W trybie modyfikacji osoby uprawnionej pojawiają się dodatkowe przyciski umiejscowione w prawym dolnym rogu ekranu:

- Zapisz skutkuje zapisem wprowadzonych zmian
- Anuluj skutkuje zakończeniem edycji bez zapisu wprowadzonych zmian

Wprowadzone zmiany skutkować będą aktualizacją danych i uprawnień użytkownika.

Zarządzający może modyfikować użytkowników tylko w kontekście podmiotu (Beneficjenta/Realizatora), który reprezentuje.

| User1                    |                           | : ^ |
|--------------------------|---------------------------|-----|
| Imię<br>Pole wymagane    | Nazwisko<br>Pole wymagane |     |
| E-mail<br>mail@domena.pl | Login<br>User1            |     |
| PESEL                    | Status aktywny            |     |
| Role                     |                           | ~   |
| Dane audytowe            |                           | ^   |

Rysunek 129 Widok aktywnych pól do modyfikacji danych osoby uprawnionej

## 10.2.4 Zablokowanie osoby uprawnionej

*Zablokowanie osoby uprawnionej* możliwe jest do wywołania za pośrednictwem akcji **Zablokuj** dostępnej przy danym użytkowniku na rozwijalnej liście przez przycisk w formie trzech kropek umiejscowiony po prawej stronie użytkownika na liście. Zablokowanie osoby uprawnionej polega na odebraniu dalszej możliwości pracy w systemie w kontekście danego projektu.

| 058085-5385<br>Tytut projektu<br>scelerisque, lorem (psum |                            | Status projektu: 🕞 Umowa w przygotowaniu<br>Status wniosku o zmianę: 🏹 Brak wniosku o zmianę |
|-----------------------------------------------------------|----------------------------|----------------------------------------------------------------------------------------------|
| Nazwa beneficjenta<br>Ryszard Ochócki                     |                            |                                                                                              |
| Lista uprawnionych użytkowników                           |                            | ZARZĄDZANIE PROJEKTEM 💙                                                                      |
| Szukaj                                                    | Pozycji na stronie:<br>    | DODAJ UPRAWNIONEGO UŻYTKOWNIKA +                                                             |
| Administrator (Paradys Maksymilian)                       |                            |                                                                                              |
| fmię<br>Maksymilian                                       | <b>Nazwisko</b><br>Paradys | Edytuj<br>Zablokuj                                                                           |
| E-mail<br>makapgimisja.pl                                 | Identyfikator<br>Admin     |                                                                                              |
| Status<br>akdywny                                         |                            |                                                                                              |
| Dane audytowe                                             |                            | ~                                                                                            |

Rysunek 130 Zablokowanie osoby uprawnionej

Osoba zablokowana pozostanie dalej widoczna na liście osób uprawnionych, jednak jej status zmieniony zostanie na *Nieaktywny*.

Osoba zablokowana nie ma dalszego dostępu do projektu.

Możliwe jest odblokowanie takiej osoby w celu przywrócenia jej uprawnień do projektu. Zarządzający może zablokować użytkowników tylko w kontekście podmiotu (Beneficjenta/Realizatora), który reprezentuje

#### 10.2.5 Odblokowanie osoby uprawnionej

*Odblokowanie osoby uprawnionej* możliwe jest do wywołania za pośrednictwem akcji *Odblokuj* dostępnej przy danym użytkowniku na rozwijalnej liście przez przycisk w formie trzech kropek umiejscowiony po prawej stronie użytkownika na liście. Odblokowanie osoby uprawnionej polega na przywróceniu dalszej możliwości pracy (osobie uprzednio zablokowanej) w systemie w kontekście danego projektu.

| 058085-5385<br>Tytul projektu<br>scelerisgue, lorem ipsum |                               | Status projektu: 🔃 Umowa w przygotowaniu<br>Status wniosku o zmiane: 🏹 Brak wniosku o zmiane |
|-----------------------------------------------------------|-------------------------------|----------------------------------------------------------------------------------------------|
| Nazwa beneficjenta<br>Ryszard Ochócki                     |                               |                                                                                              |
| Lista uprawnionych użytkowników                           |                               | ZARZĄDZANIE PROJEKTEM 🗸                                                                      |
| Szukaj                                                    | Pozycji na stronie:<br>10 *   | DODAJ UPRAWNIONEGO UŻYTKOWNIKA +                                                             |
| Administrator (Paradys Maksymilian)                       |                               | <b>_</b> ^                                                                                   |
| Imie<br>Maksymlian                                        | Nazwisko<br>Paradys           | Edytuj<br>Odbiokuj                                                                           |
| E-mail<br>maksp@misja.pl                                  | <b>Identyfikator</b><br>Admin |                                                                                              |
| Status<br>nieaktywny                                      |                               |                                                                                              |
| Dane audytowe                                             |                               | ~                                                                                            |

Rysunek 131 Odblokowanie osoby uprawnionej

Po odblokowaniu prezentowana będzie na liście osób uprawnionych jako osoba w statusie *Aktywny*.

Osoba odblokowana ponownie uzyskuje możliwość pracy w ramach danego projektu, zgodnie z przyznanymi jej uprawnieniami. Zarządzający może odblokować użytkowników tylko w kontekście podmiotu (Beneficjenta/Realizatora), który reprezentuje.

# 11 Zadania użytkownika

Zadania dla użytkowników pozwalają kontrolować realizację procesów biznesowych związanych z przetwarzaniem dokumentów powiązanych z projektem.

Obsługa zadań w systemie SL2021 jest możliwa bezpośrednio z poziomu listy zadań użytkownika oraz z poziomu dokumentu, którego dotyczy zadanie. Do wykonania czynności związanych z obsługą zadania wymagane są odpowiednie uprawienia oraz przypisanie do zadania. Zadania są przypisywane do grupy użytkowników lub konkretnego użytkownika.

Opis poszczególnych czynności związanych z zarządzaniem zadaniem zostały opisane w punktach tego rozdziału oraz rozdziałów 6. *Dokumenty, 5. Wnioski o zmianę.* 

#### 11.1 Lista zadań

Ekran *Listy zadań* wywołujemy z menu w pasku po lewej stronie aplikacji. Na widoku listy zadań prezentowane są zadania dostępne dla użytkownika. Karta zawiera podstawowe informacje o zadaniach tj.: *Rodzaj dokumentu, Akcja, Osoba przypisana, Data przypisania zadania*.

| Zadania moje<br>Liczba wyników: 31                            | Pozycji na stronie:<br>10                      |     |
|---------------------------------------------------------------|------------------------------------------------|-----|
| Wniosek o zmianę nr 1 do projektu nr FEOP.01.01-IZ.00-S038/22 |                                                | : ^ |
| Rodzaj dokumentu<br>Wniosek o zmianę                          | <b>Akcja</b><br>Obsługa wniosku                |     |
| <b>Przypisany</b><br>Jan Kowalski                             | Data przypisania<br>2022-07-08 15:43:22        |     |
|                                                               |                                                |     |
| whiosek o zmianę nr i do projektu nr FEOP.01.01-12.00-S009/22 |                                                | : ^ |
| <b>Rodzaj dokumentu</b><br>Wniosek o zmianę                   | <b>Akcja</b><br>Obsługa wniosku                |     |
| <b>Przypisany</b><br>Jan Kowalski                             | <b>Data przypisania</b><br>2022-07-06 11:05:12 |     |

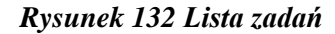

Pozostałe elementy widoku to:

- Określenie liczby elementów wyświetlanych na stronie. Możliwy jest wybór wartości: 10, 20, 40, 60, 80 i 100.
- Panel sortowania i filtrowania domyślnie panel jest zwinięty, po rozwinięciu panelu użytkownik uzyskuje dostęp do następujących elementów:

| 1 | Panel filtrowania i sortowania |          | ^ |
|---|--------------------------------|----------|---|
|   | Wybrane filtry:                |          |   |
|   | Wybierz pole                   |          |   |
|   |                                |          |   |
|   | Wybrane sortowanie:            |          |   |
|   | Sortuj według                  | Malejąco |   |
|   |                                |          |   |

Rysunek 133 Panel filtrowania i sortowania zadań

Pole **Wybierz pole** służy do wprowadzenia nazwy pola, na podstawie którego będą sortowane zadania.

Przełącznik opcji **Malejąco/Rosnąco** służy do ustalenia sposobu sortowania zadań filtrowanych po wybranych polach.

Przycisk Wyczyść sortowanie służy do usunięcia wprowadzonej reguły sortowania.

Pierwszy filtr dodaje się bezpośrednio w polu pod napisem Wybrane filtry. Kolejne filtry dodawane są przy użyciu przycisku **Dodaj Filtr**, który pojawia się po wprowadzeniu pierwszego filtru. Filtr stanowi wyrażenie składające się z trzech pól panelu filtrowania, na przykład:

| Tybralle lift y: Rouzaj zaŭalla |   |             |   |                      |                |          |
|---------------------------------|---|-------------|---|----------------------|----------------|----------|
| ybierz pole                     |   | Warunek     |   | Wartość              |                | USUŃ     |
| Jozaj zadania                   | • | KOWNE       | • | Poopisanie dokumentu | ,              | <u> </u> |
|                                 |   |             |   |                      |                |          |
| SZUKAJ                          |   | DODAJ FILTR | 2 |                      | WYCZYŚĆ FILTRY |          |
| vhrane sortowanie               |   |             |   |                      |                |          |
| ,                               |   |             |   |                      |                |          |

Rysunek 134 Przykład filtrowania zadań

Wyrażenie to oznacza, że będą wyświetlone zadania, których rodzaj zadania jest równy wartości **Podpisanie dokumentu.** 

**Wybierz pole** pozwala na wskazanie pola **Zadania**, na podstawie którego ma zostać przeprowadzone filtrowanie. **Warunek** określa kryteria porównania. W zależności od rodzaju wybranego pola **Warunek** może przyjmować wartości: **Mniejsze, Większe, Równe**. Sekcja **Wartość** określa do jakiej wartości będzie porównywane wybrane pole.

Przycisk Usuń służy do usuwania wprowadzonego wyrażenia.

W celu dokonania wyszukania po zdefiniowanych filtrach należy kliknąć przycisk Szukaj.

Przycisk Wyczyść filtry powoduje usunięcie wszystkich wprowadzonych filtrów.

• Akcje na liście zadań - wywołujemy przez przycisk w formie trzech kropek umiejscowiony po prawej stronie zadania na liście

| Zadanie 1                                |                                    | :                            |
|------------------------------------------|------------------------------------|------------------------------|
| Rodzaj dokumentu                         | Akcja                              | Pokaż historię               |
|                                          | Arcja                              | Podgląd dokumentu            |
| Osoba przypisana<br>Imie Nazwisko        | Podpisanie dokumentu<br>01.01.2021 | Podgląd wniosku o zmianę     |
|                                          |                                    | Usuń zadanie z obserwowanych |
| Zadanie 2                                |                                    | Przypisz zadanie             |
| <b>Rodzaj dokumentu</b><br>Umowa         | <b>Akcja</b><br>Akcja              | Zakończ zadanie              |
| <b>Osoba przypisana</b><br>Imie Nazwisko | Podpisanie dokumentu<br>01.01.2021 |                              |

#### Rysunek 135 Akcje na Liście zadań

Dostępne akcje na liście zadań dla zadania o typie *Podpisanie dokumentu*:

- a) Pokaż historię pozwala na wyświetlenie historii wybranego zadania.
- b) *Podgląd dokumentu* pozwala na wyświetlenie dokumentu.
- c) *Usuń zadanie z obserwowanych* pozwala na usunięcie zadania z listy obserwowanych zadań.
- d) Przypisz zadanie pozwala na przypisanie zadania innemu użytkownikowi.
- e) Zakończ zadanie pozwala na zakończenie zadania obsługi dokumentu.

Dostępne akcje na liście zadań dla zadania o typie *Obsługa dokumentu*:

- a) Pokaż historię pozwala na wyświetlenie historii wybranego zadania.
- b) Podgląd wniosku o zmianę pozwala na wyświetlenie szczegółów wniosku o zmianę.
- c) *Usuń zadanie z obserwowanych* pozwala na usunięcie zadania z listy obserwowanych zadań.
- d) Przypisz zadanie pozwala na przypisanie zadania innemu użytkownikowi.

#### 11.2 Podgląd historii zadania

Ekran *Podglądu historii zadania wywoływany* jest przez przycisk akcji na liście zadań **Pokaż historię**.

W widoku Historii zadania widnieje blok *Historia zadania* jest to pierwszy blok danych widoczny po wywołaniu funkcji Pokaż historię.

Użytkownik ma możliwość podglądu w historii zadania takich informacji jak: *Data, Rodzaj czynności, Osoba wykonująca, Komentarz.* 

| zadania > Zadanie                                                                                                    |                  |  |
|----------------------------------------------------------------------------------------------------|------------------|--|
| listoria zadania                                                                                                    |                  |  |
| Data                                                                                                    | Rodzaj czynności |  |
| Umowa                                                                                                    | Аксја            |  |
| Osoba wykonująca                                                                                                    | Komentarz        |  |
| imie Nazwisko                                                                                                    | 01.01.2021       |  |
|                                                                                                    |                  |  |
| Data                                                                                                    | Rodzaj czynności |  |
| Umowa                                                                                                    | Аксја            |  |
| Osoba wykonująca                                                                                                    | Komentarz        |  |
| imie Nazwisko                                                                                                    | 01.01.2021       |  |
|                                                                                                    |                  |  |
| Data                                                                                                    | Rodzaj czynności |  |
| Umowa                                                                                                    | Akcja            |  |
| Osoba wykonująca                                                                                                    | Komentarz        |  |
| ter for Aller and the second second se | 01 01 0001       |  |

Rysunek 136 Podgląd historii zadania

### 11.3 Usunięcie zadania z obserwowanych

Funkcja *Usunięcia zadania z zadań obserwowanych* jest dostępna z poziomu *Listy zadań* na liście akcji *Usuń zadanie z obserwowanych*. Użytkownik nie może przestać obserwować zadania, które zostało przypisane bezpośrednio do niego.

| Twoje zadania                            |                                                            | Potycji na stronia:<br>S                | ÷ |
|------------------------------------------|------------------------------------------------------------|-----------------------------------------|---|
| Panel filtrowania i sortowania           |                                                            |                                         | ~ |
| Dokument nr 0 do projektu nr 962430-1108 |                                                            |                                         | : |
| Rodzaj dokumentu<br>1                    |                                                            | Akcja<br>1                              |   |
| Osoba przypisana<br>Maksymilian          |                                                            | Data przypisania<br>2021-10-28T11.55.52 |   |
|                                          | Czy na pewno chcesz usunąć zadanie z obserwowanych?        |                                         |   |
| Dokument nr 0 do projektu nr 962430-1108 | Operacja jest nie odwracalna. Po skasowaniu zadanie z znik | nie z listy zadań.                      | 1 |
| Rodzaj dokumentu<br>2                    |                                                            | <u>Yrs</u> <u>NO</u>                    |   |
| Osoba przypisana<br>Maksymilian          |                                                            | Data przypisania<br>2021-10-281115552   |   |

#### Rysunek 135 Usunięcie zadania z zadań obserwowanych

Po wywołaniu funkcji pojawia się komunikat z pytaniem, czy na pewno chcemy usunąć zadanie z zadań obserwowanych. Po potwierdzeniu operacji zadanie nie jest widoczne dla użytkownika na liście jego zadań. Jeśli zadanie zostanie ponownie przypisane do tego samego użytkownika ponownie pojawi się na liście jego zadań.

#### 11.4 Przypisanie zadania

Funkcja *Przypisanie zadania* jest dostępna z poziomu *Listy zadań* pod przyciskiem na liście *Przypisz zadanie*. Służy do przekazania wykonania danej czynności/zadania do konkretnego użytkownika lub grupy użytkowników.

| Twoje zadania<br>Liczba wyników: 190     | Pazyoji ne stranie.<br>S        |                                            |
|------------------------------------------|---------------------------------|--------------------------------------------|
| Panel filtrowania i sortowania           |                                 | ~                                          |
| Dokument nr 1 do projektu nr 817736-2236 |                                 | i                                          |
| Rodzaj dokumentu<br>Wniosek o zmiane     | <b>Akcja</b><br>Obsługa wniosku | Pokaż historię<br>Podgląd wniosku o zmianę |
| Osoba przypisana<br>Użytkownik           | Data przypisania<br>1.12.2021   | Usuń zadanie z obserwowanych               |
|                                          |                                 | Przypisz zadanie                           |
| Dokument nr 1 do projektu nr 988701-6815 |                                 | :                                          |
| Rodzaj dokumentu<br>Wniosek o zmiane     | <b>Akcja</b><br>Obsługa wniosku |                                            |
| Osoba przypisana<br>Użytkownik           | Data przypisania<br>30.11.2021  |                                            |

#### Rysunek 137 Przypisanie zadania

Po wybraniu opcji Przypisz zadanie pojawia się okno z polami:

- Przypisanie do pole wyboru grupy lub konkretnego użytkownika
- Komentarz pole na komentarz

oraz przyciskami:

- Anuluj przycisk służący do przerwania operacji przypisania zadania
- Przypisz przycisk służący do potwierdzenia przypisania zadania

Po potwierdzeniu operacji przypisania zadania czynność odkłada się w historii zadania.

## 11.5 Zakończenie zadania

Funkcja *Zakończ zadanie* jest możliwa do wywołania z poziomu listy zadań pod przyciskiem akcji *Zakończ zadanie*. W sytuacji, kiedy na dokumencie umieszczone zostały wszystkie wymagane podpisy pracownik Instytucji ma możliwość zamknięcia procesu podpisu dokument przez funkcję *Zakończ zadanie*.

| woje zadania Forgi va strove<br>5        |                                                    |                                       |  |
|------------------------------------------|----------------------------------------------------|---------------------------------------|--|
| Panel filtrowania i sortowania           |                                                    | Ň                                     |  |
| Dokument nr 0 do projektu nr 962430-1108 |                                                    | 1                                     |  |
| Rodzaj dokumentu<br>1                    | Ak<br>1                                            | keja                                  |  |
| Osoba przypisana<br>Maksymilian          | Czy na pewno chcesz zakończyć zadanie?             |                                       |  |
|                                          | Zadanie zostanie uznane za zakończone<br>Komentarz |                                       |  |
| Dokument nr 0 do projektu nr 962430-1108 | NOTINITALE.                                        | 1                                     |  |
| Rodzaj dokumentu<br>2                    |                                                    | 4                                     |  |
| Osoba przypisana<br>Maksymilian          | <b>Y</b> 1<br>203                                  | <mark>ES NO</mark><br>DZHOZETTI 55.52 |  |
|                                          |                                                    |                                       |  |
| Dokument nr 0 do projektu nr 058085-5385 |                                                    |                                       |  |
| Rodzaj dokumentu<br>1                    | Ak<br>1                                            | scja                                  |  |
| Osoba przypisana<br>Maksymilian          | Da<br>201                                          | ata przypisania<br>021-10-287111:5552 |  |

#### Rysunek 138 Okno Zakończ zadanie

W momencie wybrania opcji *Zakończ zadanie* aplikacja wyświetla okno z pytaniem o potwierdzenie zakończenia zadania wraz z polem *Komentarz* do uzupełnienia

Czynność zakończenia zadania odkłada się w historii zadania.

# **12 Granty**

Granty to wydzielony obszar w systemie, w którym umieszczone są wszystkie formularze grantowe dołączone w ramach projektu.

# 12.1 Lista Grantów

| <b>S</b> 2021                                                          | Projekty                                                                     |                     | Czas do końca sesji: 29:39 🕛 📮 😝 🌵 |
|------------------------------------------------------------------------|------------------------------------------------------------------------------|---------------------|------------------------------------|
| Strona ołówna                                                          | Lista projektów > Granty > project-user-management-partial-view-title-grants |                     |                                    |
|                                                                        | STHB.01.01-IP.01-0001/22                                                     |                     | Status projektu: 🕞 Umowa podpisana |
| Projekty                                                               | Tvtuj projektu                                                               |                     | status wnosku o zmanę: 🕒 Roboczy   |
| Lista projektów                                                        | JK - Džejson contra ixemel                                                   |                     |                                    |
| 🔁 Zadania                                                              | Nazwa beneficjenta<br>JK - Džejsonsoft 2                                     |                     |                                    |
| Deklaracja dostępności                                                 |                                                                              |                     |                                    |
| Deklaracja dostępności                                                 | Granty                                                                       |                     | ZARZĄDZANIE GRANTAMI 🗸             |
|                                                                        | Linde until due 0                                                            | Pozycji na stronie: |                                    |
|                                                                        | Liczda wyników. U                                                            |                     |                                    |
|                                                                        | Panel filtrowania i sortowania                                               |                     | ~                                  |
|                                                                        |                                                                              |                     |                                    |
|                                                                        | Brak danych                                                                  |                     |                                    |
|                                                                        |                                                                              |                     |                                    |
|                                                                        |                                                                              |                     |                                    |
|                                                                        |                                                                              |                     |                                    |
|                                                                        |                                                                              |                     |                                    |
| Fundusze<br>Europejskie                                                |                                                                              |                     |                                    |
| Unia Europejska<br>Europejskie Fundusze<br>Strukturalne i Inwestycyjne |                                                                              |                     |                                    |

Rysunek 139 Pusta Lista Grantów

Listę Grantów możemy wywołać z poziomu *Szczegółów projektu* poprzez przycisk w Realizacja projektu **Granty**.

Na samej górze widoku dostępny jest stały blok danych z podstawowymi informacjami o projekcie: *Numer projektu, Tytuł, Nazwa beneficjenta, Status projektu.*
|                         | ≡ Projekty                                                                         | Czas do końca sesji: 29-28 ≬ 🏚 🗘                                                                                                    |
|-------------------------|------------------------------------------------------------------------------------|----------------------------------------------------------------------------------------------------|
| Strona glówna           | Lista projektów > Granty > project-user-management-partial-view-title-grants       |                                                                                                    |
|                         | FEOP.01.01-IZ.01-S017/22                                                           | Status projektu: 😰 Urnowa podpisana<br>Status wniosku o zmianę: 💷 Przekazany do akceptacji                                                                                                    |
| Projekty                | Tytui projektu<br>SM - FEOP01.01 od LSi User1 - test pelnego zakresu zmiana tytułu |                                                                                                    |
| 🔁 Zadania               | Nazwa beneficjenta<br>Organizacja testowa - benek                                  |                                                                                                    |
| Deklaracja dostępności  | Granty                                                                             | EKSPORTUJ DO XLS(Z) ZARZADZANIE GRANTAMI 🗸                                                                                                    |
| Deklaracja dostępności  | Sany                                                                               | Enviranteer                                                                                                    |
|                         | Liczba wyników; 4                                                                  | Fraggine accord.                                                                                                    |
|                         | Panel filtrowania i sortowania                                                     | Ť                                                                                                    |
|                         | 111                                                                                | i A                                                                                                    |
|                         | Data podpisania umowy<br>2022-03-08                                                | NIP/Pesel/Numer zagraniczny<br>faf                                                                                                    |
|                         | Nazwa odbiercy<br>testowy                                                          | Miejco rolizacji<br>opolskie dolnoślaskie zachodniopomorskie wielkopolskie lubuskie lubelskie ślaskie<br>świętokrzyskie pollaskie podkarpackie warminsko-mazirskie, pomorskie kujawsko-pomorskie<br>malopolskie mazowiecnie, lodznie |
|                         | Nazwa przedsięwzięcia<br>testowe                                                   |                                                                                                    |
| Fundusze<br>Europejskie | Wartość przedsięwzięcia<br>100 000,00                                              | Wartość grantu<br>100 000,00                                                                                                    |

## Rysunek 140 Widok Grantu na Liście Grantów

W widoku Grantów menu Zarządzanie grantami dostępne są przyciski akcji:

- Dane projektu- powrót do *Szczegółów projektu*
- Dodaj nowy grant- uruchomienie edytowalnego formularza dodawania Grantu

Na karcie Listy grantów zawarte zostały podstawowe informacje o grancie tj.: *Numer umowy* (widoczny na belce), *Data podpisania Umowy*, *NIP/Pesel/Numer zagraniczny*, *Nazwa odbiorcy*, *Miejsce realizacji*, *Nazwa Przedsięwzięcia*, *Wartość Przedsięwzięcia*, *W tym wartość Grantu*.

Pozostałe elementy widoku to:

- Liczba wyników widoczna na głównej belce widoku informuje o liczbie wyszukanych elementów.
- Liczba wyników na stronie określa, ile elementów będzie wyświetlanych na stronie i może być ograniczona przez wartości 10, 20, 40, 60, 80 lub 100.
- Panel sortowania i filtrowania domyślnie panel jest zwinięty, po rozwinięciu panelu użytkownik uzyskuje dostęp do następujących elementów:

| Panel filtrowania i sortowania |                              | ^ |
|--------------------------------|------------------------------|---|
| Wybrane filtry:                |                              |   |
| Wybierz pole                   | <u>*</u>                     |   |
| Wubrana sortewania             |                              |   |
| wybrane sortowanie:            |                              |   |
| Sortuj według                  | <ul> <li>Malejąco</li> </ul> |   |
|                                |                              |   |

Rysunek 141 Panel filtrowania i sortowania dokumentów

Pole **Wybierz pole** służy do wprowadzenia nazwy pola, po którym będą sortowane odpowiednio przefiltrowane projekty.

Przełącznik opcji **Malejąco/Rosnąco** służy do ustalenia sposobu sortowania projektów filtrowanych po wybranych polach.

Przycisk Wyczyść sortowanie służy do usunięcia wprowadzonej reguły sortowania.

Pierwszy filtr zostaje dodany bezpośrednio w polu pod napisem Wybrane filtry. Możliwość dodania kolejnych filtrów dostępna jest przy użyciu przycisku **Dodaj Filtr**, który pojawia się po wprowadzeniu pierwszego filtru. Filtr stanowi wyrażenie składające się z trzech pól panelu filtrowania.

**Wybierz pole** pozwala na wskazanie pola **Grantu**, na podstawie którego zostanie przeprowadzone filtrowanie. **Warunek** określa kryteria porównania. W zależności od rodzaju wybranego pola **Warunek** może przyjmować wartości: **Mniejsze, Większe, Równe, Zawiera**. Sekcja **Wartość** określa do jakiej wartości będzie porównywane wybrane pole. Możliwe jest wprowadzanie wartości ręcznie (np. dla pola Numer), luz przy pomocy rozwijalnej listy (np. dla pola Status).

Przycisk Usuń służy do usuwania wprowadzonego wyrażenia.

W celu dokonania wyszukania po zdefiniowanych filtrach należy kliknąć przycisk Szukaj.

Przycisk Wyczyść filtry powoduje usunięcie wszystkich wprowadzonych filtrów.

Akcje na liście grantów - wywołujemy przez przycisk w formie trzech kropek umiejscowiony po prawej stronie Grantu na liście

Dostępne akcje:

- Pokaż szczegóły pozwala na wyświetlenie szczegółów formularza Grantu
- Edytuj pozwala na wprowadzenie zmian w formularzu Grantu

• Usuń - pozwala na usunięcie Grantu

## 12.2 Podgląd Formularza Grantu

Edycja oraz wprowadzanie danych na Formularzu jest możliwa do wykonania przez Beneficjenta. Sam podgląd wprowadzonych danych jest przewidziany dla Pracownika Instytucji.

Formularz po wywołaniu jednej z opisanych poniżej akcji wyświetla bloki danych z możliwością ich zwinięcia.

- Wróć powrót do listy Grantów
- Eksportuj do xls(x) uruchomienie okna umożliwiającego wskazanie miejsca na dysku, w którym zostanie zapisany plik zawierający wyeksportowane dane
- Importuj z xls(x) uruchomienie okna umożliwiającego wskazanie pliku, z którego zostaną zaimportowane dane

|        | 52021                                               | ≡ Projekty                              |                                                       | Czas do końca sesji: 27:52 🧵 | <b>\$</b> 8 | •   |
|--------|-----------------------------------------------------|-----------------------------------------|-------------------------------------------------------|------------------------------|-------------|-----|
|        | Strona diówna                                       |                                         |                                                       |                              | woóć        |     |
|        |                                                     |                                         |                                                       |                              | WROC        |     |
| Projek | ty                                                  |                                         |                                                       |                              |             |     |
| ≡      | Lista projektów                                     | Informacje o grancie                    |                                                       |                              |             |     |
|        | Zadania                                             | Dane odbiorcy                           |                                                       |                              |             | ^   |
| Deklar | acja dostępności                                    | Nazwa odbiorcy<br>testowy               |                                                       |                              |             |     |
| 8      | Deklaracja dostępności                              |                                         |                                                       |                              |             |     |
|        |                                                     |                                         |                                                       |                              |             |     |
|        |                                                     |                                         |                                                       |                              | 7/          | 100 |
|        |                                                     | Typ identyfikatora<br>Numer Zagraniczny | NIP/Pesel/Numer zagraniczny                           |                              |             |     |
|        |                                                     |                                         |                                                       |                              |             | -   |
|        |                                                     | <sub>Kraj</sub><br>Polska               | Miejscowość<br>w rocław Wrocław (Wrocław (DOI NOŚI A) | SKIF))                       |             |     |
|        |                                                     |                                         |                                                       |                              |             | -   |
|        |                                                     | ulica<br>al Akaciowa                    | Kod pocztowy                                          |                              |             |     |
|        |                                                     |                                         |                                                       |                              |             |     |
|        |                                                     | Numer budynku<br>1                      | Numer lokalu                                          |                              |             |     |
|        |                                                     |                                         |                                                       |                              |             | -   |
| ż      | Fundusze<br>Europejskie                             | Dane dotyczące grantu                   |                                                       |                              |             | ^   |
|        | ••• Unia Europejska                                 | Numer umowy<br>111                      | Data podpisania umowy<br>2022-03-08                   |                              |             |     |
| -      | Europejskie Fundusze<br>Strukturalne i Inwestycyjne |                                         | 3 / 100                                               | ZAPISZ                       | ANUL        | UJ  |

Rysunek 142 Wypełniony Formularz cz.1

| <b>5</b> 2021                                                                                    | ≡ Projekty                                                                  |                                                     | Czas do końca sesji: 26:54 🝈 🦼 | e •    |
|--------------------------------------------------------------------------------------------------|-----------------------------------------------------------------------------|-----------------------------------------------------|--------------------------------|--------|
| Strona główna                                                                                    | Dane dotyczące grantu                                                       |                                                     |                                | ^      |
| Projekty<br>E Lista projektów<br>Zadania                                                         | Numer umowy<br>111<br>Nazwa przedsięwzbęcia<br>Lestowe                      | 2022.03-08<br>3/100                                 |                                |        |
| Deklaracja dostępności                                                                           | Wartość przedsięwszięcia<br>100000<br>Cały kraj<br>Uwragi                   | Westeld grants<br>100000                            |                                |        |
|                                                                                                  | Dane audytowe<br>Data utworzenia<br>2022-03-08 10:38:47<br>Data motofikacii | Kio utworzył<br>cst.test10ADMIN<br>Kio profetikował |                                | 0/4000 |
| Fundusze<br>Europejskie<br>Militär Europejska<br>Europejskie Funduse<br>Strutturale interstojene | ини плодульнар<br>2022-03-15-09-40-46<br>Wyplaty<br>Dodaj nową wyplatę +    | ko mogrikowa<br>myrchas                             | ZAPISZ                         | ANULUJ |

## Rysunek 143 Wypełniony Formularz cz.2

Formularz wprowadzania informacji o Grancie może zostać wywołany na trzy sposoby:

- przycisk **Dodaj nowy grant** w menu Zarządzanie grantami
- akcji **Edytuj** w rozwijalnej liście akcji dostępnej pod przyciskiem trzech kropek umiejscowionych po prawej stronie Grantu na widoku *Listy Grantów*
- przycisk **Edytuj** dostępnego w widoku szczegółów Grantu

Formularz Grantu jest podzielony na bloki danych:

- Dane odbiorcy *Nazwa odbiorcy*, *Numer identyfikacyjny*, Dane adresowe
- Dane dotyczące grantu Numer umowy, Data podpisania umowy, Nazwa oraz wartość przedsięwzięcia wraz z Wartością grantu, Miejsce realizacji oraz Uwagi
- Dane audytowe *Kto dodał, Data dodania, Kto modyfikował, Data ostatniej zmiany*
- Kwota środków wypłaconych Data oraz kwota
- Kwoty zwrócone przez odbiorcę Data oraz kwota

| Informacje o grancie |                                 |
|----------------------|---------------------------------|
| Dane odbiorcy        | ^                               |
| Nazwa odbiorcy       |                                 |
| testowy              |                                 |
| Typ identyfikatora   | NIP/Pesel/Numer zagraniczny     |
| NIP                  | 5199802243                      |
| Kraj                 | Miejscowość                     |
| Polska               | Wrocław Wrocław (DOLNOŚLĄSKIE)) |
| Ulica                | Kod pocztowy                    |
| al. Akacjowa         | 11-111                          |
| Numer budynku        | Numer lokalu                    |
| 1                    |                                 |

Rysunek 144 Blok danych dotyczących odbiorcy

| Dane dotyczące grantu                                                                                                    | · · · · · · · · · · · · · · · · · · ·                                            |
|----------------------------------------------------------------------------------------------------|----------------------------------------------------------------------------------|
| Numer umowy<br>1234567/22                                                                                                    | Data podpisania umowy<br>2022-02-01                                              |
| Nazwa przedsięwzięcia<br>testowe                                                                                                    |                                                                                  |
| Wartość przedsięwzięcia<br>100 000,00                                                                                                    | Wartość grantu<br>100 000,00                                                     |
| Cały kraj<br>Nie                                                                                                    |                                                                                  |
| Miejsce realizacji<br>OPOLSKIE, DOLNOŚLĄSKIE, ZACHODNIOPOMORSKIE, WIELKOPOLSKIE, LUBUSKIE, LU<br>MAZURSKIE, POMORSKIE, KUJAWSKO-POMORSKIE, MAŁOPOLSKIE, MAZOWIECKIE, Ł | JBELSKIE, ŚLĄSKIE, ŚWIĘTOKRZYSKIE, PODLASKIE, PODKARPACKIE, WARMIŃSKO-<br>ÓDZKIE |
| Uwagi                                                                                                    |                                                                                  |

Rysunek 145 Blok danych dotyczących Grantu

| Dane audytowe       | ^               |
|---------------------|-----------------|
| Data utworzenia     | Kto utworzył    |
| 2022-03-08 10:38:47 | cst_test10ADMIN |
| Data modyfikacji    | Kto modyfikował |
| 2022-03-15 15:44:12 | myrchas         |

Rysunek 146 Blok danych audytowych

| Wypłaty              |                  |  |  |
|----------------------|------------------|--|--|
| DODAJ NOWĄ WYPŁATĘ + | ROZWIŃ WSZYSTKIE |  |  |
| Brak danych          |                  |  |  |
| Zwroty               |                  |  |  |
| DODAJ NOWY ZWROT +   | ROZWIŃ WSZYSTKIE |  |  |
| Brak danych          |                  |  |  |

Rysunek 147 Blok danych dotyczących Wypłat i Zwrotów

## 12.3 Edycja oraz dodawanie nowego Formularza Grantu

Edycja formularza, może nastąpić wyłącznie przez Beneficjenta, obywa się to za pośrednictwem akcji na *Liście Grantów* Edytuj lub po przejściu do widoku szczegółowego i wyborze przycisku Edytuj.

Dodanie nowej pozycji odbywa się za pośrednictwem akcji Dodaj grant.

| Informacje o grancie    |                             |   |
|-------------------------|-----------------------------|---|
| Dane odbiorcy           | ~                           |   |
| Nazwa odbiorcy          |                             |   |
|                         |                             |   |
|                         |                             | , |
|                         | 07.40                       | 0 |
| Typ identyfikatora 👻    | NIP/Pesel/Numer zagraniczny |   |
|                         |                             |   |
| Kraj 🔹                  | Miejscowość                 | _ |
| 18ee                    | Vedeensterre                |   |
| unca                    | Kod pocztowy                | _ |
| Numer budynku           | Numer lokalu                |   |
|                         |                             |   |
| Dane dotyczące grantu   | ^                           |   |
| Numer umowy             | Data podpisania umowy       | _ |
| 0/100                   |                             |   |
| Nazwa przedsięwzięcia   |                             | - |
|                         |                             |   |
| Wartosc przedsięwzięcia | Wartosc grantu              |   |
| Cały kraj               |                             |   |
|                         |                             |   |
| Uwagi                   |                             |   |
|                         |                             |   |
|                         | //<br>0/400                 | 2 |
|                         | 710107                      | _ |
|                         | ZAPISZ ANULU                | 1 |

Rysunek 148 Pusty Formularz z polami do edycji

Po uzupełnieniu lub edycji danych na formularzu, Aplikacja generuje komunikat potwierdzający zapis.

Rysunek 149 Komunikat potwierdzający zapis danych

Powrót do *Listy Grantów* możliwy jest za pośrednictwem przycisku **Wróć** znajdującym się na górze strony oraz przycisku **Anuluj** znajdującym się na dole strony.

| ≡ | Projekty                              | Czas do końca sesji: 29:35 🏾 🕛 | Ļ | •    | •   | Þ |
|---|---------------------------------------|--------------------------------|---|------|-----|---|
|   |                                       |                                | _ |      |     |   |
|   |                                       |                                | 1 | WRÓ  | ć   |   |
|   |                                       |                                |   |      |     |   |
|   |                                       |                                |   |      |     |   |
|   | Informacje o grancie                  |                                |   |      |     |   |
| v | Vyplaty                               |                                |   |      |     |   |
|   | DODAJ NOWĄ WYPŁATĘ + ROZWIŃ WSZYSTKIE |                                |   |      |     |   |
| В | rak danych                            |                                |   |      |     |   |
| z | wroty                                 |                                |   |      |     |   |
|   | DODAJ NOWY ZWROT + ROZWIŃ WSZYSTKIE   |                                |   |      |     |   |
| В | rak danych                            | 1                              | — |      |     | - |
|   |                                       | ZAPISZ                         |   | ANUL | .UJ | ] |
|   |                                       |                                |   |      |     |   |

Rysunek 150 Przyciski umożliwiające powrót do Listy Grantów